# Introduction

This guide identifies and standardizes the administrative and billing processes associated with treating TRICARE patients. The information contained in this document was compiled under guidance of the VHA Chief Business Office and Chief Finance Office and reflects best practices of the staffs at the VA Medical Centers in Palo Alto, CA; Loma Linda, CA and the Brevard VA Outpatient Clinic, FL.

An electronic copy of this guide can be downloaded from the VistA University web page at:

http://vaww.vistau.med.va.gov/vistau/tricare

# How is TRICARE Different?

These are the key areas where the administrative activities related to treatment of TRICARE patients differs from the activities performed when caring for our veteran population:

## Registration

- Record the correct Eligibility. TRICARE patients may be TRICARE/CHAMPUS beneficiaries or Veterans with dual-eligibility.
- TRICARE plans (Standard, Extra, Prime, TRICARE For Life (TFL)) are entered under Insurance screen <5>.
- > TRICARE sponsor information must be obtained.

## Outpatient Visits

- > Authorizations or referrals may be required prior to most care being provided.
- > The authorization number must be entered into Claims Tracking.
- > Appointment Type must be entered in **V***IST***A** as SHARING AGREEMENT.
- > Only TRICARE-certified clinicians may provide care.

## Inpatient Stay

- > Only TRICARE-certified clinicians may provide care.
- Utilization Review Nurses contact TRICARE Health Care Finder (HCF) for authorization of ongoing patient care.

## **Utilization Review**

- Use Claims Tracking to record all communications with the TRICARE HCF including reviews for outpatient visits, pre-certifications, admission, continued stay and discharge reviews, additional authorizations and denials.
- Emergency or Urgent care should be provided as needed, with TRICARE authorization being obtained as soon as the patient's condition stabilizes (within 24 hours of treatment).

## **Billing TRICARE**

- Correct TRICARE Contract billing rates must be loaded in VISTA's Charge Master. Do not use Reasonable Charges. Your Information Technology/Information Resources Management (IT/IRM) staff must download CHAMPUS Maximum Allowable Charges (CMAC) rates for your facility and enter rate adjustment formulas as necessary.
- Bill inpatient care at Diagnosis Related Groups (DRG) rates if negotiated in your TRICARE contract.
- Bill for care provided consult with Utilization Review Nurse and refer to Claims Tracking records to insure accuracy of clinical data on bill.
- Follow TRICARE billing rules for proper place of service code, referring provider ID in appropriate blocks of HCFA 1500 Forms, etc.

## **Billing TRICARE Patients**

Use TRICARE Explanation of Benefits (EOB) to bill patients' cost share charges (copayment and/or deductible).

## **Payment Processing**

- Refer to TRICARE contract to ensure payment received is in accordance with TRICARE contract.
- Consult with Utilization Review Nurse and refer to Claims Tracking records to insure accuracy of data.

## Management of TRICARE Program

- > Ensure **V***IST***A** files contain the correct TRICARE entries.
- > Evaluate the cost of care vs. cost of reimbursement for TRICARE patients.
- > Negotiate TRICARE contracts that ensure revenue covers costs.
- > Monitor TRICARE program at your facility.
- Provide TRICARE Managed Care Support Contractor with updates to certified TRICARE provider rosters.

It is important to follow the step-by-step instructions in this guide to ensure TRICARE patients are identified correctly, their treatment is authorized and proper, bills generated to both TRICARE and TRICARE patients are appropriate, and the correct payment is received.

# **TRICARE** Entities

This guide refers to three TRICARE entities. Each one performs a different function when processing information for TRICARE.

TRICARE Fiscal Intermediary –also called Managed Care Support Contractor (MCSC) – An entity (Health Net Federal Services, TRIWEST, Humana, etc.) awarded by Department of Defense, with the responsibility to manage the health care of TRICARE beneficiaries. The TRICARE Fiscal Intermediary/MCSC integrates the military's direct patient care system with the civilian network of specialty and institutional providers to support the needs of all individuals eligible to receive services.

- TRICARE Health Care Finder (HCF) a health care professional, usually a Registered Nurse, who helps patients find the care they need. The HCF works with the patient's Primary Care Manager (PCM) to locate a specialist, or obtain a pre-authorization for care. Health Care Finders are available 24-hours a day, seven days a week.
- TRICARE Claims Administrator -- a subcontractor, (i.e. Palmetto Government Benefits Administrators - PGBA), responsible for processing all TRICARE/CHAMPUS claims. There are different addresses for all states and regions. After TRICARE claims are processed, reimbursement is made directly by the TRICARE Claims Administrator.

# **TRICARE** Directives

The Veterans Health Administration (VHA) has issued two directives providing guidance to Veterans Affairs (VA) medical centers and Veterans Integrated Service Networks (VISNs) as network providers on the treatment of TRICARE beneficiaries in the Department of Defense's (DOD's) TRICARE managed care program. All VHA Directives and Publications are located on the VHA Forms, Publications, and Records Management web page at <u>http://vaww.va.gov/publ/direc/health/</u>.

Click on these links to access the TRICARE-related VHA Directives:

VHA Directive 99-027, dated June 22, 1999

Treatment of TRICARE Beneficiaries at VA Medical Facilities Through Agreements with Department of Defense Managed Care Support Contractors <u>http://www.va.gov/publ/direc/health/direct/199027.pdf</u>

> VA Directive 2002-036, dated June 21, 2002 Guidance for VA's Role in TRICARE for Life http://www.va.gov/publ/direc/health/direct/12002036.pdf

# **TRICARE - Standardize File Entries**

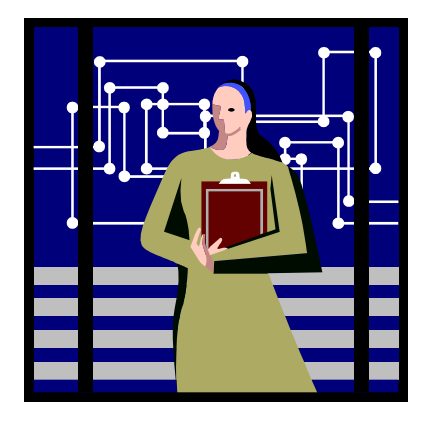

VA Medical Centers must ensure the information concerning TRICARE patients is entered in a standard method. Accurate processing and reporting of data is compromised if national standards are not followed. There is the potential that the VA may lose revenue because care for TRICARE patients is not identified and processed correctly. Verify that your **V***IST***A** files contain the following entries. Locally modified entries should be inactivated.

## File: MAS ELIGIBILITY CODE (#8.1) Eligibility Code: TRICARE/CHAMPUS

## 7 NON-VETERAN

All TRICARE patients should be assigned this eligibility code. Local codes for TRICARE Prime, Standard and Extra are not eligibilities, but rather, types of insurance coverage.

## File: INSURANCE COMPANY (#36)

The insurance company name should be entered as specified by your TRICARE Claims Administrator. If your TRICARE Claims Administrator has **a different mailing address** for claims for TRICARE Extra or TRICARE Prime, then it will be necessary to create an Insurance Company entry for each billing address.

If your TRICARE Claims Administrator is **PGBA**, these are examples of how the entries in your Insurance Company file would look:

PGBA TRICARE STANDARD – PO BOX 11111 Group Plan: Standard PGBA TRICARE EXTRA – PO BOX 22222 Group Plan: Extra PGBA TRICARE PRIME – PO BOX 33333 Group Plan: Prime PGBA TRICARE FOR LIFE – PO BOX 44444 Group Plan: TFL (TRICARE for Life) If your TRICARE Claims Administrator uses only **ONE mailing address**, then you only need to create ONE Insurance Company entry and specify Extra, Prime and TRICARE for Life (TFL) in the Group Plans.

WPS TRICARE – PO BOX 4444 Group Plan: Standard Group Plan: Extra Group Plan: Prime Group Plan: TFL (TRICARE for Life)

**Appendix A** shows screen captures of how to enter insurance information for a TRICARE patient.

## File: RATE SCHEDULE (#363)

TRICARE billing is based on negotiated rates contained in your contract with your TRICARE Fiscal Intermediary / MCSC. Some facilities have contracts to use a percentage of CMAC Rates. Other facilities have negotiated specific costs associated with specific procedures and/or Diagnosis Related Groups (DRGs).

The correct billing rates (as negotiated in your local TRICARE Contract) must be entered into Integrated Billings' Charge Master. IT/IRM may enter Special Rate Adjustments if appropriate. See **Appendix B** for step-by-step instructions on downloading CMAC rates and creating TRICARE/CHAMPUS billing rates into **V***IST***A**'s Charge Master.

TRICARE DRG rates cannot be entered into the Charge Master. These charges must be entered manually onto the bill. See page **Appendix C** for instructions on how to prepare a DRG Billing Spreadsheet for use when billing DRG Rates for Inpatient stays.

**Reasonable Charges must NOT be used when billing TRICARE.** They will inflate your facilities receivables and Accounts Receivable staff will be forced to spend extra time trying to analyze payments.

## TRICARE-Related Billing Rates Release Schedules and Sources:

CMAC Rates

► TRICARE DRG rates

January October http://vaww.va.gov/vadod/ http://mytricare.com via Pharmacy patch

> AWP – Average Wholesale Price

| January 2 | 2003 |
|-----------|------|
|-----------|------|

# **Counseling TRICARE Patients**

In order to have a successful TRICARE program, it is important to take time to sit with the TRICARE patient and explain all of the processes and procedures associated with their care. Most importantly, patients need to understand their financial responsibility to VA and TRICARE.

When a TRICARE patient first registers for care (or when their benefits change), the intake staff should discuss the following topics:

- > TRICARE Benefits
- ➢ TRICARE Eligibility
- Dual-Eligibility financial responsibilities as a veteran vs. TRICARE (the applicant must choose which benefit to use prior to each encounter)
- > Patient responsibility for cost shares; includes copayments and/or deductibles
- > Assignment and role of the Primary Care Manager (PCM)
- > TRICARE referral and authorization process
- Check-in process for each visit
- Prescriptions (some VA facilities cannot fill TRICARE prescriptions)

The patient must sign these documents:

- ➤ 1010EZ form
- > Consent to Release Information forms (one for TRICARE and one for VA)
- > Assignment of Benefits form (where TRICARE pays VA and not the patient)
- > Patient Bill of Rights and Responsibilities

# **Registering TRICARE Patients**

Patient brings ID (Military and Prime ID Card) to VA Health Facility.

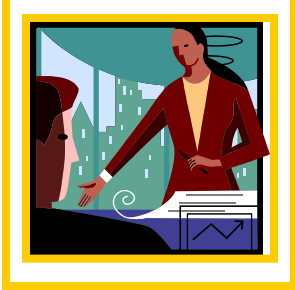

TRICARE patients should be instructed to bring their TRICARE identification cards (military ID card and/or Prime ID Card) to the VA Health Facility whenever they require medical care.

TRICARE must be contacted to verify that **new** patients are eligible for care as TRICARE beneficiaries before any administrative or medical actions are initiated.

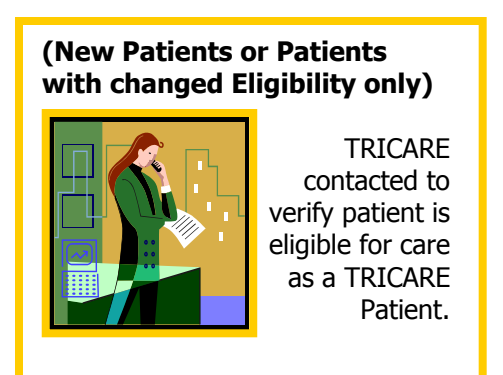

If a TRICARE patient presents for emergent care, TRICARE is contacted AFTER the patient's condition stabilizes.

There are two ways to verify a patient's TRICARE eligibility:

- > Call the phone number that TRICARE provides to your facility.
- Access the myTRICARE web site at <u>http://myTRICARE.com</u>.

# **TRICARE Phone #:**

(TRICARE will provide correct phone number to use)

## Information available on myTRICARE.com website

VA staff members who have registered with the web site <u>http://myTRICARE.com</u> can check a TRICARE patient's eligibility and claim status on-line. Contact TRICARE for assistance if you have difficulty registering with myTRICARE.com.

The next few pages show how to view current TRICARE eligibility information.

After you sign in as a registered user you can select the type of information to view.

Home Page for website is <u>http://myTRICARE.com</u>.

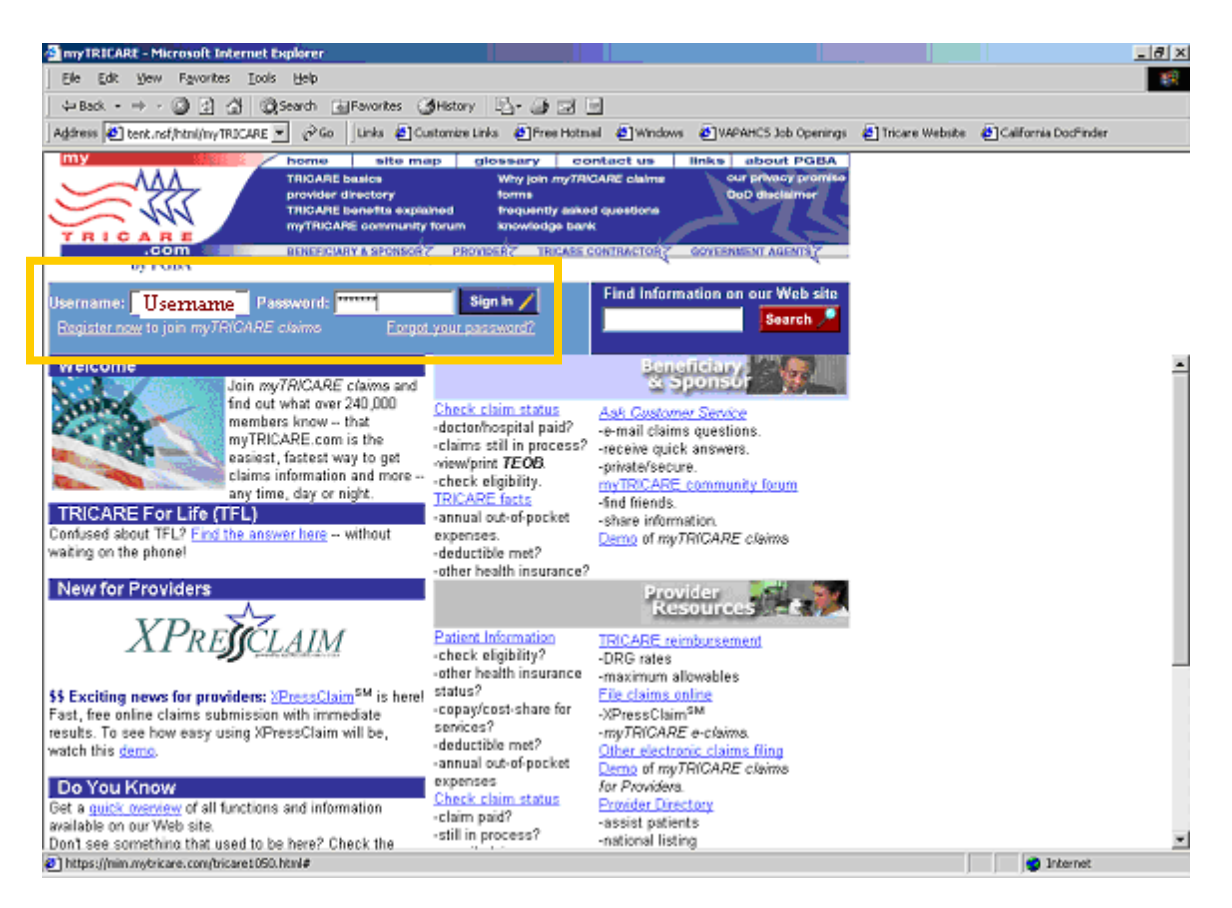

The myTRICARE.com website contains information of interest to TRICARE beneficiaries and TRICARE providers.

Registered users must enter their TRICARE username and password and click the Sign In button to view the myTRICARE for Providers screen. (See area of screen highlighted with box.)

## **MyTRICARE claims for Providers Screen**

| anyTRICARE claims Provider [Index] - Microsoft Internet Explorer                                                                                                    |                                      |
|----------------------------------------------------------------------------------------------------|--------------------------------------|
| TRICARE claims for Providers                                                                                                    | 2                                    |
| welcome patient check XPressClaim                                                                                                    |                                      |
| Powered by myTRICARE.com to Politic Modify my                                                                                                    | profile   print this page   aign out |
| Welcome, Name of Registered User!                                                                                                    |                                      |
| Don't telephone PGBA to check a patient's TRICARE eligibility - check it online right now.                                                                                                    |                                      |
| myTRICARE claims gives you fast, easy self-service options to manage your TRICARE business anytime, day or night.                                                                                                    |                                      |
| <ul> <li>To review individual claims in process or completed for your TRICARE patients, select <u>claims</u> status.</li> <li>To review your TRICARE patient's eligibility, Other Health Insurance (OHI) status and more, elect <u>patient information</u>.</li> <li>To file a TRICARE claim online and get instant results, select <u>XPressClaim</u>.</li> </ul> |                                      |
| So that we can update our files and keep your information current, myTRICARE claims is temporarily down daily between 3.00 and 4.0 from 5 p.m. to midnight (EST).                                                                                                    | 0 a.m. (EST) and Sundays             |
|                                                                                                    |                                      |
|                                                                                                    |                                      |
|                                                                                                    |                                      |
|                                                                                                    |                                      |
|                                                                                                    |                                      |
|                                                                                                    |                                      |
|                                                                                                    |                                      |
|                                                                                                    |                                      |
| Done                                                                                                    | 🔷 🥑 Internet 🥢                       |

The myTRICARE claims for Provider screen provides access to view claim or patient information. Select **Patient Information**, the second bullet point on the list to view current TRICARE eligibility. (See area of screen highlighted with box.)

## **MyTRICARE claims for Providers Screen**

## Patient Information

| 🗿 myTRICARE claims Provider [Index] - Microsoft Internet Explorer                                                                                       |                                   |          |
|----------------------------------------------------------------------------------------------------|-----------------------------------|----------|
| myTRICARE claims for Providers                                                                                                    |                                   |          |
| welcome information claim status XPressClaim                                                                                                    |                                   |          |
| Powered by myntillARE.com by road                                                                                                    | modity my profile print this page | aign out |
| To view TRICARE eligibility, Other Health Insurance (OHI) status, and out-of-pocket expenses, please enter the follow                                   | ine:                              |          |
| Sponsor's Social Security Number:                                                                                                    | Sponsor's SSN                     |          |
| Patient's date of birth (mm/dd/yyyy):                                                                                                    | 05 / 18 / 1938                    |          |
| Check eligibility for date of service (mm/dd/yyyy).                                                                                                    | 00 / 15 / 2002                    |          |
| You may check TRICARE eligibility for any date past, present or future. If you do not enter a date of service,<br>eligibility will be for today's date. |                                   |          |
| Note: No information available on copays and cost-shares for dates of service before October 1, 2001.                                                   |                                   |          |
| Submit                                                                                                    |                                   |          |
|                                                                                                    |                                   |          |
|                                                                                                    |                                   |          |
|                                                                                                    |                                   |          |
|                                                                                                    |                                   |          |
| Done                                                                                                    | 🔒 🔮 Internet                      |          |

Enter the **Sponsor's Social Security Number**, Patient's date of birth and the eligibility date of service on the Patient Information screen. (See area of screen highlighted with box.)

## **MyTRICARE claims for Providers Screen**

#### **Patient Summary**

| Provide and the providence of the providence of the p | a myTRICARE claim                                                                                                    | ns Provider [Index] - Microsoft In                                                                                                    | ternet Explorer                                                                                                    |                                                               |                                                                              |                                         |         |
|----------------------------------------------------------------------------------------------------|----------------------------------------------------------------------------------------------------|----------------------------------------------------------------------------------------------------|----------------------------------------------------------------------------------------------------|---------------------------------------------------------------|------------------------------------------------------------------------------|-----------------------------------------|---------|
| Weitcome         Detection         Presentation         Consistence         Presentation         Consistence         presentation         Presentation         Presentation                                                                                                    |                                                                                                    | myTRICARE                                                                                                    | E claims for                                                                                                    | Providers                                                     |                                                                              |                                         |         |
| Parameter by write Heading areas     Patient Summary       In the information below, the patient's eligibility is for the date you selected. At 0 ther information is red time.       Eligibility for date:     08/16/2002       Patient's date of birth     08/16/2002       Patient's date of birth     08/16/2002       Sponsor's SSN     Patient's Name       Eligibility:     Eligibility:       Database     OS/16/2002       Sponsor's SSN     Patient's Name       Bigbility:     Eligibility:       Database     Copyright of the section balow:       Patient's date of service.     YES       Database     Other Health Insurance:     NO       Check the eligibility sequest date: 08/15/2002     Print the section balow:                                                                                                    | weicome patient                                                                                                    | t check XPressClaim                                                                                                    |                                                                                                    |                                                               |                                                                              | Cherne Car                              |         |
| Patient Summary         In the information below, the patient's sligibility is for the date you selected. All other information is red time.         Eligibility for date:       08/15/2002       Sponsor's SSN         Patient's date of bartic       05/18/1928       Patient's name       Patient's Name         Eligibility in       ELigibility is the the date you selected. All other information is red time.       Patient's Name         Sponsor's status:       Patient's TREED       Patient's Name         Sponsor's status:       Patient's Information below, the patient's share:       Patient's Name         Copay/cost status:       Patient's DDOCTIBLE HAS BEEN MET       Copay/cost share:       No         Check the significity of another patient to date of service.       No       Print the section below.         Check the significity of another patient to date of service.       Print the section below.       Print the section below.         Plint the section below.       Print the section below.       Print the section below.       Print the section below.         Plint the section below.       Print the section below.       Print the section below.       Print the section below.         Plint the section below.       Print the section below.       Print the section below.       Print the section below.         Plateat's Responsibility       Eligbility request date: 08/15/2002                                                                                                    | Powered by myTRICAP                                                                                                    | RE.com to Pass.                                                                                                    |                                                                                                    |                                                               |                                                                              | modify my profile   print this page   a | ign out |
| Eligibility for date:     08/15/2002     Sponsor's SSN:     Sponsor's SSN       Patient's date of bath:     05/18/1938     Patient's name:     Patient's Name       Region:     Sponsor's SSN     Patient's Name       Datale     Optimity     TRICARE STANDARD / EXTRA       Optimity     Detode     Detode       Datale     Optimity     Detode       Datale     Optimity     Detode       Optimity     Detode     Detode       Optimity     Detode     Detode       Optimity     Detode     Detode       Optimity     Optimity of another putient on date of service.     Print the section below.                                                                                                    | In the information b                                                                                                   | elow, the patient's eligibility is for t                                                                                                    | the date you selected. All of                                                                                              | Patient Summary<br>ther information is real time.             |                                                                              |                                         |         |
| Eligibility     Eligibility request date: 08/15/2002     TRICARE STANDARD / EXTRA      Patient's Responsibility     Salact survice to see the applicable consu/cost share:     Salact survice to see the applicable consu/cost share:                                                                                                    | E<br>Details P<br>Details C<br>Details C<br>Details C<br>Details C<br>Details C<br>Details C<br>Details C<br>Details C | Eigibility for dete:<br>"alion"s date of birth:<br>Eigibility:<br>ponsor's status:<br>"rogram:<br>Depayfocot-share:<br>Amonal deductible:<br>Detestrophic cop:<br>Differ Health Insurance:<br>of another patient or date of service<br>ice a question. | 08/15/2002<br>05/18/1938<br>ELIGIBLE<br>RETIRED<br>TRICARE STANDARD /<br>TES<br>DEDUCTUBLE HAS BEE<br>NOT MET<br>NO<br>S5. | Sponsor's SSN:<br>Patiend's name:<br>Region:<br>EXTRA<br>NMET | Sponsor's SSN<br>Patient's Name<br>Region if known<br>Prior the<br>Prior the | tarction.<br>section below.             |         |
| Note: Information on copays/cost-shares is general and does not include services such as preventive care. For exact copay, please see the TRICARB Explanation of Benefits (TBOB) for patient's region.                                                                                                    | Eligibility<br>E<br>T<br>Patient's Responsi<br>Note: Information of<br>for patient's region                            | Ekgibälty request date: 08/15/2002<br>RICARE STANDARD / EXTRA<br><b>killiy</b><br>Select service to s<br>on copays/cost-shares is general at                                                                                                    | ere the applicable copay/co<br>nd does not include service                                                                 | at-strare:<br>15 such as preventive care. 5                   | Select service                                                               | TRICARE Explanation of Benefits (TEC    | 8)      |
| al Internet                                                                                                    |                                                                                                    |                                                                                                    |                                                                                                    |                                                               |                                                                              |                                         |         |

The **Patient Summary** screen displays eligibility information for the date range entered on the previous screen. The **Details** link next to topics related to copay/cost share, annual deductible, other health insurance, etc. can be used to display more information. (See areas of screen highlighted with boxes.)

See **Appendix D** to see samples of information available on the myTRICARE.com web site.

# **TRICARE vs. Dual Eligibility**

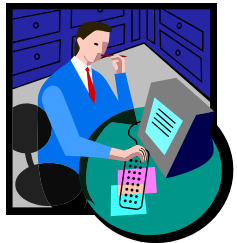

Some TRICARE beneficiaries may be eligible for both veterans' and TRICARE benefits. This "dual eligibility" can cause confusion to patients, TRICARE staff, and VA staff alike. Here are some simple rules that will help determine how to register a "dual eligibility" patient.

If a veteran is seeking care for a *service-connected* condition in a VA medical facility, he/she must receive that care under their veterans' benefits. VA may not bill TRICARE for treatment of a service-connected condition.

If a veteran is seeking care for a *non service-connected* condition in a VA medical facility, he/she may receive that care under either his/her veterans' or TRICARE benefits. Once he/she makes that choice, however, he/she must continue to use that benefit for the complete "episode of care." An episode of care generally includes all covered services provided for a particular medical incident

See **Appendix E** for more information concerning VA /TRICARE Dual Eligibility processes.

TRICARE beneficiaries with dual eligibility should also evaluate the costs and benefits related to being enrolled as a veteran vs. the costs and benefits of being enrolled as a TRICARE patient *before* beginning the registration process.

This chart shows key registration fields and how they differ when registering a patient under the TRICARE eligibility and dual eligibility – where the primary eligibility code is the appropriate VETERAN code (SC, NSC, etc.) and secondary eligibility code is TRICARE/CHAMPUS.

| <b>DUAL Eligibility</b><br>(Veteran Primary/TRICARE Secondary) |
|----------------------------------------------------------------|
| Patient Type: NSC VETERAN                                      |
| Veteran (Y/N)? Yes                                             |
| Eligibility Code: Appropriate VETERAN code                     |
| (SC LESS THAN 50%, NSC VETERAN, etc.)                          |
| Secondary Eligibility Code: TRICARE/CHAMPUS                    |
| Period of Service: Veteran's Period Of Service                 |
| (WWII, VIETNAM ERA, PERSIAN GULF WAR, etc.)                    |

Once TRICARE verifies the patient is eligible for care, the **V***IST***A** Registration process can begin. Special attention must be taken when registering a TRICARE patient. The

```
January 2003
```

interview process requires the patient to provide additional information in their application for care.

## **Completing Registration Screens**

Completing the Registration Screens in **V***IST***A** for a TRICARE beneficiary patient is similar to completing the screens for registering a veteran with the following exceptions.

```
PATIENT DEMOGRAPHIC DATA, SCREEN <1>
```

PATIENT TYPE: TRICARE PATIENT VETERAN (Y/N)? NO

Other Hints:

Use ALL CAPS in NAME and ADDRESS fields Must enter LAST NAME, FIRST NAME and FULL MIDDLE NAME (no initials) Do not use punctuation except comma between CITY, STATE Telephone # s are hyphenated Always include ZIP AND COUNTY CODE to prevent errors

#### EMERGENCY CONTACT DATA, SCREEN <3>

NEXT OF KIN INFORMATION: Must enter LAST NAME, FIRST NAME and FULL MIDDLE NAME (no initials)

#### INSURANCE DATA, SCREEN <5>

[1] Covered by Health Insurance: YES

INSURANCE COMPANY NAME: TRICARE GROUP NAME: STANDARD, EXTRA, PRIME or TFL (TRICARE FOR LIFE) TYPE OF PLAN: CHAMPUS WHOSE INSURANCE: OTHER SUBSCRIBER ID: TRICARE ID # NAME OF INSURED: NAME OF TRICARE SPONSOR INSURED'S SSN: SPONSOR'S SSN

Ask if the patient, spouse or sponsor has Other Health Insurance. (i.e., BLUE CROSS, AETNA, etc.) This information must be entered on Screen <5> also.

```
ELIGIBILITY STATUS DATA, SCREEN <7>
<Enter the appropriate information based on the Patient's Eligibility
TRICARE BENEFICIARY
   Patient Type: TRICARE
   Veteran (Y/N)?
                   NO
   Primary Eligibility Code: TRICARE/CHAMPUS
   Secondary Eligibility Code: (optional)
   Period of Service: T – Other/Non Veteran
   - OR -
DUAL ELIGIBILITY - Veteran Primary/TRICARE Secondary
   Patient Type: NSC VETERAN
   Veteran (Y/N)?
                   YES
   Primary Eligibility Code: Appropriate VETERAN code
      (SC LESS THAN 50%, NSC VETERAN, etc.)
   Secondary Eligibility Code: TRICARE/CHAMPUS
   Period of Service: Veteran's Period Of Service
      (WWII, VIETNAM ERA, PERSIAN GULF WAR, etc.)
   - OR -
ACTIVE DUTY
   Patient Type: ACTIVE DUTY
   Veteran (Y/N)?
                   NO
   Primary Eligibility Code: SHARING AGREEMENT
   Secondary Eligibility Code (optional): TRICARE/CHAMPUS
   Period of Service: (SERVICE NAME - ACTIVE DUTY)
```

| SPONSOR DEMOGRAPHIC INFORMATION, SCREE                                                                                                    | EN <15>                                                                                                    |  |
|----------------------------------------------------------------------------------------------------|----------------------------------------------------------------------------------------------------|--|
| <pre>[1] Sponsor Information:<br/>Name : NAME OF SPONSOR<br/>DOB : DOB<br/>SSN : 0000000001<br/>Prefix : 01-SPOUSE, 02-OLDEST CHILD,<br/>Effective Date:</pre> | Military Status : RET'D/A DUTY<br>Branch of Service : SERVICE NAME<br>Rank : RANK<br>O3 ETC. Type : TRICARE<br>Expiration Date: |  |

**Appendix F** shows all of the **V***IST***A** Registration screens used when registering a TRICARE patient. Special notations indicate where the data entered differs from that used when registering a Veteran.

# **Application For Care**

TRICARE beneficiary patients must be assigned the correct Registration Eligibility Code in order to insure all subsequent processing of patient data is correct.

```
Registration login date/time: NOW//
                                      (APR 16,2002@12:23)
TYPE OF BENEFIT APPLIED FOR: ?
     Enter the type of benefit this patient is now applying for.
     Choose from:
               HOSPITAL
       1
       2
                DOMICILIARY
       3
               OUTPATIENT MEDICAL
       4
                OUTPATIENT DENTAL
       5
              NURSING HOME CARE
TYPE OF BENEFIT APPLIED FOR: 3 OUTPATIENT MEDICAL
TYPE OF CARE APPLIED FOR: ALL OTHER
FACILITY APPLYING TO: YOUR FACILITY
                                                   NON-VETERAN
REGISTRATION ELIGIBILITY CODE: TRICARE/CHAMPUS
Updating eligibility status for this registration...
```

At the Registration Eligibility Code prompt, type TRICARE/CHAMPUS.

Following completion of the **V***IST***A** Registration, print the 10-10EZ and have the TRICARE patient sign the form. Remember, TRICARE beneficiary patients are not responsible for MEANS TEST or CO PAY TEST. TRICARE patients should not sign either of those lines of the 10-10 form.

Secure a copy of the applicable TRICARE beneficiary card(s) (Military ID Card and/or Prime ID Card). Retain these copies for the record on clients first visit for care.

Create a Consolidated Health Record (CHR) making sure the TRICARE patient is identified as such.

If the TRICARE patient is to be seen on the day of registration, stamp a progress note, print an encounter form, and refer the patient and records to the Clinic for care. If the TRICARE patient does not want or need to be seen at the time of registration, schedule an appointment for a future date.

NOTE: If the patient presents with an urgent or emergent care need – treat the patient and obtain the correct authorization as soon as possible.

#### **Prior To Clinic Appointment:**

TRICARE Health Care Finder (HCF) contacted to obtain authorization for patient to receive specialty care.

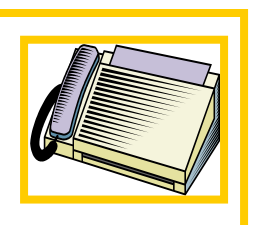

In most cases, TRICARE patients are referred to the VA for a specific procedure or for treatment in a specialized clinic. These procedures and clinics are clearly defined by your facility's VA/TRICARE contract.

TRICARE authorized procedures **must be performed** by a clinician who is certified with TRICARE. Treatment provided by a substitute clinician (one who is not certified with TRICARE) will result in a **denial of payment or reduced payment** for any billing claim.

If a TRICARE patient does not have an Authorization number at the time they request a clinic appointment, one should be obtained from the TRICARE Health Care Finder prior to making the clinic appointment.

It is critical to obtain proper referral and/or authorization, as it is a condition of the VA/TRICARE contract. Encounters that do not have referral or authorization from the TRICARE HCF can result in denial of payment or reduced payment from PGBA, the TRICARE Claims Administrator.

## **TRICARE Phone #:** \_

(TRICARE will provide correct phone number to use)

All communications with TRICARE, including eligibility and referral/authorization information, should be recorded in Claims Tracking.

# Make Appointment for a TRICARE Beneficiary

Making an appointment for a TRICARE beneficiary is just like making an appointment for a Veteran EXCEPT – the Appointment Type is **Sharing Agreement**.

```
Select Action: Quit// Make Appointment

Patient: TRICARE, DEMO BENEFICIARY (0202) Outpatient

Select CLINIC: TRICARE CLINIC JONES, JAMES R

APPOINTMENT TYPE: REGULAR//SHARING AGREEMENT

THE [SHARING AGREEMENT] APPOINTMENT TYPE

HAS THE FOLLOWING SUB-CATEGORIES DEFINED.

COMMUNITY CONTRACT

TRICARE/CHAMPUS

ENTER THE SUB-CAT FOR THE [SHARING AGREEMENT] APPT TYPE: TRICARE/CHAMPUS

NO PENDING APPOINTMENTS

ENTER THE DATE DESIRED FOR THIS APPOINTMENT:
```

NOTE: There is no "TRICARE" Appointment Type in **V***IST***A**.

Therefore, **Sharing Agreement** must be used when making an appointment for two types of patients:

- Patients being treated under a sharing agreement contract with a local University or community hospital
- > TRICARE patients being treated under the VA/TRICARE contract

Sharing Agreement sub-categories can be defined locally. The example above shows two sub-categories were created -- Community Contracts and TRICARE/CHAMPUS. The sub-category TRICARE/CHAMPUS was selected for this appointment. Sharing Agreement sub-categories apply to both Appointment Types and Admitting Regulations.

# Make Appointment for a Dual Eligible patient using TRICARE Benefits

As with making an appointment for a TRICARE beneficiary, you must select the Appointment Type called **Sharing Agreement**.

This example shows this dual-eligible patient's other entitled eligibilities. At the ENTER THE ELIGIBILITY FOR THIS APPOINTMENT prompt, type **TRICARE/CHAMPUS**, the correct eligibility code for the appointment.

# **Treating a TRICARE Patient**

Patient receives treatment. Care documented in medical record.

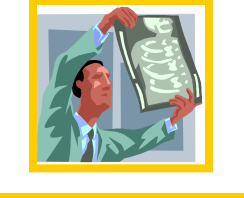

TRICARE patients receive medical treatment as authorized by the TRICARE Health Care Finder. That treatment is documented in the patient's medical record.

NOTE: If additional care is provided within the authorized visit, notify TRICARE Health Care Finder, immediately.

If the TRICARE patient requires a referral to a specialty clinic, the provider must complete a TRICARE Referral Form (available through your TRICARE FI/MCSC) to be forwarded to the TRICARE HCF along with the encounter form and chart at the time of check out.

See **Appendix G and H** for samples of two types of prior authorization request forms:

- ➢ the Medical Care form, and
- > the Durable Medical Equipment (DME), Home Health care, and IV therapy form.

# **TRICARE Patient Check Out Process**

The clerical function of checking out a TRICARE patient is no different than checking out a Veteran. Following the visit, the TRICARE patient may be scheduled to return to the Primary Care Manager (PCM), a specialty clinic with authorization, or advised to

TRICARE Health Care Finder (HCF) contacted to obtain authorization for patient to receive specialty care.

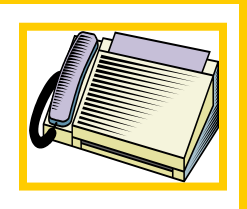

call for an appointment in the future when further care is required.

The TRICARE Referral Form must be faxed to the nearest appropriate TRICARE Health Care Finder.

Appointments to specialty clinics cannot be made until the TRICARE Health Care Finder provides authorization.

# **Scheduled Admissions**

In most cases, TRICARE patients are referred to the VA for a specific inpatient procedure or for treatment in a specialized treatment program. These procedures and programs are clearly defined by your facility's VA/TRICARE contract. In addition, TRICARE authorized treatment **must** be performed by a clinician who is certified with TRICARE. Treatment provided by a substitute clinician (one who is not certified with TRICARE) at any time during a TRICARE patient's inpatient stay may result in a denial of payment for those days of care.

TRICARE Health Care Finder (HCF) contacted to obtain authorization for patient to receive specialty care.

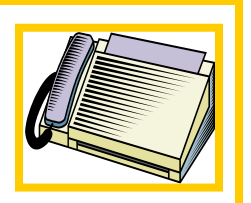

If a TRICARE patient does not have an authorization number at the time they schedule their admission, one should be obtained (if required) from the TRICARE HCF prior to scheduling the admission.

# **TRICARE Phone #:**

(TRICARE will provide correct phone number to use)

All communications between TRICARE and Utilization Review Nurses must be recorded in Claims Tracking. This includes the following activities:

- ➢ TRICARE eligibility
- prior-authorization and authorization numbers
- admission review
- continued stay reviews
- discharge review payments
- > appeals, denials and approvals

Special attention must be taken when using **V***IST***A**'s **Admit a Patient** option for a TRICARE patient.

Completing the admission screens in **V***IST***A** for a TRICARE patient is similar to completing the screens for admitting a veteran with the following exceptions.

Admit a Patient Option ADMITTING REGULATION: SHARING AGREEMENT THE [SHARING AGREEMENT] ADMITTING REGULATION HAS THE FOLLOWING SUB-CATEGORIES DEFINED. COMMUNITY CONTRACT TRICARE/CHAMPUS ENTER THE SUB-CAT FOR THE [SHARING AGREEMENT] ADMITTING REG: TRICARE /CHAMPUS SOURCE OF ADMISSION: NON-VETERAN OTHER THAN MILITARY HOSPITAL

The Admitting Regulation used must be Sharing Agreement.

Sharing Agreement sub-categories can be defined locally. The example above shows two sub-categories were created -- Community Contracts and TRICARE/CHAMPUS. The sub-category TRICARE/CHAMPUS was selected for this admission. Sharing Agreement sub-categories apply to both Admitting Regulations and Appointment Types.

At the Source of Admission prompt, answer NON-VETERAN OTHER THAN MILITARY.

When entering an admission for a **Dual Eligible patient using TRICARE benefits** for this episode of care, **V***IST***A** displays the patient's other entitled eligibilities. Be sure to select TRICARE/CHAMPUS as the eligibility for this admission.

```
THIS PATIENT HAS OTHER ENTITLED ELIGIBILITIES:

NSC VETERAN

TRICARE/CHAMPUS

ENTER THE ELIGIBILITY FOR THIS ADMISSION: NSC// TRICARE/CHAMPUS
```

# **Discharge a Patient**

Select the NON-VETERAN type of discharge when discharging a TRICARE beneficiary or dual-eligible patient being treated using their TRICARE eligibility.

## Discharge a Patient Option

DISCHARGE DATE: NOW// TYPE OF DISCHARGE: NON-VETERAN DISCHARGE

ACTIVE

Patient Discharged

# **Utilization Review and Claims Tracking**

Best practices show that VA Medical Centers that have proactive Utilization Review Nurses also have successful TRICARE programs. These Utilization Review Nurses are in constant communication with the TRICARE Health Care Finder (HCF) making sure they are kept up-to-date on the care being provided to TRICARE patients. These Utilization Review Nurses use **Claims Tracking** to record all interactions. The information entered is readily

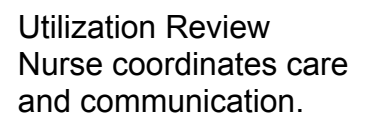

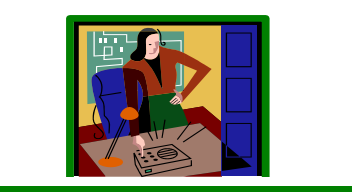

available to billers and accounts receivable technicians to assist them in preparing TRICARE claims.

The following screens show how to enter an insurance review for **an outpatient encounter**.

| Select<br>Reviews        | Claims Tracking Master Menu Option: IR Claims Tracking Menu (Insurance<br>3)                                                                          |
|--------------------------|----------------------------------------------------------------------------------------------------|
| PR                       | Pending Reviews                                                                                                    |
| AD                       | Appeal/Denial Edit                                                                                                    |
| СТ                       | Claims Tracking Edit                                                                                                    |
| IC                       | Inquire to Claims Tracking                                                                                                    |
| IR                       | Insurance Review Edit                                                                                                    |
| RM                       | Reports Menu (Claims Tracking)                                                                                                    |
| SM                       | Supervisors Menu (Claims Tracking)                                                                                                    |
| SP                       | Single Patient Admission Sheet                                                                                                    |
| TP                       | Third Party Joint Inquiry                                                                                                    |
| Select<br>Select<br>TRI( | Claims Tracking Menu (Insurance Reviews) Option: <b>CT Claims Tracking Edit</b><br>PATIENT NAME: <b>TRICARE,DEMO PATIENT</b> 8-8-72 000000101<br>CARE |

Select the **Claims Tracking Edit** option from the **Claims Tracking Menu (Insurance Reviews)**. At the **Select PATIENT NAME**: prompt, enter the patient name.

| Clai | ms Tracking E | ditor Jul               | 29, 20 | 02@09:22:2  | 21            | Page:  | 1 of | 1        |          |     |
|------|---------------|-------------------------|--------|-------------|---------------|--------|------|----------|----------|-----|
| C1a  | ims Trackin   | g Entries <sup>·</sup>  | for:   | FRICARE, DI | EMO P         | ATIENT | 0101 |          |          |     |
|      | for Visits    | beginning               | on: (  | )7/29/01 ·  | to 08         | /12/02 |      |          |          |     |
| T    | ype Urgent    | Date                    | Ins. U | r roi       | Bill          | Ward   |      |          |          |     |
| 1    | OPT.          | NO 07                   | /29/02 | 2 12:00 a   | YES           |        | OBTA | INED     | YES      |     |
| 2    | INPT.         | NO 04                   | /17/02 | 2 4:15 pm   | NO            | R      |      |          | YES      |     |
| 3    | OPT.          | NO 04                   | /17/02 | 2 11:00 a   | YES           |        |      |          | NO       |     |
|      |               |                         |        |             |               |        |      |          |          |     |
|      |               |                         |        |             |               |        |      |          |          |     |
|      |               |                         |        |             |               |        |      |          |          |     |
|      |               |                         |        |             |               |        |      |          |          |     |
|      |               |                         |        |             |               |        |      |          |          |     |
|      |               |                         |        |             |               |        |      |          |          |     |
|      |               |                         |        |             |               |        |      |          |          |     |
|      |               |                         |        |             |               |        |      |          |          |     |
|      | Same          | ioo Connoo              | todi b |             |               |        |      |          |          |     |
| ۸T   |               | nce Connec              |        | Incurrence  | o Dov         | iowo   | ווס  | Dragadur | o Undete | 222 |
|      | Add Tracki    | ng Entry<br>akina Entry |        |             | e kev         | rews   |      | Procedur | e upuale |     |
|      | Derete fra    | CKING ENLI              |        |             |               |        |      | View Det | update   |     |
|      |               | ~                       |        | Appears I   | cuit<br>ction | +      |      |          | . 165.   |     |
| AC   | Assign Las    | e<br>E Falit            |        | Change Pa   | atien         | L      | ΕX   | EXIT     |          |     |
| BI   | BILING IN     | το Εαιτ                 |        | Change Da   | ate R         | ange   |      |          |          |     |
| VE   | view/Eait     | Episode                 |        | agnosוים    | s upd         | ате    |      |          |          |     |
| Sel  | ect Action:   |                         | E V.   | iew/Edit    | Episo         | de     |      |          |          |     |
| Sel  | ect Visit(s   | ): (1-3):               | 1      |             |               |        |      |          |          |     |

At the **Select Action: Quit**//, type **VE** to View/Edit an Episode of care. Select Visit **1**, from the list of visits.

| Expanded Claims Tracking Ent  | ryJul 29, 2002@09:23:43   | Page :          | 1 of     | 3 |
|-------------------------------|---------------------------|-----------------|----------|---|
| Expanded Claims Tracking Info | o for: TRICARE,DEMO PATIE | NT 0101 ROI:    | OBTAINED |   |
|                               | For: OUTPATIENT VISIT o   | n 07/29/02 12:0 | )0 am    |   |
|                               |                           |                 |          |   |
| Visit Information             | Treatment                 | Authorization   | Info     |   |
| Visit Type: OUTPATIENT        | VISIT Authoriza           | tion #:         |          |   |
| Visit Date: 07/29/02 12       | :00 am No.                | Days Approved:  | 0        |   |
| Clinic: ENT-STAFF-P           | M Second Op               | inion Required: |          |   |
| Appt. Status: CHECKED OUT     | Second Op                 | inion Obtained: |          |   |
| Appt. Type: SHARING AGR       | EEMENT                    |                 |          |   |
| Clinical Information          | Re                        | view Informatio | on       |   |
| Provider: DOCTOR,DEMO         | Ī                         | nsurance Claim: | YES      |   |
| Provider:                     |                           | Follow-up Type: |          |   |
| Diagnosis: 462. – ACUT        | E PHARYNGITI              | Random Sample:  |          |   |
| Diagnosis:                    | Spe                       | cial Condition: |          |   |
| Special Cond:                 |                           | Local Addition: |          |   |
|                               |                           | Ins. Reviewer:  |          |   |
|                               | Hos                       | pital Reviewer: |          |   |
| + Enter ?? for more a         | actions                   | ·               |          |   |
| BI Billing Info Edit IR       | Insurance Reviews P       | V Provider Upd  | late     |   |
| RI Review Info DU             | Diagnosis Update E        | X Exit          |          |   |
| TA Treatment Auth. PU         | Procedure Update          |                 |          |   |
| Select Action: Next Screen//  | IR Insurance Reviews      |                 |          |   |

At the **Select Action: Next Screen**// prompt, type **IR** to enter an Insurance Review.

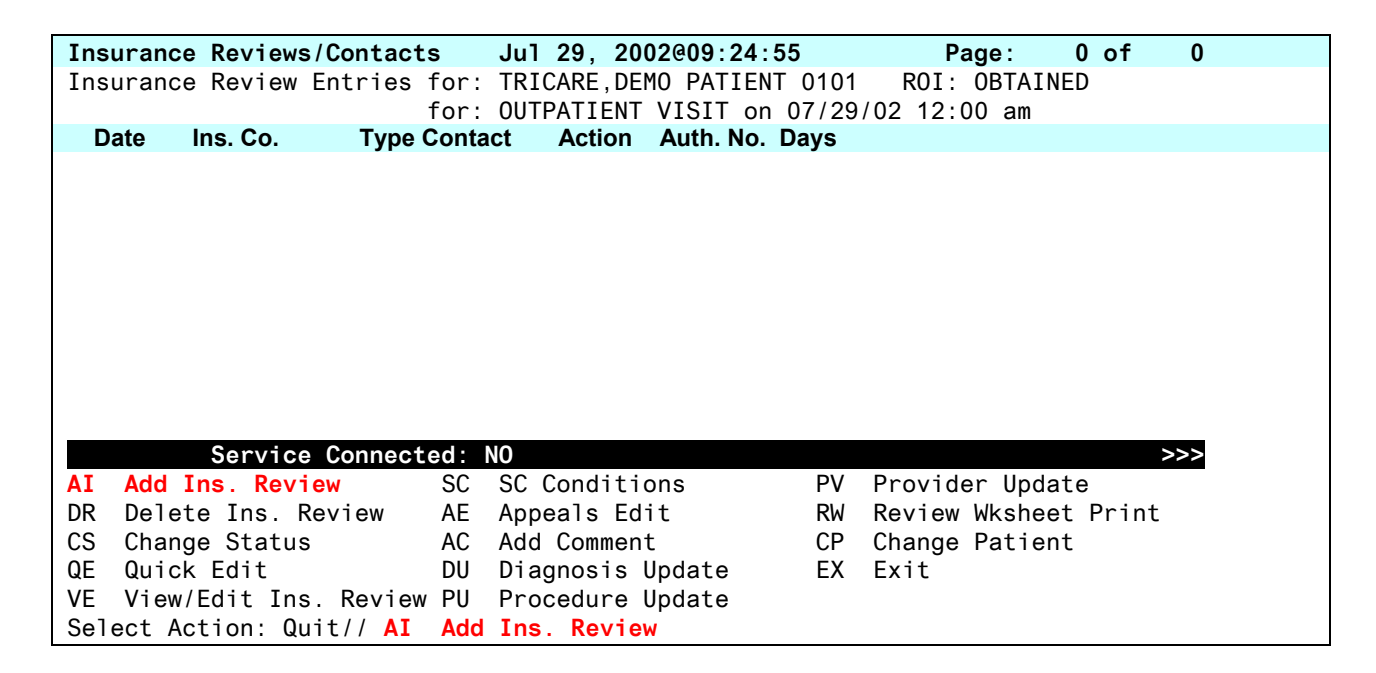

There are no current Insurance Reviews for this outpatient visit. At the **Select Action**: **Quit**// prompt, type **AI** to add a new Insurance Review.

REVIEW DATE: JUL 29,2002@09:25// TYPE OF CONTACT: OUTPATIENT TREATMENT// Insurance COB Subscriber ID Holder Effective Expires Group \_\_\_\_\_ TRICARE p 12345TEST PRIME **OTHER** HEALTH INSURANCE POLICY: TRICARE// PERSON CONTACTED: J SMITH METHOD OF CONTACT: PHONE// PHONE CONTACT PHONE #: CALL REFERENCE NUMBER: 123456789 OUTPATIENT TREATMENT: ENT CONSULTATION ACTION: APPROVED AUTHORIZATION NUMBER: 123456789 COMMENTS: 1>AUTHORIZATION IS EFFECTIVE 7/29-9/29/02. GOOD FOR 2 OUTPATIENT VISITS FOR 2>ACUTE PARYNGITIS, DX 462, CPT CODES 99211-99215. 3> EDIT Option: REVIEW STATUS: PENDING// C COMPLETE NEXT REVIEW DATE:

Complete the prompts related to this review, taking care to complete the PERSON CONTACTED, AUTHORIZATION NUMBER and COMMENTS fields. Precise and comprehensive documentation is essential to ensure Billers prepare accurate TRICARE bills.

| Insu | urance  | Reviews/Contact  | s    | Jul 29,         | 2002@09:  | 29:31  |              | Pa       | age:     | 1 of | 1    |  |
|------|---------|------------------|------|-----------------|-----------|--------|--------------|----------|----------|------|------|--|
| Insu | urance  | Review Entries   | for: | TRICARE         | ,DEMO PAT | IENT 0 | 101          | R0I:     | OBTAINE  | D    |      |  |
|      |         |                  | for: | OUTPATI         | ENT VISIT | on 07  | /29/         | 02 12:0  | )0 am    |      |      |  |
|      | Date    | Ins. Co.         |      | Туј             | be Contac | t      | Ac           | tion     | Auth.    | No.  | Days |  |
| 1    | 07/29/  | 02 TRICARE       |      | 0P <sup>-</sup> | Г         |        | AP           | PROVED   | 123456   | 7    |      |  |
|      |         |                  |      |                 |           |        |              |          |          |      |      |  |
|      |         |                  |      |                 |           |        |              |          |          |      |      |  |
|      |         |                  |      |                 |           |        |              |          |          |      |      |  |
|      |         |                  |      |                 |           |        |              |          |          |      |      |  |
|      |         |                  |      |                 |           |        |              |          |          |      |      |  |
|      |         |                  |      |                 |           |        |              |          |          |      |      |  |
|      |         |                  |      |                 |           |        |              |          |          |      |      |  |
|      |         |                  |      |                 |           |        |              |          |          |      |      |  |
|      |         |                  |      |                 |           |        |              |          |          |      |      |  |
|      |         |                  |      |                 |           |        |              |          |          |      |      |  |
|      |         |                  |      |                 |           |        |              |          |          |      |      |  |
|      |         | 0 1 0 1          | _    | 10              |           |        |              |          |          |      |      |  |
|      |         | Service Connect  | ed:  | NO .            |           |        | <b>D</b> ) ( | <b>.</b> |          |      | >>>  |  |
| AI   | Add Ir  | ns. Review       | SC   | SC Cond         | itions    |        | PV           | Provide  | er Updat | e    |      |  |
| DR   | Delete  | e Ins. Review    | AE   | Appeals         | Edit      |        | RW           | Review   | Wksheet  | Pri  | nt   |  |
| CS   | Change  | e Status         | AC   | Add Com         | nent      |        | СР           | Change   | Patient  |      |      |  |
| QE   | Quick   | Edit             | DU   | Diagnos         | is Update | )      | EX           | Exit     |          |      |      |  |
| VE   | View/E  | Edit Ins. Review | PU   | Procedu         | re Update | ;      |              |          |          |      |      |  |
| Sele | ect Act | tion: Quit//     |      |                 |           |        |              |          |          |      |      |  |

Once the Insurance Review information is entered, the Insurance Review/Contacts screen is displayed again. At the **Select Action: Quit**// prompt, press the **Enter** key to quit or enter **CP** to Change Patient and enter another Insurance Review.

The following screens show how to enter an Insurance Review for an inpatient stay.

```
Select Claims Tracking Master Menu Option: IR Claims Tracking Menu (Insurance
Reviews)
   PR
         Pending Reviews
   AD
         Appeal/Denial Edit
   СТ
         Claims Tracking Edit
   IC
         Inquire to Claims Tracking
   IR
         Insurance Review Edit
   RM
         Reports Menu (Claims Tracking) ...
   SM
         Supervisors Menu (Claims Tracking) ...
  SP
         Single Patient Admission Sheet
   TP
         Third Party Joint Inquiry
Select Claims Tracking Menu (Insurance Reviews) Option: CT Claims Tracking Edit
Select PATIENT NAME:
                       TRICARE, DEMO PATIENT
                                                   8-8-72
                                                             000000101
  TRICARE
                      . . .
```

Select the **Claims Tracking Edit** option from the **Claims Tracking Menu (Insurance Reviews)**. At the **Select PATIENT NAME**: prompt, enter the patient name.

| Clai                         | ms Tracking Editor C                                                                          | Oct 25, 20              | 002@10:23:58                                                      | Page:                              | 1 of           | 1                                   |
|------------------------------|-----------------------------------------------------------------------------------------------|-------------------------|-------------------------------------------------------------------|------------------------------------|----------------|-------------------------------------|
| C1a                          | ims Tracking Entries                                                                          | s for:                  | TRICARE, PATIEN                                                   | T T1212                            |                |                                     |
|                              | Type Urgent [                                                                                 | Date                    | Ins                                                               | UR                                 | ROT            | Bill Ward                           |
| 1                            | INPT. NO 1                                                                                    | 10/23/0                 | 2 10:32 a YES                                                     |                                    |                | YES                                 |
| AT<br>DT                     | <b>Service Connected:</b><br>Add Tracking Entry<br>Delete Tracking Ent                        | NO<br>IR<br>try SC      | Insurance Rev<br>SC Conditions                                    | ><br>iews                          | >><br>PU<br>PV | Procedure Update<br>Provider Update |
| QE                           | Quick Edit                                                                                    | AE                      | Appeals Edit                                                      |                                    | VP             | View Pat. Ins.                      |
| AC<br>BI<br>VE<br>Sel<br>Sel | Assign Case<br>Billing Info Edit<br>View/Edit Episode<br>ect Action: Quit//<br>ect Review(s): | CP<br>CD<br>DU<br>VE Vi | Change Patien<br>Change Date R<br>Diagnosis Upd<br>ew/Edit Episod | t<br>ange<br>ate<br><mark>e</mark> | EX             | Exit                                |

At the **Select Action**: prompt, type **VE** to View/Edit an episode of care.

At the **Select Review(s)** prompt, type the number of the inpatient stay you wish to edit.

| Expanded Claims Tracking EntryOct 25, 2002@10:25:03 Page: 1 of 3 |
|------------------------------------------------------------------|
| Expanded Claims Tracking Info for: TRICARE, PATIENT T1212 ROI:   |
| For: INPATIENT ADMISSION on 10/23/02 10:32 am                    |
|                                                                  |
| Visit Information Treatment Authorization Info                   |
| Visit Type: INPATIENT ADMISSION Authorization #:                 |
| Admission Date: OCT 23,2002@10:32 No. Days Approved: 0           |
| Ward: 7A GEN MED Second Opinion Required:                        |
| Specialty: GASTROENTEROLOGY Second Opinion Obtained:             |
|                                                                  |
| Clinical Information Review Information                          |
| Provider: DOCTOR,MICHAEL J Insurance Claim: YES                  |
| Admitting Diag: SOB Follow-up Type:                              |
| Primary Diag: Random Sample:                                     |
| 1st Procedure: Special Condition:                                |
| 2nd Procedure: Local Addition:                                   |
| Ins. Reviewer'                                                   |
| Hospital Reviewer                                                |
| + Enter 22 for more actions                                      |
| RI Billing Info Edit IP Insurance Paviews DV Provider Undate     |
| BI Boviow Info                                                   |
| TA Transfer Author DU Dragnosts update EX EXIL                   |
| IA ireatment Autn. Pu Procedure update                           |
| Select Action: Next Screen// IR Insurance Reviews                |

At the **Select Action**: prompt, type **IR** to enter an Insurance Review.

| Ins | urance Reviews/Contact                           | s    | Oct 25, 2002@10:25:43  | 3          | Pa         | ge:        | 1 of    | 1    |  |
|-----|--------------------------------------------------|------|------------------------|------------|------------|------------|---------|------|--|
| Ins | urance Review Entries                            | for: | TRICARE, PATIENT T1212 | <u>2</u> F | ROI:       |            |         |      |  |
|     |                                                  | for: | INPATIENT ADMISSION o  | on 10      | 0/23/02 1  | 0:32 a     | am      |      |  |
|     | Date Ins. Co.                                    |      | Type Contact           | ŀ          | Action     | Auth.      | No.     | Days |  |
| 1   | 10/25/02 PGBA TRICA                              | RE E | XTRA URG ADM           |            |            |            |         |      |  |
|     |                                                  |      |                        |            |            |            |         |      |  |
|     |                                                  |      |                        |            |            |            |         |      |  |
|     |                                                  |      |                        |            |            |            |         |      |  |
|     |                                                  |      |                        |            |            |            |         |      |  |
|     |                                                  |      |                        |            |            |            |         |      |  |
|     |                                                  |      |                        |            |            |            |         |      |  |
|     |                                                  |      |                        |            |            |            |         |      |  |
|     | Sarvias Connected: NO                            |      |                        |            |            |            |         |      |  |
| ΛТ  | Add Tree Deview                                  |      | CC Conditions          |            | Duraundala | م الم ما م |         |      |  |
| AI  | Add Ins. Review                                  | SC   | SC Conditions          | PV         | Provide    | r upaa     | ite     |      |  |
| DR  | Delete Ins. Review                               | AE   | Appeals Edit           | RW         | Review     | Wkshee     | et Prir | nt   |  |
| CS  | Change Status                                    | AC   | Add Comment            | СР         | Change     | Patier     | nt      |      |  |
| QE  | Quick Edit                                       | DU   | Diagnosis Update       | ΕX         | Exit       |            |         |      |  |
| VE  | VE View/Edit Ins. Review PU Procedure Update     |      |                        |            |            |            |         |      |  |
| Se1 | Select Action: Quit// VE=1 View/Edit Ins. Review |      |                        |            |            |            |         |      |  |

In this example, the Admission Review was created automatically when the **Admit a Patient** option was used. At the **Select Action:** prompt, type **VE=1** to select the first review. If you need to add a continued stay review or discharge review type **AI** to add a new insurance review.

| Expanded Insurance Reviews                                                                       | Oct 25, 2002@10:26   | Page: 1 of 2       |                     |  |  |  |  |
|--------------------------------------------------------------------------------------------------|----------------------|--------------------|---------------------|--|--|--|--|
| Expanded Insurance Revie                                                                         | ws for: TRICARE,PATI | ENT T1212 ROI:     |                     |  |  |  |  |
|                                                                                                  | for: INPATIENT AD    | MISSION on 10/23/  | 02 10:32 am         |  |  |  |  |
|                                                                                                  |                      |                    |                     |  |  |  |  |
| <b>Contact Information</b>                                                                       |                      | Action Information | on                  |  |  |  |  |
| Contact Date: 10/25                                                                              | /02                  | Type Contact:      | URGENT/EMERGENT ADM |  |  |  |  |
| Person Contacted:                                                                                |                      | Action:            |                     |  |  |  |  |
| Contact Method:                                                                                  |                      |                    |                     |  |  |  |  |
| Call Ref. Number:                                                                                |                      |                    |                     |  |  |  |  |
| Review Date: 10/25                                                                               | /02                  |                    |                     |  |  |  |  |
|                                                                                                  |                      |                    |                     |  |  |  |  |
|                                                                                                  |                      |                    |                     |  |  |  |  |
|                                                                                                  | Insurance Policy     | Information        |                     |  |  |  |  |
| Ins. Co. Name: PGBA                                                                              | TRICARE EXTRA CLAIM  | Subscriber Name:   | TRICARE, JOHN       |  |  |  |  |
| Group Number: <fi #<="" td=""><td>if rea'd&gt;</td><td>Subscriber ID:</td><td>00000000</td></fi> | if rea'd>            | Subscriber ID:     | 00000000            |  |  |  |  |
| Whose Insurance: OTHER                                                                           | ·                    | Effective Date:    |                     |  |  |  |  |
| Pre-Cert Phone:                                                                                  |                      | Expiration Date:   |                     |  |  |  |  |
|                                                                                                  |                      |                    |                     |  |  |  |  |
| + Enter ?? for m                                                                                 | ore actions          |                    |                     |  |  |  |  |
| AA Appeal Address                                                                                | AI Action Info       | PU Proce           | dure Update         |  |  |  |  |
| CI Contact Info                                                                                  | AC Add Comments      | PV Provi           | der Update          |  |  |  |  |
| CS Change Status                                                                                 | VP View Pat. Ins.    | RW Review          | w Wksheet Print     |  |  |  |  |
| IU Ins. Co. Update                                                                               | DU Diagnosis Upda    | te FX Fxit         |                     |  |  |  |  |
| Select Action: Next Scre                                                                         | en// AI Action Inf   | 0                  |                     |  |  |  |  |
|                                                                                                  |                      |                    |                     |  |  |  |  |

October 2002

At the **Select Action** prompt, type **AI** to add Action Information regarding the authorization provided by TRICARE.

Complete the prompts related to each type review, taking care to complete the PERSON CONTACTED, AUTHORIZATION NUMBER and COMMENTS fields. Precise and comprehensive documentation is essential to ensure Billers prepare accurate TRICARE claims.

All inpatient billing from civilian hospitals, including VA, must include itemized revenue codes for all services rendered to the patient while inpatient. This includes, but is not limited to: physical/occupational/speech therapies, radiology, pharmacy, nursing, operating room, anesthesia, labs, durable medical equipments, supplies, chaplain services, etc.

The example below shows how to enter add these additional revenue codes in the comments section when completing the Discharge Review for an inpatient stay. Billing staff will use this information when generating the TRICARE claim.

```
TYPE OF CONTACT: CONTINUED STAY REVIEW// DISCHARGE REVIEW
                                                        40
                                           Holder Effective Expires
  Insurance COB Subscriber ID
                                Group
______
  PGBA TRICA p 000000000 <FI # if r OTHER
HEALTH INSURANCE POLICY: PGBA TRICARE EXTRA CLAIMS
PERSON CONTACTED: JANE JONES, RN
METHOD OF CONTACT: PHONE// PHONE
CONTACT PHONE #:
CALL REFERENCE NUMBER:
COMMENTS:
 1>PATIENT DISCHARGED 10/25/02. PENDING AUTH
 2> *** NOTE FROM UR ***
 3> PLEASE INCLUDE THE FOLLOWING REVENUE CODES ON FACILITY CLAIM TO TRICARE:
 4>
     730, 321, 305, 301, 250, AND 370.
 5>
EDIT Option:
REVIEW STATUS: ENTERED// COMPLETE
NEXT REVIEW DATE: ...
```

Itemization of revenue codes for each reoccurring services is not required (i.e. PT/OT/SPEECH therapies only require one line vs. multiple for each day service is provided).

Revenue code 636 is for drugs/detail coding and only requires multiple entries if associated with one particular diagnoses, Hemophilia.

| October 2002 | Utilization Review and Claims Tracking | 3-7 |
|--------------|----------------------------------------|-----|
|--------------|----------------------------------------|-----|

# Identifying Billable TRICARE Events

## **Outpatient Care**

Most VA facilities use a manual method to identify when to bill for **Outpatient care** received by TRICARE Patients. Your facility must devise a method to notify billing staff when TRICARE encounters have been checked out.

#### **Inpatient Care**

The UR Admission Bulletin notifies the members of the DGPM UR mail group when a patient with insurance is admitted. Since the patient in the following example has both TRICARE Extra and Blue Cross listed as insurance companies, recipients of this bulletin can research how to bill for this episode of care.

```
Subj: UR ADMISSION BULLETIN [#6034475] 22 May 02 15:02
                                                            20 lines
From: SMITH, KAREN J - PROGRAM ASSISTANT In 'IN' basket.
                                                              Page 1
Admission for : TRICARE,DEMO PATIENT 0000010101
Date/Time : MAY 22,2002@11:01
Type of Admit : DIRECT
Ward Location : 1003CS
Room-Bed : 100C3-133-0C2
Admitting DX : MICRODIRECT LARYNGOSCOPY
Insurance Co. : PBGA TRICARE EXTRA
Group : EXTRA
Policy Holder : TRICARE,DEMO PATIENT
Subscriber ID : 0000010101
Ins. Co Phone# : 877 555 9179
Insurance Co. : BLUE CROSS
Group : FEP 105
Policy Holder : TRICARE,DEMO PATIENT
Subscriber ID : R0000010101
Ins. Co Phone# :800 555 6788
```

# **Creating TRICARE Claims**

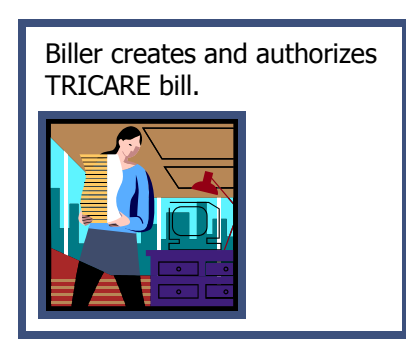

Billing for Medical Care for TRICARE Patients is handled in two parts. The first part is to create the claim that is sent to the TRICARE Claims Administrator. The second part is to create the Cost Share bill that is the responsibility of the TRICARE Patient. (Copayment + deductible = cost share)

If the patient has "other health insurance" (OHI) that is primary, create the CHAMPUS Reimbursable Insurance

bill first. Once payment is received from the other health insurance a decision can be made if a bill to the secondary carrier, TRICARE, is appropriate.

Special attention must be taken when using **V***IST***A**'s **Enter/Edit Billing Information** option when creating a TRICARE bill. Completing the billing screens in **V***IST***A** for a TRICARE Patient is similar to completing the screens for billing insurance companies with the following exceptions:

```
Billing Screen 3
```

 [1] Rate Type : CHAMPUS
 Form Type: HCFA 1500

 Responsible: INSURER
 Payer Sequence: Primary

 Bill Payer : TRICARE CLAIMS ADMINISTRATOR (STANDARD, EXTRA, PRIME, TFL)

```
Billing Screen 4 or 5

CPT Procedure information:

PLACE OF SERVICE: 11 OFFICE or 22 OUTPATIENT HOSPITAL

TYPE OF SERVICE: 1 MEDICAL CARE

EMERGENCY PROCEDURE?: NO// NO

HCFA BOX 24K (LOCAL USE ONLY): PROVIDER'S UNIQUE IDENTIFIER (See below)
```

Be sure to check with your TRICARE Claims Administrator to see if they require Place of Service (POS) and/or Type Of Service (TOS) codes that are different from third party payers.

All inpatient billing from civilian hospitals, including VA, must include itemized revenue codes for all services rendered to the patient while inpatient. This includes, but is not limited to: physical/occupational/speech therapies, radiology, pharmacy, nursing, operating room, anesthesia, labs, durable medical equipments, supplies, chaplain services, etc.

The Utilization Review and Claims Tracking section of the guide instructs Utilization Review Nurses to enter these additional revenue codes in the comments section of Claims Tracking as part of the Discharge Review for an inpatient stay.

Use the option called **Print CT Summary for Billing** to print Claims Tracking information.

```
Select Claims Tracking Menu for Billing Option: ?
   СТ
          Claims Tracking Edit
   PS
           Print CT Summary for Billing
   RN
          Assign Reason Not Billable
   TΡ
          Third Party Joint Inquiry
Select Claims Tracking Menu for Billing Option: Print CT Summary for Billing
Bill Preparation Report for a Single Visit
Select PATIENT NAME:
                        TRICARE, PATIENT
                                              1-1-40
                                                           000001212
                                                                          NO
                                                                                 TR
ICARE
          DOCTOR, MICHAEL J
Choose from:
            TRICARE, PATIENT10-03-97OUTPA[PRIMARY CARE]TRICARE, PATIENT11-04-97OUTPA[CARDIOLOGY]TRICARE, PATIENT10-23-02INPATURGENT
   500908
   500913
   5551680 TRICARE, PATIENT
Select VISIT: 5551680// TRICARE,PATIENT 10-23-02 URGENT
                                                                       INPATIENT A
DMISSION
DEVICE: HOME//
```

At the **Select PATIENT NAME** prompt, type the name of the patient. At the **Select VISIT** prompt, enter the number associated with the inpatient stay being billed.

This report provides the most complete summary of information about a single encounter (inpatient stay or outpatient encounter) available in Claims Tracking. The sample report on the next page has been shortened to highlight the comments in the discharge review that list the revenue codes that must be added to the inpatient claim.

| Bill Preparation Report                                                                                                    | Page 1 Nov 02, 2002@15:24:09                                                                                                    |
|----------------------------------------------------------------------------------------------------|----------------------------------------------------------------------------------------------------|
| TRICARE,PATIENT 000-00-1212<br>INPATIENT ADMISSION on Oct 23, 2002@10:                                                                                                    | 2 DOB: Jan 01, 1940<br>32                                                                                                    |
| Visit Information<br>Visit Type: INPATIENT ADMISSION<br>Admission Date: OCT 23,2002@10:32<br>Ward: 7A GEN MED<br>Specialty: GASTROENTEROLOGY<br>Discharge Date: Oct 28, 2002@10:23:21<br>Insurance Information<br>Ins. Co 1: PGBA TRICARE EXTRA<br>Subsc.: TRICARE,JOHN | Visit Billable: YES<br>Second Opinion: NOT REQUIRED<br>Auto Bill Date: Oct 31, 2002<br>Special Consent: ROI NOT DETERMINED<br>Special Billing:<br>CLAI Pre-Cert Phone:<br>Type: CHAMPUS                                                       |
| Subsc. ID: 00000000<br>Coord Ben: PRIMARY<br>Filing Time Fr:<br>Group Plan Comments:                                                                                                    | Group: <fi #="" if="" req'd=""><br/>Billing Phone:<br/>Claims Phone:</fi>                                                                                                    |
| Insurance Review Information<br>Type Review: DISCHARGE REVIEW<br>Comment: PATIENT DISCHARGED 10/28/02.<br>*** NOTE FROM UR ***<br>PLEASE INCLUDE THE FOLLOWING<br>CLAIM TO TRICARE:<br>351 AND 250.                                                                     | Review Date: 10/28/02 11:28 am<br>Insurance Co.: PGBA TRICARE EXTRA C<br>Person Contacted: JOAN<br>Contact Method: PHONE<br>Call Ref. Number:<br>Status: PENDING<br>Last Edited By: GIGLIA,ELLEN<br>PENDING AUTH<br>REVENUE CODES ON FACILITY |
| Type Review: CONTINUED STAY REVIEW<br>Action: APPROVED                                                                                                    | Review Date: 10/27/02 3:00 pm<br>Insurance Co.: PGBA TRICARE EXTRA C                                                                                                    |

The following screens show how to enter revenue codes for ancillary services listed in the Claims Tracking summary report.

```
Select REVENUE CODE: 351
                               CT SCAN/HEAD
                                                HEAD SCAN
  REVENUE CODE NUMBER: 2//
  REVENUE CODE BEDSECTION: GENERAL MEDICAL CARE
                                                       1
 CHARGES: .01
 UNITS OF SERVICE: 1
 TOTAL: .01// (No Editing)
 BEDSECTION: GENERAL MEDICAL CARE//
 NON-COVERED CHARGE: .01
 PROCEDURE :
 TYPE:
 COMPONENT:
 UB92 FORM LOCATOR 49:
Select REVENUE CODE: 250
                               PHARMACY
                                            GENERAL CLASSIFICATION
  REVENUE CODE NUMBER: 3//
  REVENUE CODE BEDSECTION: GENERAL MEDICAL CARE
                                                       1
 CHARGES: .01
 UNITS OF SERVICE: 1
 TOTAL: .01//
               (No Editing)
 NON-COVERED CHARGE: .01
 PROCEDURE:
 TYPE:
 COMPONENT:
 UB92 FORM LOCATOR 49:
Select REVENUE CODE:
```

Ancillary revenue codes should be entered as a non-covered charge of one cent under the appropriate bedsection for the care provided.

| TRI                                                                                                    | CARE, PATIENT | 00  | 0-00-1212 BI  | LL#:          | K22AKF4  | - Inpat  | /UB92                                  | SCREEN <6>        | > |
|----------------------------------------------------------------------------------------------------|---------------|-----|---------------|---------------|----------|----------|----------------------------------------|-------------------|---|
| ====                                                                                                    |               | === | BILLI         | =====<br>NG - | GENERAL  | INFORMA  | ====================================== |                   | = |
| [1]                                                                                                    | Bill Type     | :   | 111           | L             | .oc. of  | Care: HC | SPITAL - IN                            | IPT OR OPT (INCLU |   |
|                                                                                                    | Covered Days  | ::  | 5             | В             | Sill Cla | ssif: IN | PATIENT (ME                            | DICARE-A)         |   |
|                                                                                                    | Non-Cov Days  | ::  | 0             |               | Timef    | rame: AD | MIT THRU DI                            | SCHARGE           |   |
|                                                                                                    | Charge Type   | :   | INSTITUTIONAL |               | Divi     | sion: VA | MEDICAL CE                             | NTER              |   |
|                                                                                                    | Form Type     | :   | UB-92         | Со            | -Insur   | Days: UN | SPECIFIED [                            | NOT REQUIRED]     |   |
| [2]                                                                                                    | Sensitive?    | :   | NO            |               | Assign   | ment: YE | S                                      | -                 |   |
| [3]                                                                                                    | Bill From     | :   | OCT 23, 2002  |               | Bil      | 1 To: 00 | T 28, 2002                             |                   |   |
| [4]                                                                                                    | Bedsection    | :   | GENERAL MEDIC | AL CA         | RE       |          |                                        |                   |   |
|                                                                                                    | LOS           | :   | 5             |               |          |          |                                        |                   |   |
| [5]                                                                                                    | Rev. Code     | ÷   | 101-ALL INCL  | R&B           |          | 5        | \$1,111.10                             | GENERAL MEDICAL   |   |
|                                                                                                    | Rev. Code     | ÷   | 351-CT SCAN/H | EAD           |          | 1        | \$0.01                                 | REHABILITATION N  | Μ |
|                                                                                                    |               |     |               |               |          |          | \$0.01                                 | (Non-Covered)     |   |
|                                                                                                    | Rev. Code     | 1   | 250-PHARMACY  |               |          | 1        | \$0.01                                 | REHABILITATION N  | Μ |
|                                                                                                    |               |     |               |               |          |          | \$0.01                                 | (Non-Covered)     |   |
|                                                                                                    | OFFSET        | ÷   | \$0.00        | [NO           | OFFSET   | RECORDED | ]                                      |                   |   |
|                                                                                                    | BILL TOTAL    | ÷   | \$1,111.12    | -             |          |          | -                                      |                   |   |
|                                                                                                    |               |     |               |               | Non-     | Cov:     | \$0.02                                 |                   |   |
| [6]                                                                                                    | Rate Sched    | :   | (re-calculate | char          | ges)     |          |                                        |                   |   |
| [7]                                                                                                    | Prior Claims  | ::  | UNSPECIFIED   |               | - /      |          |                                        |                   |   |
| <re1< td=""><td>&gt; to CONTINU</td><td>IE.</td><td>1-7 to EDIT,</td><td>'^N'</td><td>for sc</td><td>reen N.</td><td>or '^' to Q</td><td>UIT:</td><td></td></re1<> | > to CONTINU  | IE. | 1-7 to EDIT,  | '^N'          | for sc   | reen N.  | or '^' to Q                            | UIT:              |   |

Billing Screen <6> shows ancillary revenue codes 351 – CT Scan/Head and 250 – Pharmacy were added as non-covered charges to the inpatient bill.

Some TRICARE Claims Administrators require you enter the Provider's unique identifier in Box 24K of the HCFA 1500 form. This may be the provider's license number, SSN or a number assigned by the TRICARE FI.

```
Billing Screen 8

Tx Auth. Code(s) : AUTHORIZATION NUMBER FROM TRICARE HCF

Providers :

REFERRING Physician REQUIRED when billing for consult, x-ray, lab, MRI, etc.
```

The Referring Provider and their unique identifier must be entered on Screen 8 when billing for a consult, x-ray, lab, MRI, etc. The following table shows where to enter the Unique Provider ID number when billing for care provided to a TRICARE Patient referred to an Orthopedic Clinic.

| Screen 8 Provider Type | Provider Specialty    | Where to enter Unique Provider ID |  |  |  |
|------------------------|-----------------------|-----------------------------------|--|--|--|
|                        |                       | Screen 4 - CPT Code:              |  |  |  |
| Rendering              | Orthopedist           | HCFA BOX 24K (LOCAL USE ONLY)     |  |  |  |
|                        |                       | Screen 8 – Provider:              |  |  |  |
| Referring              | Primary Care Provider | PRIMARY INS CO ID #               |  |  |  |

TRICARE claims should be **printed locally** at this time. In the future, when TRICARE accepts EDI transmissions from VA, your local TRICARE Claims Administrator will provide instructions concerning their Provider's unique ID number requirements.

# **Creating a TRICARE DRG Claim**

A VA/TRICARE Contract may be negotiated to allow you to bill TRICARE DRG rates for inpatient care. TRICARE DRG rates cannot be entered into the Charge Master. These charges must be entered manually onto the bill.

**Appendix C** explains all of the steps necessary to obtain and calculate the TRICARE DRG Billing Rates for a locality and prepare a spreadsheet that can be used by billers and accounts receivable technicians to prepare and process a TRICARE DRG claim.

The following set of instructions show how to create a TRICARE DRG claim using the spreadsheet.
**DRG Billing Step 1** – Prepare your institutional claim as you would for any inpatient stay. Be sure to use the correct Rate Type and Bill Payer.

```
Billing Screen 3

[1] Rate Type : CHAMPUS Form Type: UB-92

Responsible: INSURER Payer Sequence: Primary

Bill Payer : TRICARE CLAIMS ADMINISTRATOR (STANDARD, EXTRA, PRIME, TFL)
```

**DRG Billing Step 2** – On Billing Screen <4> select the diagnosis from the PTF Record to include on the bill. Obtain the DRG number associated with this episode of care from the PTF. You will need this number when you calculate the DRG Charges entered on Billing Screen <6>.

SELECT DIAGNOSIS FROM THE PTF RECORD TO INCLUDE ON THE BILL: X1-X5,X7-X10 YOU HAVE SELECTED X1,X2,X3,X4,X5,X7,X8,X9,X10, TO BE ADDED TO THE BILL IS THIS CORRECT? YES// ..... ----- Existing Diagnoses for Bill -----288.0 AGRANULOCYTOSIS (3)HYPOVOLEMIA 276.5 DIARRHEA DIARRHEA TOXIC GASTROENTERITIS ADV EFF ANTINEOPLASTIC PNEUMONIA DUE TO STAPH AUREUS ATRIAL FIBRILLATION COR ATHEROSCI MATRI CONT (6)787.91 (9) 558.2 (12)E933.1 (15)482.41 (18)427.31 (21) 414.01 COR ATHEROSCL NATV C VSL (24)276.8 HYPOPOTASSEMIA (27) Admitting Diagnosis: 288.0 Select ICD DIAGNOSIS: DISCHARGE STATUS: DISCHARGED TO HOME OR SELF CARE 11 OPERATION/PROCEDURE SCREEN \* No PROCEDURE CODES in PTF record for this episode of care. Select PROCEDURE DATE (10/13/99-10/28/99): Removing old Revenue Codes and Rate Schedules... Updating Revenue Codes and Charges

**DRG Billing Step 3** – Proceed to Billing Screen <6>. The Revenue Code information, item [5] must be selected so the DRG cost can be entered.

```
TRICARE.DEMO P 000-00-0872P BILL#: K22AKF4 - Inpat/UB92
                                                            SCREEN <6>
_____
                      BILLING - GENERAL INFORMATION
[1] Bill Type : 111
                              Loc. of Care: HOSPITAL - INPT OR OPT (INCLU
                             Bill Classif: INPATIENT (MEDICARE-A)
   Covered Days: 5
                                 Timeframe: ADMIT THRU DISCHARGE
   Non-Cov Days: 0
   Charge Type : INSTITUTIONAL
                                  Division: VA MEDICAL CENTER
   Form Type : UB-92
                             Co-Insur Days: UNSPECIFIED [NOT REQUIRED]
                               Assignment: YES
[2] Sensitive? : NO
[3] Bill From
            : OCT 13, 2001
                                   Bill To: OCT 18, 2001
[4] Bedsection : GENERAL MEDICAL CARE
            : 5
   LOS
[5] Rev. Code :
   OFFSET
                    $0.00
                            [NO OFFSET RECORDED]
            1.1
   BILL TOTAL :
                    $0.00
[6] Rate Sched : (re-calculate charges)
[7] Prior Claims: UNSPECIFIED
<RET> to CONTINUE, 1-7 to EDIT, '^N' for screen N, or '^' to QUIT:
```

**DRG Billing Step 4** – Use the DRG Spreadsheet <See **Appendix C**> and find the DRG number displayed on Screen 4.

| (a)  | (b)                                    | ©       | (d)         | (e)        | (f)       | (g)        | (h)              |                    |
|------|----------------------------------------|---------|-------------|------------|-----------|------------|------------------|--------------------|
|      |                                        | CHAMPUS | DRGBase     |            |           |            | Short Stay       | Short Stay         |
|      |                                        |         |             | Arithmetic | Geometric | Short Stay |                  | Outlier Basic Ant. |
| DRG# | Description                            | DRGWID  | ReimbAmt    | MeanLOS    | MeanLOS   | Threshold  | Outlier Per Diem | (cd.h*#ofdays*200) |
| 398  | RETICULOENDOTHELIAL & IMMUNTY DISORDEF | 1.4734  | 8481.810074 | 5.7        | 4.4       | 1          | 1488.036855      |                    |
| 399  | RETICULOENDOTHELIAL&IMMUNTY DISORDEF   | 0.5762  | 1881.933154 | 3.1        | 27        | 1          | 607.0752108      | 14                 |
| 400  | LYMPHOMA&LEUKEMAWMAJORO.R PROCEL       | 3.2492  | 10612.24784 | 7.9        | 4.5       | 1          | 1343.322511      |                    |
| 401  | LYMPHOMA&NONACUTE LEUKEMAWOTHER        | 3.3689  | 11003.20132 | 11.4       | 7.8       | 1          | 965,1930983      |                    |

**Billing Step 5** – The dollar amount for the DRG is entered on Screen <6>. Select item [5], Revenue Code. The screen below shows the dollar amount for DRG 398 (column h) entered at the CHARGES prompt. The units of service equal the number of days of care.

```
Select REVENUE CODE: 120
                                                   GENERAL CLASSIFICATION
                               ROOM-BOARD/SEMI
  REVENUE CODE NUMBER: 1//
  REVENUE CODE BEDSECTION: GENERAL MEDICAL CARE
                                                       1
 CHARGES: 1488.04
 UNITS OF SERVICE: 5//
 TOTAL: 7440.2// (No Editing)
 BEDSECTION: GENERAL MEDICAL CARE//
 NON-COVERED CHARGE:
 PROCEDURE:
 TYPE: DRG
 COMPONENT: INS
 UB92 FORM LOCATOR 49:
Select REVENUE CODE:
```

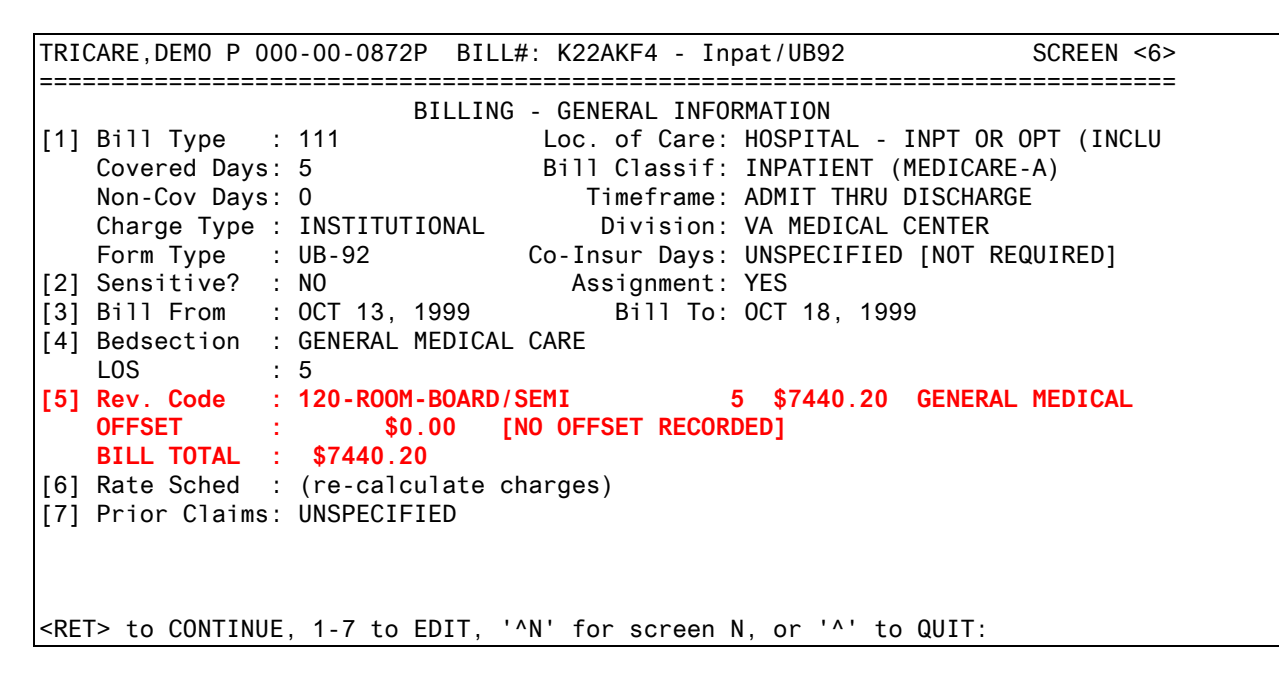

**DRG Billing Step 6** – Be sure to enter the correct Occurrence and Value Codes on Screen <4> if required.

**DRG Billing Step 7** – Authorize the bill and mail to the TRICARE Claims Administrator.

# Processing a payment for a TRICARE DRG Bill

Accounts Receivable Technicians must check to make sure the DRG number and billed amount on the VA claim and the TRICARE EOB match. If there is a discrepancy, contact the TRICARE Claims Administrator for clarification and resolution. The DRG Spreadsheet <See **Appendix C**> is used to verify the payment amount on the EOB is correct. Payment from TRICARE will be a percentage of the dollar amount listed for the DRG in column d of your DRG Spreadsheet.

| (a)  | (b)                                     | ©       | (d)         | (e)        | (f)       | (g)        | (h)              |                     |
|------|-----------------------------------------|---------|-------------|------------|-----------|------------|------------------|---------------------|
|      |                                         | CHAMPUS | DRGBase     |            |           |            | Short Stay       | Short Stay          |
|      |                                         |         |             | Arithmetic | Geometric | Short Stay |                  | Outlier Basic Ant.  |
| DRG# | Description                             | DRGWID  | ReimbAmt    | MeanLOS    | MeanLOS   | Threshold  | Outlier Per Diem | (ccl.h*#dfdays*200) |
| 398  | RETICULOENDOTHELIAL & IMMUNITY DISORDEF | 1.4734  | 8481.810074 | 5.7        | 4.4       | 1          | 1488.036855      |                     |
| 399  | RETICULOENDOTHELIAL & IMMUNITY DISORDEF | 0.5762  | 1881.933154 | 3.1        | 27        | 1          | 607.0752108      | 14                  |
| 400  | LYMPHOMA&LEUKEMAWMAJOROR PROCEL         | 3.2492  | 10612.24784 | 7.9        | 4.5       | 1          | 1343.322511      |                     |
| 401  | LYMPHOMA&NONACUTELEUKEMAWOTHER          | 3.3689  | 11003.20132 | 11.4       | 7.8       | 1          | 965.1930983      |                     |

Refer to your TRICARE contract to determine the percentage of payment. You may need to contact the Utilization Review Nurse familiar with this episode of care for assistance if the payment amount is in question.

# Auditing TRICARE Claims

Accounts Receivable Technicians must take special care when auditing TRICARE bills to ensure the correct Revenue Source Code is being used. The Revenue Source Codes 8025, 8026, and 8027 should not be used. These codes related to older CHAMPUS claims. TRICARE Revenue Source Codes are listed below.

| Revenue Source Code | Type of Care              | Status   |
|---------------------|---------------------------|----------|
| 8025                | CHAMPUS – Inpatient Care  | Inactive |
| 8026                | CHAMPUS – Outpatient Care | Inactive |
| 8027                | CHAMPUS – All Other       | Inactive |
| 8028                | TRICARE – Inpatient Care  | Active   |
| 8029                | TRICARE – Outpatient Care | Active   |
| 8030                | TRICARE – All Other       | Active   |

The following example shows the prompts seen when auditing an electronic bill for TRICARE – Outpatient Care. .

```
Select ACCOUNTS RECEIVABLE BILL NO.: K22A7LC 555-K22A7LC
                                                      CHAMPUS
                                                                05-09-
_______
BILL #: 555-K22A7LC CATEGORY: CHAMPUS
DATE BILL PREPARED: MAY 9,2002
                                       SSN: 000-00-1227
PATIENT: TRICARE, MICHAEL W
DEBTOR: PGBA - CHAMPUS EXTRA CLAIMS
       P0 B0X 870001
       SURFSIDE BEACH, SC 295878701
                                       PHONE NO.:
                                       GROUP NAME GROUP NO.
INSURED'S NAME
                        ID NO.
 TRICARE, MICHAEL W
                        000001227
                                       EXTRA
RECEIVABLE CODE: FEDERAL
APPROVED IN MAS BY : TECHNICIAN, VIRGINIA
```

Pay particular attention to the RECEIVABLE CODE and REVENUE SOURCE prompts to make sure they are correct. As long as the Biller selects the correct Rate Type, the Revenue Source Code will be correct Date Description Quantity Units Cost Total Cost BILL # : 555-K22A7LC RECEIV DEBTOR : PGBA - TRICARE EXTRA CLAIMS RECEIVABLE CODE : FEDERAL FISCAL YEAR FUND (APPROPRIATION) ORIGINAL AMOUNT 02 0160A1 198.20 \_\_\_\_\_ \*\*\* REFUND \*\*\* CONTROL POINT : COST CENTER : BUDGET OBJECT : SUB : SUB : \_\_\_\_\_ \*\*\* REIMBURSEMENT \*\*\* **REVENUE SOURCE : 8029** SUB : IS THIS DATA CORRECT? No// Y (Yes) BILL RESULTING FROM: SPUS SERVICE PROVIDED UNDER SHARING AGREEMENT ...OK? Yes// (Yes) Do you want to write any comments for this bill ? No// (No) Enter Electronic Signature Code: <Signature verified> Building FMS Billing Document. Please hold... FMS document, # 12345678, built and queued for transmission. \*\*\* AUDITED AND RELEASED \*\*\*

If the Category and Revenue Source Codes are not correct, please return the bill to the Billing staff so they can edit the bill using the correct Rate Type.

### Payment Processing

Accounts Receivable Technicians must analyze the TRICARE Explanation of Benefits (EOB). The payment received from TRICARE **plus** the patient cost share amount should equal the payment amount agreed to in your TRICARE contract.

### Sample of Medical Care EOB

| Total Charges | Reason<br>Codes | Allowed<br>Covered<br>Charges | Deductible | Procedure<br>Code CPT-4<br>Cost Share/<br>Copay | TRICARE<br>Payment |
|---------------|-----------------|-------------------------------|------------|-------------------------------------------------|--------------------|
| 323.65        |                 | 275.10                        | .00        | 25.00                                           | 250.10             |
| 439.76        |                 | 373.80                        | 150.00     | 44.76                                           | 179.04             |
| 607.76        |                 | 516.60                        | .00        | 103.32                                          | 413.28             |

In the example above, the dollar amounts from the Deductible, Cost Share/Copay and TRICARE Payment columns added together equals the dollar amount listed in the Allowed Covered Charges column. That dollar amount is 85% of the dollar amount listed in the Total Charges column for the bill. The TRICARE/VA contract for this facility states the payment will be 85% of the CMAC rate. Refer to your local TRICARE/VA contract for your negotiated rate.

### Sample of Pharmacy EOB

| Total<br>Charges | Reason<br>Codes | Allowed<br>Covered<br>Charges | Deductible | Procedure<br>Code CPT-4<br>Cost Share/<br>Copay | TRICARE<br>Payment |
|------------------|-----------------|-------------------------------|------------|-------------------------------------------------|--------------------|
| 5.94             |                 | 5.94                          | .00        |                                                 | 2.94               |
| 5.94             |                 | 5.94                          | .00        | 3.00                                            | 2.94               |
| 54.43            |                 | 54.43                         | .00        |                                                 | 27.43              |
| 54.43            |                 | 54.43                         | .00        | 27.00                                           | 27.43              |
| 9.00             |                 | 9.00                          | .00        |                                                 | .00                |
| 9.00             |                 | 9.00                          | .00        | 9.00                                            | .00                |
| 56.18            |                 | 56.18                         | .00        |                                                 | 47.18              |
| 56.18            |                 | 56.18                         | .00        | 9.00                                            | 47.18              |

The TRICARE/VA contract for this example states the payment will be 100% of the Average Wholesale Price (APW) rate. Your TRICARE/VA contract for pharmacy may be a different negotiated rate.

The Accounts Receivable Technician should initiate an appeal if necessary. A Utilization Review Nurse may need to be involved in the appeal process.

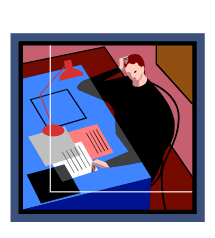

Accounts Receivable Technician audits bill. Receives/Analyzes EOB from TRICARE. Processes payment. Initiates appeal if necessary. Forwards Patient Cost Share, Copayment, and Deductible info to Billing

(if appropriate).

Use the Agent Cashier menu to

process the TRICARE payment – the amount listed in the far right column of the EOB.

Once all TRICARE payments are processed, the TRICARE EOB must be forwarded to the individual responsible for creating Patient bills in order to create the charges for the TRICARE cost share (copayment and/or deductible). These patient charges will be added to the Patient Statement sent out monthly by the Austin Automation Center.

# **Creating TRICARE Patient Charges**

(Copayment + Deductible = Cost Share)

Biller creates and authorizes Patient bill(s) for Cost Share, copayment, and deductible.

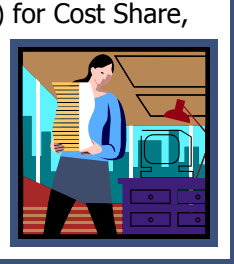

TRICARE Patients are responsible for applicable cost share (copayment and/or deductible) payments. **These charges are not subject for waiver through the VA process.** 

The TRICARE Explanation of Benefits (EOB) document shows the dollar amount the patient owes the VA for the episode of care. A separate patient charge should be

created for the deductible charge and the Cost Share/copay charge.

| Total Charges | Reason<br>Codes | Allowed<br>Covered<br>Charges | Deductible | Procedure<br>Code CPT-4<br>Cost Share/<br>Copay | TRICARE<br>Payment |
|---------------|-----------------|-------------------------------|------------|-------------------------------------------------|--------------------|
| 323.65        |                 | 275.10                        | . 00       | 25.00                                           | 250.10             |
| 439.76        |                 | 373.80                        | 150.00     | 44.76                                           | 179.04             |
| 607.76        |                 | 516.60                        | . 00       | 103.32                                          | 413.28             |

### Sample of Medical Care EOB

In this sample EOB, four (4) patient charges should be created (\$25.00, \$150.00, \$44.76 and \$103.32).

## Sample of Pharmacy EOB

|                  |                 | Allowed            |            | Procedure<br>Code CPT-4 |                    |
|------------------|-----------------|--------------------|------------|-------------------------|--------------------|
| Total<br>Charges | Reason<br>Codes | Covered<br>Charges | Deductible | Cost Share/<br>Copav    | TRICARE<br>Payment |
| 5.94             |                 | 5.94               | . 00       |                         | 2.94               |
| 5.94             |                 | 5.94               | . 00       | 3.00                    | 2.94               |
| 54.43            |                 | 54.43              | . 00       |                         | 27.43              |
| 54.43            |                 | 54.43              | . 00       | 27.00                   | 27.43              |
| 9.00             |                 | 9.00               | . 00       |                         | . 00               |
| 9.00             |                 | 9.00               | . 00       | 9.00                    | .00                |
| 56.18            |                 | 56.18              | . 00       |                         | 47.18              |
| 56.18            |                 | 56.18              | . 00       | 9.00                    | 47.18              |

Use the option **Cancel/Edit/Add Patient Charges** to create these patient charges in Integrated Billing.

| Select Automated Means<br>Charges | Test Billing   | Menu Option: <mark>Can</mark> | cel/Edit/Add Patient |
|-----------------------------------|----------------|-------------------------------|----------------------|
| Select PATIENT NAME:              | TRICARE,MICHAE | L W 7-11-4                    | 7 TRICARE            |
| Search for CHARGES fro            | m: APR 04, 200 | 1// (APR 04, 2                | 2001)                |
| t                                 | o: APR 04, 200 | 2// (APR 04, 2                | 2002)                |

Enter the name of the TRICARE Patient. The system will search for Patient charges created in the past calendar year for this patient.

| Charges                  | Apr 04,  | 2002@12:05:21  | Page: 1          | of 1     |
|--------------------------|----------|----------------|------------------|----------|
| Cancel/Edit/Add Charges  |          |                | 04/04/01 THRU    | 04/04/02 |
| Patient: TRICARE, MICHAE | _ WILSON | T1227          |                  |          |
| Bill From Bill To        | Charge   | Type Stop      | Bill # Status    | Charge   |
| 1 10/09/01 10/09/01      | CHAMPUS  | OPT COPAY NEW  | / K210750 BILLED | \$12     |
| 2 10/10/01 10/10/01      | CHAMPUS  | OPT COPAY NEW  | / K210751 BILLED | \$12     |
|                          |          |                |                  |          |
|                          |          |                |                  |          |
|                          |          |                |                  |          |
|                          |          |                |                  |          |
|                          |          |                |                  |          |
|                          |          |                |                  |          |
|                          |          |                |                  |          |
|                          |          |                |                  |          |
| Enter ?? for r           | nore act | ions           |                  |          |
| AC Add a Charge          | CP C     | hange Patient  | UE Update        | Events   |
| EC Edit a Charge         | CD C     | hange Date Ran | ide              |          |
| CC Cancel a Charge       | PC P     | ass a Charge   | 5                |          |
| Select Action: AC Add    | a Charg  | e              |                  |          |

At the **Select Action:** prompt, type **AC** to **add a charge** for this patient.

| A                                        | DD      | A CI    | ΗA   | RG   | Е     |       |        |          |   |
|------------------------------------------|---------|---------|------|------|-------|-------|--------|----------|---|
| Name: TRICARE,MICHAEL<br>ID: 000-00-1227 | WILSON  |         |      | **   | NO A  | CTIVE | BILLIN | NG CLOCK | * |
| Select CHARGE TYPE: CHAM                 | PUS     |         |      |      |       |       |        |          |   |
| Choose from:                             |         |         |      |      |       |       |        |          |   |
| CHAMPUS INPI COPAY                       | DG C    | HAMPUS  | INF  |      | )PAY  | NEW   |        |          |   |
| CHAMPUS OPI COPAY                        | DG CH   | AMPUS ( | JPT  | COPA | AY NE | W     |        |          |   |
| CHAMPUS RX COPAY                         | DG CHA  | 1PUS R  | K CC | PAY  | NEW   |       |        |          |   |
|                                          |         |         |      |      |       |       |        |          |   |
| Select CHARGE TYPE: CHAM                 | PUS OPT | COPAY   | D    | G CH | IAMPU | S OPT | COPAY  | NEW      |   |

At the **Select Charge Type:** prompt, type **CHAMPUS** to see the three types of TRICARE/CHAMPUS copay charges:

- > CHAMPUS INPT COPAY Copay for Inpatient Stay
- > CHAMPUS OPT COPAY Copay for Outpatient Visit
- > CHAMPUS RX COPAY Copay for Prescription

For this example, type **CHAMPUS OPT COPAY** to create a new patient charge for an outpatient visit.

CHAMPUS coverage for TRICARE, MICHAEL WILSON: Insured Person: TRICARE, MICHAEL W Company: PGBA - TRICARE PRIME Effective Date: 10/01/99 Plan Name: PRIME Expiration Date: Plan Number: Service Branch: AIR FORCE Visit Date: 102401 (OCT 24, 2001) Charge Amount: 25.00 Okay to add this charge? YES Billing the CHAMPUS patient copayment charge...completed. Press RETURN to process the next charge or to return to the list:

At the **Visit Date:** prompt, enter the date of the outpatient visit.

At the **Charge Amount:** prompt, enter the dollar amount from the TRICARE EOB form. For this example, the cost share amount is \$25.00.

At the **Okay to add this charge?** prompt, type **YES** to accept this charge.

Repeat this process for all cost share charges for this patient.

| Cha | arges       |             | Apr 04 | 4, 200 | 2@12:0  | 5:21  |        | Page: 1  | of 1     |  |
|-----|-------------|-------------|--------|--------|---------|-------|--------|----------|----------|--|
| Cai | ncel/Edit/A | dd Charges  |        |        |         |       | 04/04  | /01 THRU | 04/04/02 |  |
| Pat | tient: TRIC | ARE, MICHAE | L WILS | ON     | T1227   | 7     |        |          |          |  |
|     | Bill From   | Bill To     | Charge | э Туре | Sto     | op Bi | 11 #   | Status   | Charge   |  |
| 1   | 10/09/01    | 10/09/01    | CHAMP  | JS OPT | COPAY   | NEW   | K21075 | 0 BILLED | \$12     |  |
| 2   | 10/10/01    | 10/10/01    | CHAMP  | JS OPT | COPAY   | NEW   | K21075 | 1 BILLED | \$12     |  |
| 3   | 10/24/01    | 10/24/01    | CHAMP  | JS OPT | COPAY   | NEW   | K229SW | X BILLED | \$25     |  |
|     |             |             |        |        |         |       |        |          |          |  |
|     |             |             |        |        |         |       |        |          |          |  |
|     |             |             |        |        |         |       |        |          |          |  |
|     |             |             |        |        |         |       |        |          |          |  |
|     |             | <u> </u>    |        |        |         |       |        |          |          |  |
|     | Ent         | er ?? for   | more a | ctions |         |       |        |          |          |  |
| AC  | Add a Cha   | rge         | CP     | Chang  | e Patie | ent   | UE     | Update   | Events   |  |
| EC  | Edit a Ch   | arge        | CD     | Chang  | e Date  | Range | )      |          |          |  |
| CC  | Cancel a    | Charge      | PC     | Pass a | a Charg | ge    |        |          |          |  |
| Se  | lect Action | :           |        |        |         |       |        |          |          |  |

The Cancel/Edit/Add Charges screen displays the charges added for this patient.

# Appendix A

# Insurance Company Enter/Edit

The Insurance Company name should be entered as specified by your TRICARE Claims Administrator. If your TRICARE Claims Administrator has a different mailing address for claims for TRICARE Extra or TRICARE Prime, or if they have separate PO numbers for each state, then it will be necessary to create an Insurance Company entry for each billing address.

If your TRICARE Claims Administrator is PGBA, this is how the entries in your Insurance Company file would look.

PGBA TRICARE STANDARD – PO BOX 11111 Group Plan: Standard PGBA TRICARE EXTRA – PO BOX 22222 Group Plan: Extra PGBA TRICARE PRIME – PO BOX 33333 Group Plan: Prime PGBA TRICARE FOR LIFE – PO BOX 44444 Group Plan: TFL (TRICARE for Life)

If your TRICARE Claims Administrator uses only ONE mailing address, then you only need to create ONE Ins Company entry and specify Extra, Prime and TFL in the Group Plans.

WPS TRICARE – PO BOX 4444 Group Plan: Standard Group Plan: Extra Group Plan: Prime Group Plan: TFL (TRICARE for Life)

The following screen captures show how to enter this information in **V***IST***A**.

## Patient Insurance Info View/Edit

| Pati | ient Insu | irance Mai | nagement | Apr 24,   | 2002@14:44   | 4:44    | Page :         | 1 of 1  |  |
|------|-----------|------------|----------|-----------|--------------|---------|----------------|---------|--|
| Insu | urance Ma | nagement   | for Pat  | ient: TRI | CARE, DEMO F | PATIENT | T0872P         |         |  |
|      |           |            |          |           | _            |         |                |         |  |
|      | Insuranc  | e Co.      | Type of  | Policy    | Group        | Holde   | er Effect.     | Expires |  |
| +    |           |            |          | 613 G     |              |         |                |         |  |
|      | No Insur  | ance Pol   | icies on | file for  | this patie   | ent.    |                |         |  |
|      |           |            |          |           |              |         |                |         |  |
|      |           |            |          |           |              |         |                |         |  |
|      |           |            |          |           |              |         |                |         |  |
|      |           |            |          |           |              |         |                |         |  |
|      |           |            |          |           |              |         |                |         |  |
|      |           |            |          |           |              |         |                |         |  |
|      |           |            |          |           |              |         |                |         |  |
|      |           |            |          |           |              |         |                |         |  |
|      |           |            |          |           |              |         |                |         |  |
|      |           |            |          |           |              |         |                |         |  |
|      | En        | iter ?? fo | or more  | actions   |              |         |                |         |  |
| AP   | Add Poli  | су         | EA       | Fast Ed   | lit All      | CP      | Change Patient |         |  |
| VP   | Policy E  | dit/View   | BU       | Benefit   | s Used       | WP      | Worksheet Prir | it      |  |
| DP   | Delete P  | Policy     | VC       | Verify    | Coverage     | PC      | Print Insuranc | e Cov.  |  |
| AB   | Annual B  | Benefits   | RI       | Persona   | l Riders     | EX      | Exit           |         |  |
| Sele | ect Item( | s): Quit   | // VP    |           |              |         |                |         |  |

Select the action **Add Policy** to add the appropriate TRICARE Group Plan. (i.e. EXTRA, PRIME, TRICARE for Life (TFL)

| Pati                                                                                                    | ent Policy In  | formation                                                                                                    | Apr                | 24, 2002@14           | : 51 : 45  | Page :         | 1    | of    | 5   |       |
|----------------------------------------------------------------------------------------------------|----------------|----------------------------------------------------------------------------------------------------|--------------------|-----------------------|------------|----------------|------|-------|-----|-------|
| Expa                                                                                                    | nded Policy I  | nformation                                                                                                    | for:               | <b>TRICARE</b> , DEMO | PATIENT    | 267-08-0872P   |      |       |     |       |
| <tri< td=""><td>CARE CA&gt; TRIC</td><td>ARE EXTRA</td><td>Insura</td><td>ance Company</td><td>* *</td><td>Plan Currentl</td><td>y Ao</td><td>ctive</td><td>* *</td><td></td></tri<> | CARE CA> TRIC  | ARE EXTRA                                                                                                    | Insura             | ance Company          | * *        | Plan Currentl  | y Ao | ctive | * * |       |
| +                                                                                                    |                |                                                                                                    |                    |                       |            |                |      |       |     |       |
| P1                                                                                                    | an Informatio  | n                                                                                                    |                    |                       | Insurance  | Company        |      |       |     |       |
|                                                                                                    | Is Group Plan  | : YES                                                                                                    |                    |                       | Company    | : PGBA TRICARE | EX   | TRA   |     | Group |
| Name                                                                                                    | EXTRA          |                                                                                                    |                    | Street: PO            | BOX NUMB   | ER             |      |       |     |       |
|                                                                                                    | Group Number   | : <fi #="" if<="" td=""><td>req'd</td><td>&gt; City</td><td>/State: Sl</td><td>JRFSIDE BEACH,</td><td>SC</td><td>29587</td><td>7</td><td></td></fi> | req'd              | > City                | /State: Sl | JRFSIDE BEACH, | SC   | 29587 | 7   |       |
|                                                                                                    | Type of Plan   | CHAMPUS                                                                                                    |                    | B                     | illing Ph  | :              |      |       |     |       |
| F                                                                                                    | lan Filing TF  | : <fi td="" will<=""><td>provi</td><td>de&gt; P</td><td>recert Ph</td><td>:</td><td></td><td></td><td></td><td></td></fi>                           | provi              | de> P                 | recert Ph  | :              |      |       |     |       |
|                                                                                                    |                |                                                                                                    |                    |                       |            |                |      |       |     |       |
| Ut                                                                                                    | ilization Rev  | iew Info                                                                                                    |                    | Fffe                  | ctive Date | es & Source    |      |       |     |       |
|                                                                                                    | Require        | UR · YES                                                                                                    |                    |                       |            |                |      |       |     |       |
| Fffe                                                                                                    | ective Date: < | From TRICA                                                                                                    | RE ID>             |                       |            |                |      |       |     |       |
|                                                                                                    | Require Amb C  | ert: YES                                                                                                    |                    | E                     | xpiration  | Date:          |      |       |     |       |
|                                                                                                    | Require Pre-C  | ert: YES                                                                                                    |                    | _                     | Source of  | Info: INTERVI  | FW   |       |     |       |
|                                                                                                    | Exclude Pre-C  | cond :                                                                                                    |                    | Polic                 | v Not Bil  | lable: NO      |      |       |     |       |
|                                                                                                    | Enter ?        | ? for more                                                                                                    | actio              | าร                    | ,          |                |      |       |     |       |
| ΡI                                                                                                    | Change Plan I  | nfo I                                                                                                    | C Ins              | ur. Contact           | Inf. CP    | Change Polic   | v P  | lan   |     |       |
| UI                                                                                                    | UR Info        | E                                                                                                    | M Emp              | lover Info            | VC         | Verify Cover   | age  |       |     |       |
| ED                                                                                                    | Effective Dat  | es C                                                                                                    | V Add              | /Edit Covera          | qe AB      | Annual Benef   | iťs  |       |     |       |
| SU                                                                                                    | Subscriber Up  | date A                                                                                                    | C Add              | Comment               | BU         | Benefits Use   | d    |       |     |       |
| IΡ                                                                                                    | Inactivate Pi  | an E                                                                                                    | A Fas <sup>.</sup> | t Edit All            | EX         | Exit           |      |       |     |       |
| Sele                                                                                                    | ect Action: Ne | xt Screen/                                                                                                    | /                  |                       |            |                |      |       |     |       |

A-20

At the **Type of Plan**: prompt, enter **CHAMPUS**. This will enable the CHAMPUS billing rates to be used when creating a TRICARE claim.

| Patient Policy Informatio                               | n Apr 24,                   | 2002@14:51:45                 | Page :                           | 2 of 5      |
|---------------------------------------------------------|-----------------------------|-------------------------------|----------------------------------|-------------|
| Expanded Policy Informati<br>PGBA TRICARE EXTRA Insura  | on for: TRIC<br>nce Company | ARE,DEMO PATIENT<br>** Plan   | 267-08-0872P<br>Currently Active | * *         |
| +                                                       |                             |                               |                                  |             |
| Benefits Assignable: YES                                | i                           |                               |                                  |             |
| Subscriber Information<br>Whose Insurance: <b>OTHER</b> |                             | Subscriber's<br>Emp Sponsored | Employer Informa<br>Plan: No     | tion        |
| Subscriber Name: TRICAR                                 | E, DEMO PATIE               | NT Empl                       | oyer:                            |             |
| Relationship: PATIEN                                    | Т                           | Employment St                 | atus:                            |             |
| Insurance Number: 000000                                | 000                         | Retirement                    | Date:                            |             |
| Coord. Benefits: PRIMAR                                 | Y                           | Claims to Empl                | oyer: No, Send t                 | o Insurance |
| Primary Provider:                                       |                             | St                            | reet:                            |             |
| Prim Prov Phone:                                        |                             | City/S                        | State:                           |             |
|                                                         |                             | F                             | hone:                            |             |
|                                                         |                             |                               |                                  |             |
|                                                         |                             |                               |                                  |             |
| Enter ?? for mo                                         | re actions                  |                               |                                  |             |
| PI Change Plan Info                                     | IC Insur.                   | Contact Inf. C                | P Change Policy                  | Plan        |
| UI UR Info                                              | EM Employe                  | er Info V                     | C Verify Covera                  | ge          |
| ED Effective Dates                                      | CV Add/Edi                  | t Coverage A                  | B Annual Benefi                  | ts          |
| SU Subscriber Update                                    | AC Add Com                  | iment B                       | 80 Benefits Used                 |             |
| IP Inactivate Plan                                      | EA Fast Ed                  | lit All E                     | X Exit                           |             |
| Select Action: Next Scree                               | n//                         |                               |                                  |             |

At the **Whose Insurance**: prompt, enter **OTHER** when the patient is using their TRICARE eligibility.

WHOSE INSURANCE: ? Choose from: v VETERAN s SPOUSE o OTHER

WHOSE INSURANCE: OTHER

TRICARE Patients may have other insurance coverage in addition to TRICARE coverage. At the **Coord. Benefits:** prompt, enter **PRIMARY** or **SECONDARY** depending on the other type of coverage the patient holds.

| Patient Policy Inf | ormation                 | Apr 24,  | 2002@14:  | 51:45     | Page       | : 3     | of  | 5 |  |
|--------------------|--------------------------|----------|-----------|-----------|------------|---------|-----|---|--|
| Expanded Policy In | formation fo             | or: TRIC | ARE, DEMO | PATIENT   | 267-08-087 | 2P      |     |   |  |
| PGBA TRICARE EXTRA | C Insurance              | e Compan | у         | ** Plan   | Currently  | Active  | * * |   |  |
| +                  |                          |          |           |           |            |         |     |   |  |
| Insured Person     | 's Informat <sup>-</sup> | ion (use | Subscrib  | er Update | e action)  |         |     |   |  |
| Insured's D        | OB: 08/08/19             | 972      | Str       | 1:        |            |         |     |   |  |
| Insured's Bran     | ch:                      |          | Str       | 2:        |            |         |     |   |  |
| Insured's Ra       | nk:                      |          | Ci        | ty:       |            |         |     |   |  |
| Insured's S        | SN:                      |          | St/Z      | ip:       |            |         |     |   |  |
|                    |                          |          | Pho       | ne:       |            |         |     |   |  |
|                    |                          |          |           |           |            |         |     |   |  |
| Plan Coverage Li   | mitations                |          |           |           |            |         |     |   |  |
| Coverage           | Effect                   | ive Date | Covere    | d?        | Limit Comm | ents    |     |   |  |
|                    |                          |          |           |           |            |         |     |   |  |
| INPATIENT          |                          |          | BY DEF    | AULT      |            |         |     |   |  |
| OUTPATIENT         |                          |          | BY DEF    | AULT      |            |         |     |   |  |
| PHARMACY           |                          |          | BY DEF    | AULT      |            |         |     |   |  |
| Enter ??           | for more a               | ctions   |           |           |            |         |     |   |  |
| PI Change Plan In  | fo IC                    | Insur.   | Contact I | nf. CP    | Change Po  | licy Pl | lan |   |  |
| UI UR Info         | EM                       | Employe  | r Info    | VC        | Verify Co  | verage  |     |   |  |
| ED Effective Date  | s CV                     | Add/Edi  | t Coverag | e AB      | Annual Be  | nefits  |     |   |  |
| SU Subscriber Upd  | ate AC                   | Add Com  | ment      | BU        | Benefits   | Used    |     |   |  |
| IP Inactivate Pla  | n EA                     | Fast Ed  | it All    | EX        | Exit       |         |     |   |  |
| Select Action: Nex | t Screen//               |          |           |           |            |         |     |   |  |

The TRICARE Sponsor is the Active Duty or Retired military person. Make sure the SSN entered at the **Insured's SSN:** prompt is the **SSN of the TRICARE Sponsor.** 

| Pati | ent Policy Information   | n     | Apr 24, 20  | 02@14: | 51:45   |     | Page :        | 4   | of  | 5 |  |
|------|--------------------------|-------|-------------|--------|---------|-----|---------------|-----|-----|---|--|
| Expa | anded Policy Information | on fo | or: TRICARE | , DEMO | PATIENT | Γ   | 267-08-0872P  |     |     |   |  |
| PGBA | A TRICARE EXTRA C Insu   | rance | ə Company   |        | ** Pla  | an  | Currently Act | ive | * * |   |  |
| +    |                          |       |             |        |         |     |               |     |     |   |  |
| 0    | DENTAL                   |       |             | BY DEF | AULT    |     |               |     |     |   |  |
| ١    | 1ENTAL HEALTH            |       |             | BY DEF | AULT    |     |               |     |     |   |  |
|      |                          |       |             |        |         |     |               |     |     |   |  |
| Us   | er Information           |       |             | Insu   | rance ( | Con | tact (last)   |     |     |   |  |
|      | Entered By: VERIFI       | ER,M  |             | Pers   | on Cont | ac  | ted:          |     |     |   |  |
|      | Entered On: 04/24/       | 02    |             | Metho  | d of Co | ont | act:          |     |     |   |  |
| Las  | st Verified By:          |       |             | Con    | tact's  | Ph  | one:          |     |     |   |  |
| Las  | st Verified On:          |       |             |        | Contact | : D | ate:          |     |     |   |  |
| La   | ast Updated By: VERIFI   | ER,M  |             |        |         |     |               |     |     |   |  |
| La   | ast Updated On: 04/24/   | 02    |             |        |         |     |               |     |     |   |  |
|      |                          |       |             |        |         |     |               |     |     |   |  |
| Сс   | omment Patient Poli      | су    |             |        |         |     |               |     |     |   |  |
| Nor  | ie                       |       |             |        |         |     |               |     |     |   |  |
|      | Enter ?? for mo          | re a  | ctions      |        |         |     |               |     |     |   |  |
| ΡI   | Change Plan Info         | IC    | Insur. Con  | tact I | nf. (   | СР  | Change Polic  | y P | lan |   |  |
| UI   | UR Info                  | EM    | Employer I  | nfo    | \       | /C  | Verify Cover  | age |     |   |  |
| ED   | Effective Dates          | CV    | Add/Edit C  | overag | e A     | ٨B  | Annual Benef  | its |     |   |  |
| SU   | Subscriber Update        | AC    | Add Commen  | t      | E       | 30  | Benefits Use  | ed  |     |   |  |
| IΡ   | Inactivate Plan          | EA    | Fast Edit   | A11    | E       | ΞX  | Exit          |     |     |   |  |
| Sele | ect Action: Next Scree   | n//   |             |        |         |     |               |     |     |   |  |

Complete these fields if appropriate.

| Pati      | ient Policy Informatio     | n     | Apr 24, 2002@14: | 53:45 |     | Page :        | 5    | of  | 5 |  |
|-----------|----------------------------|-------|------------------|-------|-----|---------------|------|-----|---|--|
| Expa      | anded Policy Informati     | on fo | or: TRICARE,DEMO | PATIE | NT  | 267-08-0872P  |      |     |   |  |
| PGB/      | A TRICARE EXTRA C Insu     | rance | e Company        | ** P  | lan | Currently Act | ive  | * * |   |  |
| +         |                            |       |                  |       |     |               |      |     |   |  |
| _         |                            |       |                  |       |     |               |      |     |   |  |
| Co        | omment Group Plan          |       |                  |       |     |               |      |     |   |  |
|           |                            |       |                  |       |     |               |      |     |   |  |
| Pe        | ersonal Riders             |       |                  |       |     |               |      |     |   |  |
|           |                            |       |                  |       |     |               |      |     |   |  |
|           |                            |       |                  |       |     |               |      |     |   |  |
|           |                            |       |                  |       |     |               |      |     |   |  |
|           |                            |       |                  |       |     |               |      |     |   |  |
|           |                            |       |                  |       |     |               |      |     |   |  |
|           |                            |       |                  |       |     |               |      |     |   |  |
|           |                            |       |                  |       |     |               |      |     |   |  |
|           |                            |       |                  |       |     |               |      |     |   |  |
|           | Enton 22 for mo            | 20.0  | ationa           |       |     |               |      |     |   |  |
| DT        | Change Blan Info           | re a  | Incur Contact I  | nf    | CD  | Change Bolie  | , D. | lon |   |  |
| P1<br>11T |                            | гм    | Insur. Contact I | nı.   |     | Vanify Cover  | y P  | lan |   |  |
|           | UK INIO<br>Effective Detec |       | Employer Into    | ~     |     | Appuel Bonef  | age  |     |   |  |
|           | Ellective Dates            |       | Add Commont      | е     | AD  | Annual Bener  | เเร  |     |   |  |
| 50        | Subscriber Update          |       |                  |       | вО  | Benerits USE  | u    |     |   |  |
|           | Inactivate Plan            | EA    | Fast East All    |       | ΕX  | EXIT          |      |     |   |  |
| 5616      | et Action: Quit//          |       |                  |       |     |               |      |     |   |  |

Complete these fields if appropriate.

| January | 2003 | 3 |
|---------|------|---|
|---------|------|---|

# Appendix B

### Entering Billing Rates

Current CMAC Rates are available for download from the following website:

### http://vaww.va.gov/vadod/

The website is user friendly and should make it easy for your IRM Support staff (or whomever has FTP access) to find the appropriate locality file(s) for your facility and retrieve them for uploading into **V***IST***A**.

- 1. At the above web site, select "CMAC (CHAMPUS/TRICARE) RATES", under the News & Announcements header.
- The web page lists all of the rates and files available for download sorted by calendar year. Find the correct year header and click on "CMAC Rates (Intranet Only)".
- 3. Next enter the **ZIP** code for each unique TRICARE billing locality at your facility (may have to retrieve more than one rate file).
- 4. Left click on the **Locality Code** (3 digit number) and let the file open up in your browser. Give it a few minutes. Wait for the scroll bar on the right to stop moving and for the word **DONE** to appear in the bottom left hand corner. Then left click on **FILE** and then select **SAVE AS.** Pick a directory on your hard drive.
- 5. The file then needs to be placed in the **Default Directory** or in the **User Directory** of the person loading the rates, and must be accessible from **V***IST***A**. Be sure you use **ASCII** file transfer protocol when placing the file in the Default Directory.
- 6. Once the rate files have been placed the correct directory login to **V***IST***A**. Use the **Load Host File into Charge Master** option, selecting item 1.1 (Load CMAC into XTMP) from the menu. Specify the path to the directory containing the host file and enter **26** for the Professional Component Modifier and **TC** for the Technical Component Modifier.
- 7. Complete items 2-4 on the Load Host menu, paying particular attention to Step 2 (Assign Charge Set). It is important that EACH of the Subfiles (left hand column) has the appropriate CMAC Charge Set assigned to it (right hand column). (See the attached, updated version of Chapter 2 of the original Universal Billing Document from November of 1997).

Be advised that, if the CMAC rates are loaded BEFORE the current year CPT Code update to **V***IST***A**, then you will need to reload the CMAC rates AFTER the CPT patch is

released. This is because a CPT code contained in the Rate file will not be added to *VIST***A**, if that CPT code is not active at the time of the rate upload.

### Loading CMAC Rates into Charge Master

### Step 1

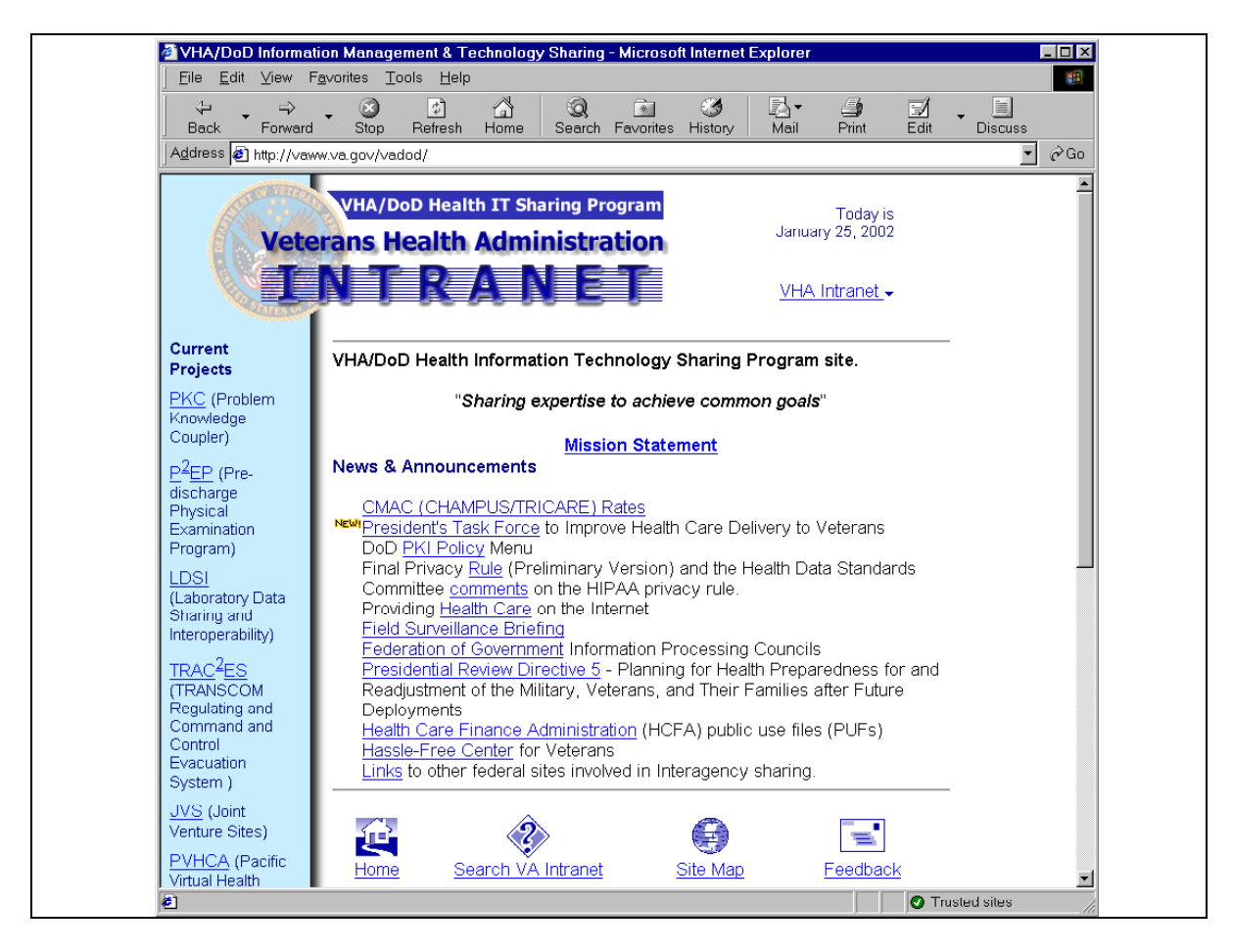

CMAC billing rate files can be obtained via the Intranet. In order to download the appropriate CMAC rates into the Charge Master, IRM support staff must have the zip code(s) for each unique TRICARE billing locality. This may include Medical Centers, Community Based Outpatient Clinics (CBOCs), etc.

Rates are located at <u>http://vaww.va.gov/vadod/</u>. Click on the link labeled "CMAC (CHAMPUS/TRICARE) Rates"

**NOTE:** The locality codes for may change from year to year. It is important for IRM to share those numbers with your billing staff so when charge sets are set up they use the

locality code in the name of the charge set. When IRM accesses the web site, they will can search by zip code for CMAC rates for different years.

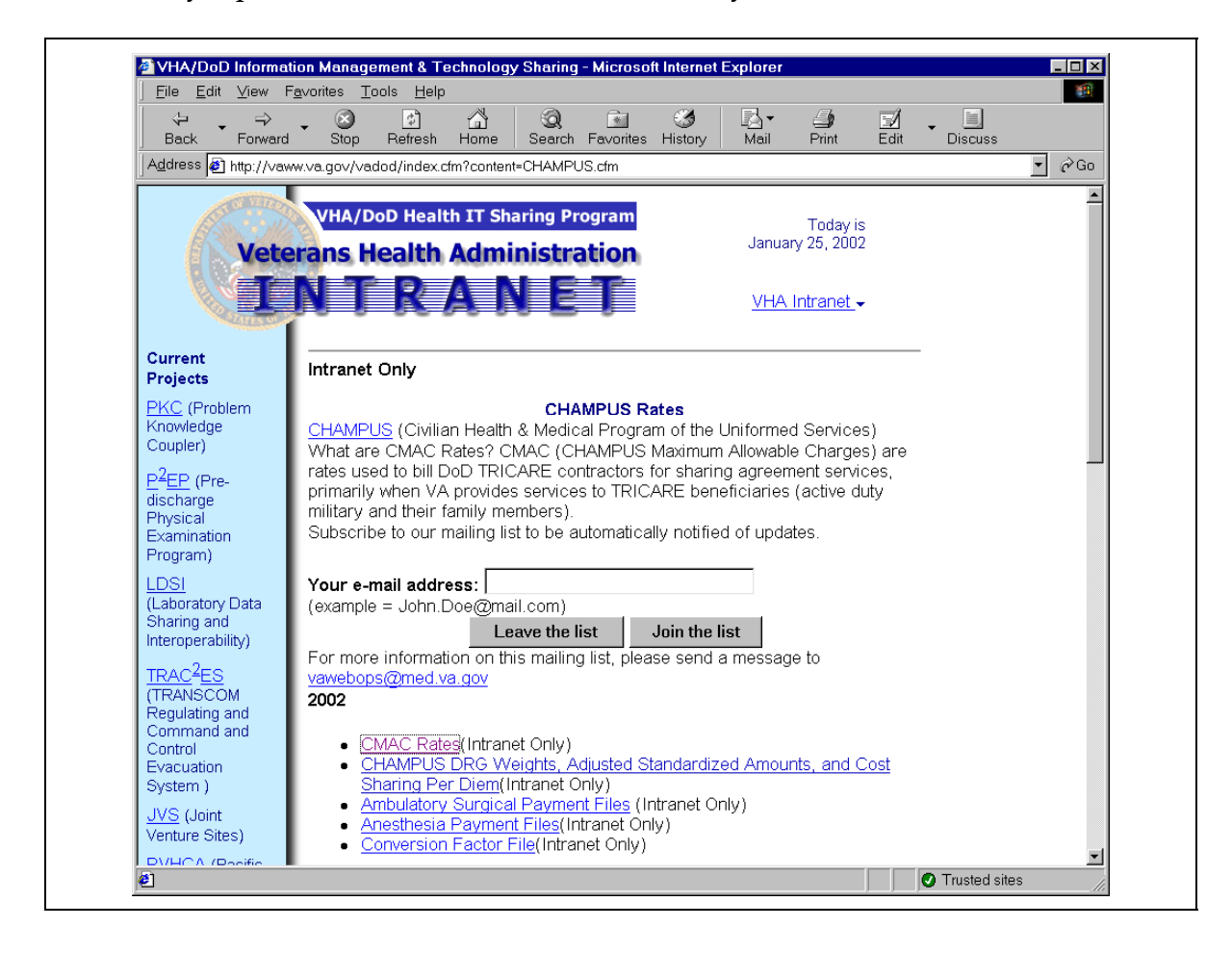

Click on the link labeled CMAC Rates (Intranet Only) for the year you wish to search.

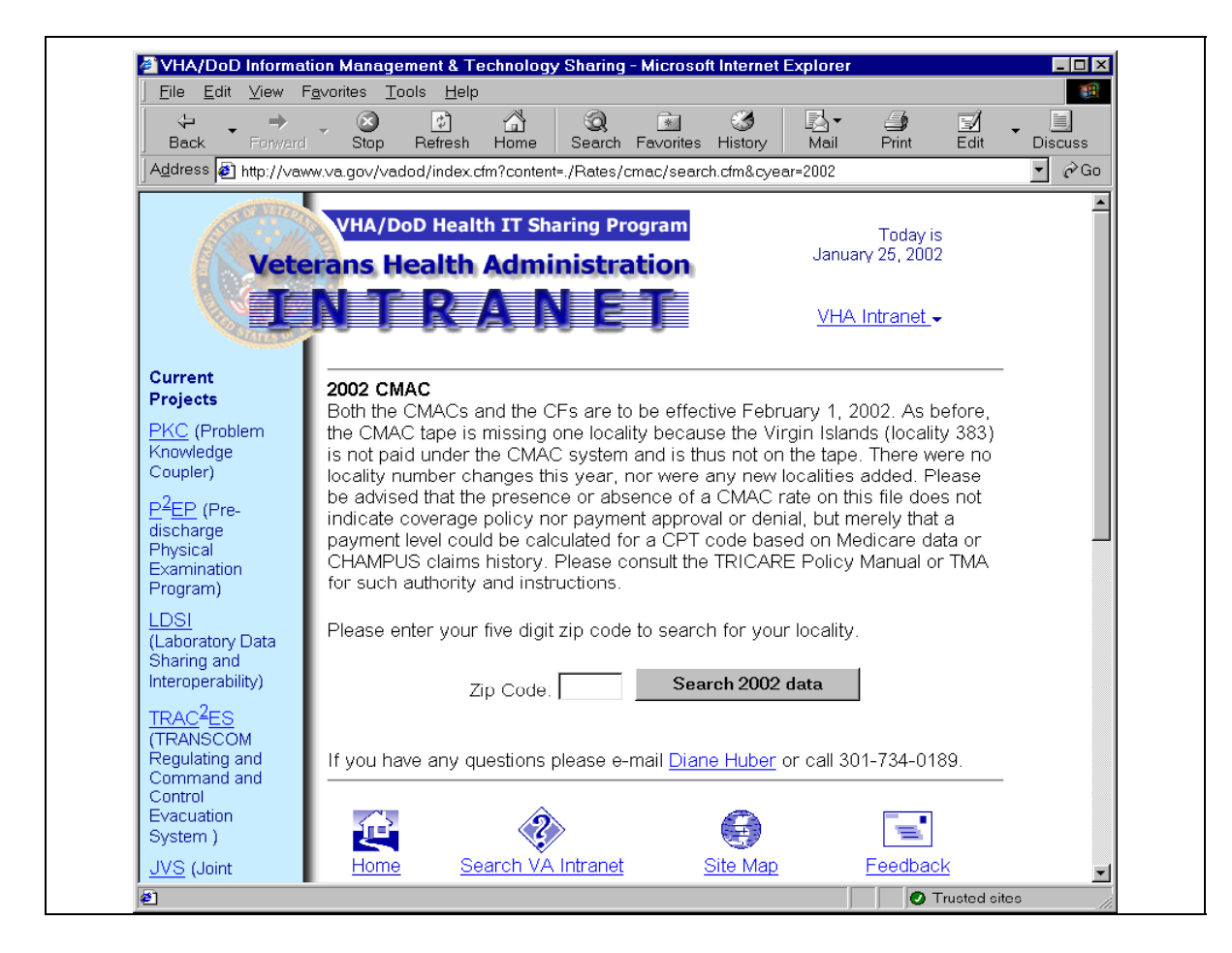

Enter the **ZIP** code for the first TRICARE billing locality and hit the Search button. (You may have to retrieve more than one rate file).

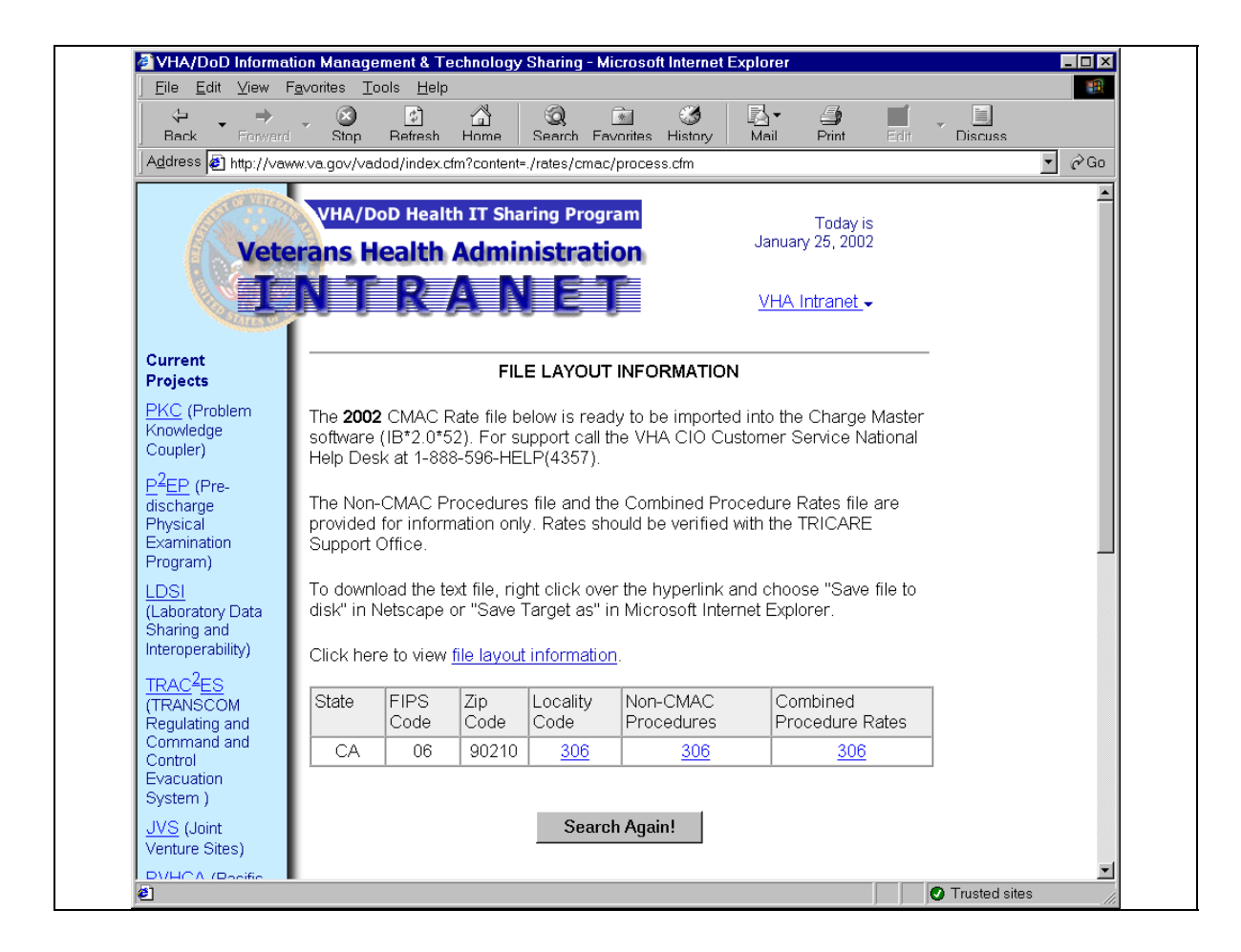

To retrieve the locality code host file(s):

Click on the link in the table labeled "Locality Code". The rate file for that locality will open (It may take a minute or two since the file is large).

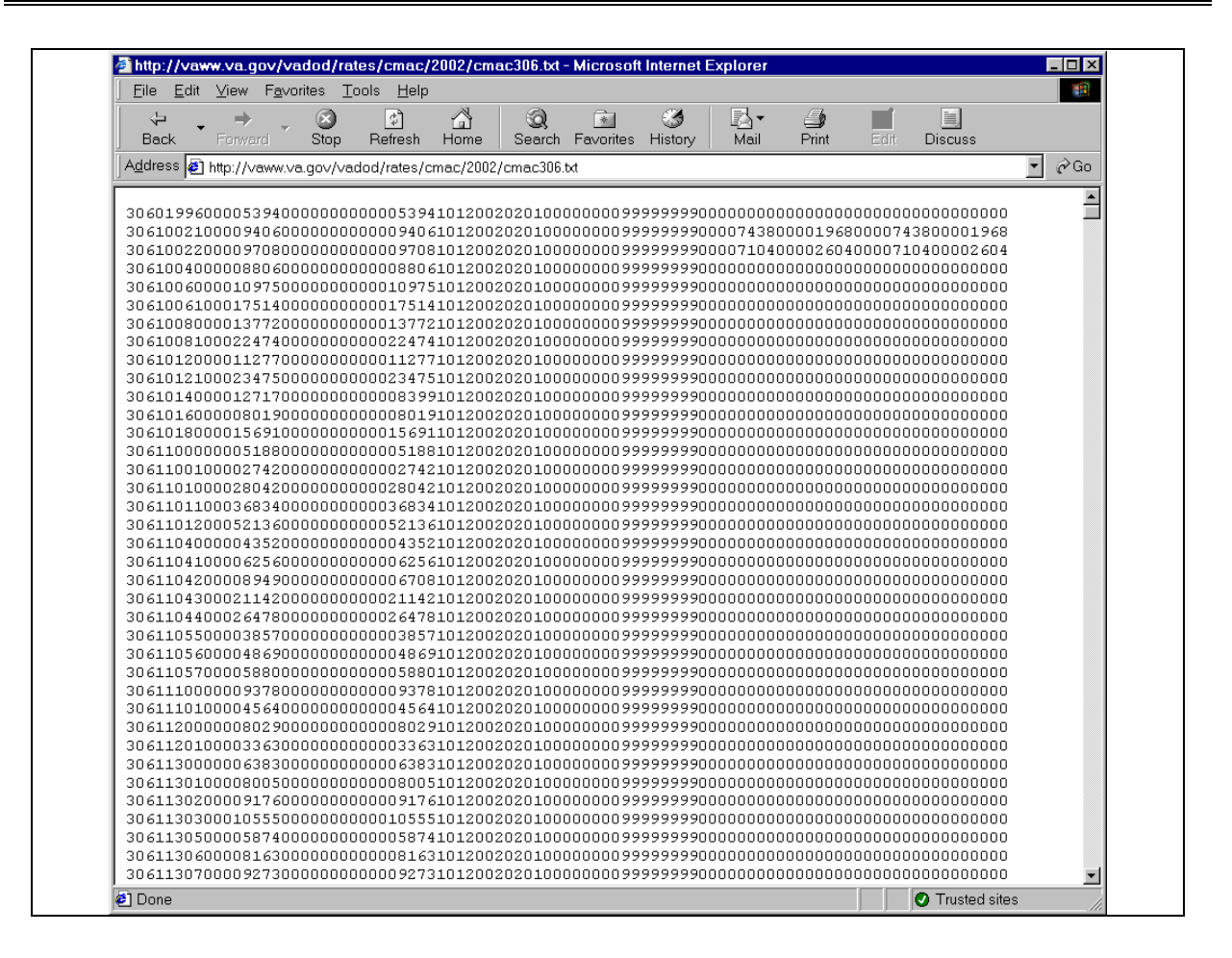

This is what the locality file looks like. Make sure you wait for the scroll bar on the right to stop moving and for the word **DONE** to appear in the bottom left hand corner. Then left click on **FILE** and then select **SAVE AS**. Pick a directory on your hard drive. The file then needs to be placed in the **Default Directory** or in the **User Directory** of the person loading the rates, and must be accessible from **V***IST***A**. Be sure and give it a file name of **cmacxxx.txt** where **xxx** is the locality code. Repeat this process for all the locality codes needed by your facility.

Be sure you use **ASCII** file transfer protocol when placing the file in the Default Directory.

Load host File into Charge Master Select one of the following: Load CMAC into XTMP 1.1 1.2 Load AWP into XTMP 2 Assign Charge Set Check Data Validity 3 4 Load into Charge Master Delete XTMP files 5 Enter response: 1.1 Load CMAC into XTMP Upload the CMAC from a host file: 'CMACxxx.TXT' w/xxx = locality number CMAC Host files available for upload in: ARCHV1\$:[ANONYMOUS] CMAC020.TXT CMAC023.TXT CMAC125.TXT Enter a Host File Name: CMAC023.TXT Professional Component Modifier: // 26 Technical Component Modifier: // TC Proceed with upload now? YES Loading CMAC023.TXT into ^XTMP .....

### Loading the host file(s)

Use FTP utilities to move the host file to the **V***IST***A** computer system. After the host file is on the **V***IST***A** ystem, sign on and ensure that the current directory is set to the same directory where the host file(s) are located.

The next step is to move the data in the **cmacxxx.txt** files from the directory into the Integrated Billing's Charge Master. From **V***IST***A**, use the **Load Host File into Charge Master** option, selecting item 1.1 (Load CMAC into XTMP) from the menu. Specify the path to the directory containing the host file and enter **26** for the Professional Component Modifier and **TC** for the Technical Component Modifier.

If the following error message appears: **First line of file has no data, cannot continue!**, go back and edit the host file so there are no blank lines at the top. Some Intranet viewers will place a blank line or two at the top of the file. The first line on the file *MUST* be a data string. After editing the file, return to the option Load Host File into Charge Master [IBCR HOST FILE LOAD].

| Enter respon | nse: <b>2 Assign Ch</b><br>ges loaded into X | <b>arge Set</b><br>TMP to Charge | Sets.          |                       |      |
|--------------|----------------------------------------------|----------------------------------|----------------|-----------------------|------|
| A) IB uploa  | ad of Host file C                            | MAC023.TXT, o                    | n 02/21/2002@1 | 2:43:31 by JAMES,EDWA | RD L |
| IBCR UP      | LOAD CMAC023.TXT                             | 023 C                            | ount = 16091   | Item = CPT            |      |
|              | Subfile                                      | Count                            | Charge Set     |                       |      |
|              |                                              |                                  |                |                       |      |
| 1            | CLASS 1                                      | 6820                             |                |                       |      |
| 2            | CLASS 1 PC                                   | 828                              |                |                       |      |
| 3            | CLASS 1 TC                                   | 828                              |                |                       |      |
| 4            | CLASS 2                                      | 21                               |                |                       |      |
| 5            | CLASS 3&4                                    | 5978                             |                |                       |      |
| 6            | CLASS 4 PC                                   | 808                              |                |                       |      |
| 7            | CLASS 4 TC                                   | 808                              |                |                       |      |
| Assign Char  | ge Set to which f                            | ile: (1-7):                      | 1              |                       |      |
| Select CHAR  | GE SET NAME: CMAC                            | 023 C1 PAD/S                     | JC             |                       |      |
| Char         | ge Set: CMAC 023                             | C1 PAD/SJC                       | Billable I     | tem: CPT              |      |

Once step 1.1 is complete, IRM must assign a charge set to each of the classes that are requested to load to Charge Master. This is step 2 in the **Load Host File into Charge Master** option. Work with your billing personnel to get their naming conventions for each Charge Set name as well as which Class to load into the appropriate charge set. Any of the listed (above) classes will not load if there is no assigned charge set to the class.

It is important that EACH of the Subfile Classes (left hand column) has the appropriate CMAC Charge Set assigned to it (right hand column).

| IBCR UF                    | PLOAD CMAC023.TXT                             | 023 Co   | unt = 16091   | Item = CPT  |
|----------------------------|-----------------------------------------------|----------|---------------|-------------|
|                            | Subfile                                       | Count    | Charge        | Set         |
| 1                          | CLASS 1                                       | - 6820   | CMAC 023 C    | 1 PAD/SJC   |
| 2                          | CLASS 1 PC                                    | 828      | CMAC 023 C1(  | PC) PAD/SJC |
| 3                          | CLASS 1 TC                                    | 828      | CMAC 023 C1(  | TC) PAD/SJC |
| 4                          | CLASS 2                                       | 21       | CMAC 023      | C2 PAD/SJC  |
| 5                          | CLASS 3&4                                     | 5978     | CMAC 023 C3&4 | PAD/SJC     |
| 6                          | CLASS 4 PC                                    | 808      | CMAC 023 C4(  | PC) PAD/SJC |
| 7                          | CLASS 4 TC                                    | 808      | CMAC 023 C4(  | TC) PAD/SJC |
| Report requ<br>OUTPUT DEV1 | uires 120 columns<br>[CE: HOME// <b>DEV</b> ] | ICE NAME |               |             |

After the charge sets have been loaded, select step 3 to **Check Data Validity**. For CMAC Charge Sets, the report will compare the CPT codes in your system to the ones in the data file as well as the CPTs already loaded into Charge Master. Some errors will appear. The errors are not M code errors, but rather a problem with that individual data line. Quite often, errors will reflect some CPT codes in the CMAC data file are not in the **V***IST***A** CPT file.

Enter response: 4 Load into Charge Master Check files waiting to be loaded into the Charge Master for data validity. A) IB upload of Host file CMAC023.TXT, on 10/21/97@12:52:36 by JAMES, EDWARD L IBCR UPLOAD CMAC023.TXT 023 Count = 16091 Item = CPT Count Subfile Charge Set 
 6820
 CMAC
 023
 C1
 PAD/SJC

 828
 CMAC
 023
 C1
 (PC)
 PAD/SJC

 828
 CMAC
 023
 C1
 (PC)
 PAD/SJC

 21
 CMAC
 023
 C2
 PAD/SJC

 5978
 CMAC
 023
 C3&4
 PAD/SJC

 808
 CMAC
 023
 C4
 (PC)
 PAD/SJC
 \_ \_ \_ \_ \_ ------ - - - - - -CLASS 1 1 CLASS 1 PC 2 CLASS 1 TC 3 4 CLASS 2 5 CLASS 3&4 6 CLASS 4 PC 7 CLASS 4 TC Load the above files into the Charge Master? YES A summary report of the results will be printed. Report requires 120 columns OUTPUT DEVICE: HOME// DEVICE NAME Loading data into Charge Master: CLASS 1 IBCR UPLOAD CMAC023.TXT 023 

After the data check, IRM will use **step 4** to load the rates into the Charge Master. While the rates are loading, the system will display a similar report to the data validity report. This report reflects what was actually loaded into Charge Master.

```
Enter response: 5 Delete XTMP files
Delete files in XTMP:
                          IB upload of Host file CMAC023.TXT, on 10/21/97@12:52:36 by JAMES, EDWARD
A)
L
    IBCR UPLOAD CMAC023.TXT 023 Count = 16091 Item = CPT
                        Count
               Subfile
                                                            Charge Set
             CLASS 16820CMAC 023 C1 PAD/SJCCLASS 1 PC828CMAC 023 C1 (PC) PAD/SJCCLASS 1 TC828CMAC 023 C1 (TC) PAD/SJCCLASS 221CMAC 023 C2 PAD/SJCCLASS 3&45978CMAC 023 C3&4 PAD/SJCCLASS 4 PC808CMAC 023 C4 (PC) PAD/SJCCLASS 4 TC808CMAC 023 C4 (TC) PAD/SJC
                                                          1
         2
         3
         4
         5
         6
         7
Delete which files: (1-7): 1-7
```

After the rates are loaded, IRM can use **step 5** to delete the XTMP files from the system.

Be advised that, if the CMAC rates are loaded BEFORE the current year CPT Code update to **V***IST***A**, then you will need to reload the CMAC rates AFTER the CPT patch is released. This is because a CPT code contained in the Rate file will not be added to **V***IST***A**, if that CPT code is not active at the time of the rate upload.

In most cases, TRICARE rates for Prescriptions and Prosthetic items are adjusted rates. An IRM staff member, with programmer access, must enter the rate adjustment.

Select Charge Master IRM Menu Option: Rate Schedule Adjustment Enter/Edit
Select RATE SCHEDULE NAME: PROST COST +10%
The base unit charges are not currently Adjusted.
ADJUSTMENT: S X=X\*1.1 This is standard M code where you set the
variable X equal to X with the adjustment.
This example will add 10% to X.
Example: If the base unit charge is \$100,
this adjustment will result in a charge of \$110
Is this correct? YES

The rate schedule adjustment is an M code field. Use the **Charge Master IRM Enter/Edit** [IBCR CHARGE MASTER IRM] option to enter or edit the rate schedule adjustment.

This demonstrates adding the CHAMPUS rate schedule that includes a CMAC charge set. It is important that the following steps are accomplished in order.

Once the CMAC charge set has been defined, identify that it is an auto add. Doing this allows the ability to download the CMAC rate and have it populate the billing rates file automatically.

Select Charge Master IRM Menu Option: Rate Schedule Adjustment Enter/Edit Select RATE SCHEDULE NAME: CHAMPVA RX COST+\$5 The base unit charges are not currently Adjusted. ADJUSTMENT: S X=X+5 This is standard M code where you set the variable X equal to X with the adjustment. This example will add a \$5 fee to X. Example: If the base unit charge is \$100, this adjustment will result in a charge of \$105 Is this correct? YES

# Appendix C

### **Calculating TRICARE DRG Rates**

A VA/TRICARE Contract may be negotiated to allow you to bill TRICARE DRG rates for inpatient care. TRICARE DRG rates cannot be entered into the Charge Master. These charges must be entered manually onto the bill.

This section of the guide explains all of the steps necessary to obtain and calculate the TRICARE DRG Rates for a locality; use those rates on a TRICARE Inpatient Bill; and ensure the proper payment has been received for bills using these rates.

### Create facility-based TRICARE DRG Spreadsheet

This action is performed in October of every year when the TRICARE DRG Rates are published in the Federal Register.

### **DRG Spreadsheet Step 1** – Connect to the My TRICARE website at

http://mytricare.com. Navigate to the section on TRICARE/CHAMPUS DRG Information.

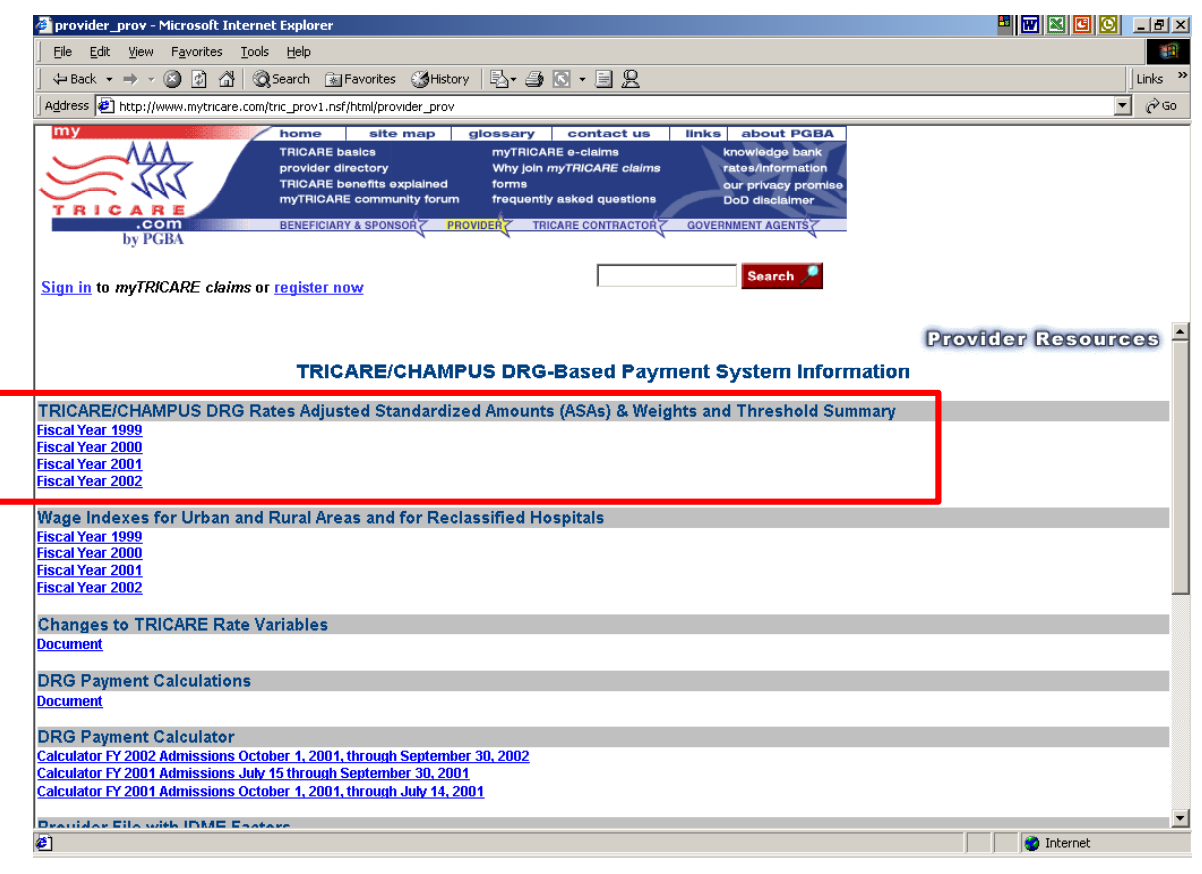

Select the correct Fiscal Year from the section titled TRICARE/CHAMPUS DRG Rates Adjusted Standardized Amounts (ASAs) & Weights and Threshold Summary.

| January | 2003 |
|---------|------|
|---------|------|

**DRG Spreadsheet Step 2** – Go to **Table 1** – **Adjusted Standardized Amounts for Large Urban and Other Areas and Cost Share Per Diem**. Write down the dollar amounts associated with the Labor Portion and Non Labor Portion for the area (Large Urban or Other Area) where Inpatient Care is provided.

| 🚈 provider_prov - Microsoft Internet Explorer                                                                                                    |                                                                                                    |                                                                                             |                                                                                                    |                                                          | 8 👿 🖾 🖸                                          | _ 8 ×   |
|----------------------------------------------------------------------------------------------------|----------------------------------------------------------------------------------------------------|---------------------------------------------------------------------------------------------|----------------------------------------------------------------------------------------------------|----------------------------------------------------------|--------------------------------------------------|---------|
| Eile Edit View Favorites Tools Help                                                                                                    |                                                                                                    |                                                                                             |                                                                                                    |                                                          |                                                  |         |
| ← Back → → → 🙆 👔 🚮   Q3 Search 💿 Fave                                                                                                    | rites 🏼 🕲 History 🛛 🖏 💽                                                                                                    | • 🗏 🞗                                                                                       |                                                                                                    |                                                          |                                                  | Links » |
| Address a http://www.mytricare.com/tric_prov1.nsf/htm                                                                                                    | l/provider_prov                                                                                                    |                                                                                             |                                                                                                    |                                                          |                                                  | • Ro    |
| TRICARE<br>by PGBA                                                                                                    | site map glossary c<br>s myTRICARE e<br>ory Why join why yoin with<br>the explained forms<br>mmunity forum frequently ask<br>provider trickare                            | ontact us<br>claims<br>IICARE claims<br>ed questions<br>CONTRACTOR                          | Inks about PC<br>knowledge bar<br>rates/informat<br>our privacy pro<br>DoD disclaimer<br>doVERNMENT/AGENTS | BA<br>nk<br>ion<br>omiae                                 |                                                  |         |
| Sign in to myTRICARE claims or register now                                                                                                    |                                                                                                    | ,                                                                                           |                                                                                                    | -                                                        |                                                  |         |
| Provider Resources -                                                                                                    |                                                                                                    |                                                                                             |                                                                                                    |                                                          |                                                  |         |
|                                                                                                    | [FY 1999 Rates] [FY 2000 Ra                                                                                                    | es] [FY 2001 Rate                                                                           | es] [FY 2002 Rates]                                                                                        |                                                          |                                                  |         |
| Table 1 - Acjusted Standardized Amou<br>This table provides the adjusted standardize<br>adjusted standardized amounts are effective<br>The cost-share per diem is effective for<br>than dependents of active duty member                                                                                                   | nts for Large Urban and<br>d amounts and the cost-share p<br>for admissions occurring on or<br>npatient days of care occurri<br>s: \$ 414.00                              | Other Areas a<br>er diem for benef<br>after October 1, 2<br>ng on or after O                | and Cost Share<br>iciaries other than o<br>2001.<br>Ictober 1, 2001. Co                                    | e Per Diem.<br>Jependents of activ<br>ost-share per dier | ve-duty members.The<br>m for beneficiaries other |         |
|                                                                                                    | Large Urban                                                                                                    | 01                                                                                          | ther Areas                                                                                                 |                                                          |                                                  |         |
|                                                                                                    | Adjusted Standardized Amou                                                                                                    | nt \$ 3568.55 St                                                                            | andardized Amount                                                                                          | \$ 3352 09                                               |                                                  |         |
|                                                                                                    | Labor Portion                                                                                                    | \$ 2537.24 La                                                                               | bor Portion                                                                                                | \$ 2383.34                                               |                                                  |         |
|                                                                                                    | Non Labor Portion                                                                                                    | \$ 1031.31 No                                                                               | n Labor Portion                                                                                            | \$ 968.75                                                |                                                  |         |
| Table 2 - FY 2002 TRICARE/CHAMPUS           This table provides the final TRICARE/CHAM           CHAMPUS DRGs. These amounts are effect           Notes:           * = low volume DRG with fewer than 10 cases. Ar           # = PM-DRGs with fewer than 10 cases. Ar           w cc = with Complications and Comorbiditie | DRG weights and in res<br>IPUS DRG weights as well as the<br>tive for admissions on or after O<br>us. The Medicare weights and Lt<br>average weight over the past 5<br>s. | noic Summa<br>re arithmetic and<br>ctober 1, 2001.<br>OS are used for tl<br>years were used | <b>ry</b><br>geometric average<br>hese DRGs.<br>for these DRGs.                                            | lengths of stay an                                       | nd outlier thresholds for all                    | ×       |
| Cone Cone                                                                                                    |                                                                                                    |                                                                                             |                                                                                                    |                                                          | Internet                                         |         |

For example, if your facility were located in a large urban area, you would write down:

| Labor Portion     | \$2537.24 |
|-------------------|-----------|
| Non Labor Portion | \$1031.31 |

For example, if your facility were located in a rural area, you would write down:

| Labor Portion     | \$2383.34 |
|-------------------|-----------|
| Non Labor Portion | \$ 968.75 |

DRG Spreadsheet Step 3 – Scroll down this same page to Table 2 - FY 2002 TRICARE/CHAMPUS DRG Weights and Threshold Summary.

| 🗿 provider_prov - Microsoft Internet Explorer 🔤 🐨 🔀 📴 😢                                                                                                    | _ 8 ×               |
|----------------------------------------------------------------------------------------------------|---------------------|
| File Edit View Favorites Tools Help                                                                                                    | -                   |
| ↓ = Back + → - ② ② △ ③ ② Search 🗈 Favorites ③History 🔄 - 🎒 🛇 + 🚍 👷                                                                                                    | Links »             |
| Agdress 🕢 http://www.mytricare.com/tric_prov1.nsf/html/provider_prov                                                                                                    | → <sup>(2)</sup> Go |
| home site map glossary contact us links about PGBA     more site map glossary contact us links about PGBA     more site map glossary contact us links     more site map glossary contact us links     more site map glossary contact     more site map glossary contact     more site map glossary c |                     |
| Sign in to myTRICARE claims or register now                                                                                                    |                     |
| Table 2 - FY 2002 TRICARE/CHAMPUS DRG Weights and Threshold Summary         This table provides the final TRICARE/CHAMPUS DRG weights as well as the arithmetic and geometric average lengths of stay and outlier thresholds for all CHAMPUS DRGs. These amounts are effective for admissions on or after October 1, 2001.         Notes:       * = Iow volume DRG with fewer than 10 cases. The Medicare weights and LOS are used for these DRGs.         # = PM-DRGs with fewer than 10 cases. An average weight over the past 5 years were used for these DRGs.         • w cc = with Complications and Comorbidities.                                                                                                    | *                   |
| To view DRG Weights click on the range of DRG numbers to see those records or select all to view all records.                                                                                                    |                     |
| ALL   1   100   200   300   400   500   600   900                                                                                                    |                     |
| Download Excel Spreadsheet [New option added Jan-09-2001].                                                                                                    |                     |
| For additional information on the TRICARE/CHAMPUS DRG-Based Payment System, please contact Marty Maxey, the TMA DRG Project Manager, at (303)<br>676-3627 or send an e-mail to <u>Martha Maxw@rtma.osd.mil</u> . Ouestions regarding payment of specific claims under the TRICARE DRG-based payment system<br>should be addressed to the appropriate contractor.                                                                                                    |                     |
| Back Home Top                                                                                                    | -                   |
| i i i i i i i i i i i i i i i i i i i                                                                                                    |                     |

Click on the **Download Excel Spreadsheet** link.

| 🗿 provider_prov - Microsoft Internet Explorer                                                                                                    |             |             |           |            |                |       |     |          | 3 0 _ 8 × |
|----------------------------------------------------------------------------------------------------|-------------|-------------|-----------|------------|----------------|-------|-----|----------|-----------|
| File Edit View Favorites Tools Help                                                                                                    |             |             |           |            |                |       |     |          | 1         |
| lan i Alandian i meni aturi El                                                                                                    | a 🗉         |             | 2         |            |                |       |     |          |           |
| 🛛 🖓 Back 🔹 🚽 🖉 🔯 🔯 🖓 🖓 Search 🛛 Pavorices 🖓 History   🖓                                                                                                    |             | • <u> </u>  | <u> </u>  |            |                |       |     |          | junks **  |
| Address Address Addres |             |             |           |            |                |       |     |          | • 🖓 Go    |
| my home alte map gloss                                                                                                    | arv c       | ontact      | us        | inks a     | bout PGBA      |       |     |          |           |
| A A A TRICARE basics my                                                                                                    | RICARE e    | -claims     |           | knov       | wiedge bank    |       |     |          |           |
| provider directory Wh                                                                                                    | y join myTi | RICARE c    | laims     | rate       | s/information  | A     |     |          |           |
| TRICARE benefits explained for                                                                                                    | ns          |             |           | our        | privacy promis |       |     |          |           |
| myTRICARE community forum fre                                                                                                    | quently as  | ked quest   | lons      | DoD        | disclaimer     |       |     |          |           |
| COM BENEFICIARY & SPONSOR Z PROVIDERZ                                                                                                    | TRICAR      | E CONTRA    | TORZ      | GOVERNME   | NT AGENTSZ     |       |     |          |           |
| by PGBA                                                                                                    | THOMAN      |             | -         | do remain  | Addenied       | _     |     |          |           |
|                                                                                                    |             |             |           |            |                |       |     |          |           |
|                                                                                                    |             |             |           |            | Search 🄎       |       |     |          |           |
| Sign in to myTRICARE claims or register now                                                                                                    |             |             |           |            |                |       |     |          |           |
|                                                                                                    |             |             |           |            |                |       |     |          |           |
| A1 <b>v</b> =                                                                                                    |             |             |           |            |                |       |     |          |           |
|                                                                                                    | I C I       | n í         | F         | F          | G H            | 1 1 1 | . 1 | K   I    | MIN       |
|                                                                                                    |             | EY          | 2002      |            | <u> </u>       |       | •   | <u> </u> |           |
| 2                                                                                                    | 20          | 001/10/01 t | o 2002/09 | 30         |                |       |     |          |           |
| 3                                                                                                    |             |             |           |            |                |       |     |          |           |
|                                                                                                    |             | Arithmetic  | Geometric | Short Stay |                |       |     |          |           |
| Description                                                                                                    | Weight      | Mean LOS    | Mean LOS  | Threshold  |                |       |     |          |           |
| 5 1 CRANIDTOMY AGE > 17 EXCEPT FOR TRAUMA                                                                                                    | 3.7962      | 7.8         | 5.3       | 1          |                |       |     |          |           |
| 5 2 CHANDTONYFOR TRAUMA AGES17                                                                                                    | 4.4663      | 8.3         | 5.6       |            |                |       |     |          |           |
|                                                                                                    | 2.2969      | 5.1         | 3.7       |            |                |       |     |          |           |
| 9 5 EXTRACRANIAL VASCULAR PROCEDURES                                                                                                    | 14631       | 24          | 18        | 1          |                |       |     |          |           |
| 10 6 CARPAL TUNNEL RELEASE                                                                                                    | 0.8025      | 3           | 2.1       | 1          |                |       |     |          |           |
| 7 PERIPH & CRANIAL NERVE & OTHER NERV SYST PROC V CC                                                                                                    | 2.8379      | 7.7         | 4.6       | 1          |                |       |     |          |           |
| 12 8 PERIPH & CRANIAL NERVE & OTHER NERV SYST PROC W/O CC                                                                                                    | 1.372       | 2.5         | 1.8       | 1          |                |       |     |          |           |
| 13 9 SPINAL DISORDERS & INJURIES                                                                                                    | 1.6851      | 8.3         | 3.5       | 1          |                |       |     |          |           |
| 10 NERVOUS SYSTEM NEOPLASMS V CC                                                                                                    | 1.3032      | 5.7         | 4.1       | 1          |                |       |     |          |           |
| 15 11 NERVOUS SYSTEM NEOPLASMS W/O CC                                                                                                    | 1.026       | 4.8         | 2.9       | 1          |                |       |     |          |           |
| 12 DEGENERATIVE NERVOUS SYSTEM DISORDERS                                                                                                    | 1.4669      | 7.2         | 4.5       |            |                |       |     |          |           |
| 17 13 MULTIPLE SCLEHUSIS & CEREBELLAR ATAXIA<br>14 OPEODEC CEREPROVACCILI AD DICODDEDC EVCEDT TA                                                                                                    | 0.8675      | 4.8         | 3.7       |            |                |       |     |          |           |
| 10 19 SPECIFIC CEREBROYASCOLAR DISORDERS EACER FITTA                                                                                                    | 0.7999      | 2.0         | 22        |            |                |       |     |          |           |
| 20 16 NONSPECIFIC CEREBROVASCULAR DISORDERS V CC                                                                                                    | 14592       | 6.3         | 42        | 1          |                |       |     |          |           |
| 21 17 NONSPECIFIC CEREBROVASCULAR DISORDERS W/O CC                                                                                                    | 0.8176      | 2.9         | 2.2       | 1          |                |       |     |          |           |
| 22 18 CRANIAL & PERIPHERAL NERVE DISORDERS V CC                                                                                                    | 1.0792      | 4.9         | 3.6       | 1          |                |       |     |          |           |
| 23 19 CRANIAL & PERIPHERAL NERVE DISORDERS W/O CC                                                                                                    | 0.7013      | 3           | 2.4       | 1          |                |       |     |          |           |
| 20 NERVOUS SYSTEM INFECTION EXCEPT VIRAL MENINGITIS                                                                                                    | 2.1159      | 7.6         | 5.5       | 1          |                |       |     |          |           |
| 25 21 VIRAL MENINGITIS                                                                                                    | 0.6647      | 3.1         | 2.6       | 1          |                |       |     |          |           |
| 22 HYPEHTENSIVE ENCEPHALOPATHY                                                                                                    | 1.1136      | 5.3         | 3.6       |            |                |       |     |          |           |
| 22 23 NUM TRAUMATIC STOPOR & COMM                                                                                                    | 0.9912      | 2.7         | 2.1       |            |                |       |     |          |           |
| 29 25 SEIZUBE & HEADACHE AGE 17 WOO                                                                                                    | 0.6335      | 2.8         | 2.3       | 1          |                |       |     |          |           |
| 26 SEIZURE NHEADACHE AGE 0.17                                                                                                    | 0.5457      | 2.5         | 2.5       | . 1        |                |       |     |          |           |
| I I DRG Weights                                                                                                    |             |             |           | 1          |                |       |     |          | • • /     |
|                                                                                                    |             |             |           |            |                |       |     |          |           |

Click in the top left cell to select all cells on the spreadsheet. (Spreadsheet turns blue). Then right click and select copy.

Open a new Excel spreadsheet and paste the contents into the highlighted cell.

| Micros       | oft Excel - Book4                                                                       |          |            |                     |            | 8     | 7 🛛 🖸 🖸  | _ 8 ×       |
|--------------|-----------------------------------------------------------------------------------------|----------|------------|---------------------|------------|-------|----------|-------------|
| 📳 Eile       | Edit <u>V</u> iew Insert Format Tools Data <u>W</u> indow <u>H</u> elp Acro <u>b</u> at |          |            |                     |            |       |          | _ 8 ×       |
| <br>  D 🚅    | 🗖 🚓 🖪 🖻 🛍 📭 🗸 5. 🖧 🖺 🕼 🤋 » Arial 🔹 🔹 10 🗸                                               | B 7 1    | n E E      | 三 岡 住               | &          | - A - | thba 👘 🔍 | New Project |
|              |                                                                                         |          |            |                     |            | -     | • ] @ 2  |             |
| ] 🕂 🏓        | V C G + G + Favorites + G +                                                             |          | <b>*</b> • |                     |            |       |          |             |
| A1           | <u> </u>                                                                                | -        |            |                     | -          |       | 1        |             |
| A            | В                                                                                       | <u> </u> |            | E                   | F          | G     | н        | <b>_</b> _  |
| 2            |                                                                                         |          | 2004/40/04 | 2002<br>to 2002/00/ | 30         |       |          |             |
| 2            |                                                                                         |          | 2001/10/01 | 10 2002/03/         | 50         |       |          |             |
| Ť.           |                                                                                         |          | Arithmetic | Geometric           | Short Stav |       |          |             |
| 4            | Description                                                                             | Weight   | Mean LOS   | Mean LOS            | Threshold  |       |          |             |
| 5 1          | CRANIOTOMY AGE >17 EXCEPT FOR TRAUMA                                                    | 3.7962   | 7.8        | 5.3                 | 1          | -     |          |             |
| 6 2          | CRANIOTOMY FOR TRAUMA AGE >17                                                           | 4.4663   | 8.3        | 5.6                 | 1          |       |          |             |
| 7 3          | CRANIOTOMY AGE 0-17                                                                     | 2.2464   | 6.1        | 3.7                 | 1          |       |          |             |
| 8 4          | SPINAL PROCEDURES                                                                       | 1.998    | 5.1        | 3.6                 | 1          |       |          |             |
| 9 5          | EXTRACRANIAL VASCULAR PROCEDURES                                                        | 1.4631   | 2.4        | 1.8                 | 1          |       |          |             |
| 10 6         | CARPAL TUNNEL RELEASE                                                                   | 0.8025   | 3          | 2.1                 | 1          |       |          |             |
| 11 7         | PERIPH & CRANIAL NERVE & OTHER NERV SYST PROC W CC                                      | 2.8379   | 7.7        | 4.6                 | 1          |       |          |             |
| 12 8         | PERIPH & CRANIAL NERVE & OTHER NERV SYST PROC W/O CC                                    | 1.372    | 2.5        | 1.8                 | 1          |       |          |             |
| 13 9         | SPINAL DISORDERS & INJURIES                                                             | 1.6851   | 8.3        | 3.5                 | 1          |       |          |             |
| 14 10        | NERVOUS SYSTEM NEOPLASMS W CC                                                           | 1.3032   | 5.7        | 4.1                 | 1          |       |          |             |
| 15 11        | NERVOUS SYSTEM NEOPLASMS W/O CC                                                         | 1.026    | 4.8        | 2.9                 | 1          |       |          |             |
| 16 12        | DEGENERATIVE NERVOUS SYSTEM DISORDERS                                                   | 1.4669   | 7.2        | 4.5                 | 1          |       |          |             |
| 17 13        | MULTIPLE SCLERUSIS & CEREBELLAR ATAXIA                                                  | 0.8675   | 4.8        | 3.7                 | 1          |       |          |             |
| 18 14        | TRANSIENT ISSUEAR DISORDERS EXCEPT HA                                                   | 1.4362   | 5.8        | 4                   | 1          |       |          |             |
| 19 15        | TRANSIENT ISCHEMIC ATTACK & PRECEREBRAL OCCLOSIONS                                      | 0.7999   | 2.7        | 2.2                 | 1          |       |          |             |
| 20 18        | NONSPECIFIC CEREDROVASCULAR DISORDERS WICC                                              | 1.4592   | 0.3        | 4.2                 | 1          |       |          |             |
| 22 19        | CDANIAL & DEDIDHEDAL NEDVE DISORDERS W/ CC                                              | 1 0702   | 2.3        | 2.2                 | 1          |       |          |             |
| 22 10        |                                                                                         | 0.7013   | 4.9        | 3.0                 | 1          |       |          |             |
| 24 20        | NERVOUS SYSTEM INFECTION EXCEPT VIRAL MENINGITIS                                        | 2 1159   | 7.6        | 5.5                 | 1          |       |          |             |
| 25 21        | VIRAL MENINGITIS                                                                        | 0.6647   | 31         | 2.6                 | 1          |       |          |             |
| 26 22        | HYPERTENSIVE ENCEPHALOPATHY                                                             | 1 1136   | 5.3        | 3.6                 | 1          |       |          |             |
| 27 23        | NONTRAUMATIC STUPOR & COMA                                                              | 0.641    | 27         | 21                  | 1          |       |          |             |
| 28 24        | SEIZURE & HEADACHE AGE >17 W CC                                                         | 0.8812   | 3.8        | 2.9                 | 1          |       |          |             |
| 29 25        | SEIZURE & HEADACHE AGE >17 W/O CC                                                       | 0.6335   | 2.8        | 2.3                 | 1          |       |          |             |
| 30 26        | SEIZURE & HEADACHE AGE 0-17                                                             | 0.5457   | 2.5        | 2                   | 1          |       |          |             |
| 31 27        | TRAUMATIC STUPOR & COMA, COMA >1 HR                                                     | 1.384    | 4.1        | 2.7                 | 1          |       |          |             |
| <b>32</b> 28 | TRAUMATIC STUPOR & COMA, COMA <1 HR AGE >17 W CC                                        | 1.4441   | 4.3        | 3                   | 1          |       |          |             |
| 33 29        | TRAUMATIC STUPOR & COMA_COMA <1 HR AGE >17 W/O CC                                       | 0.7099   | 28         | 22                  | 1          |       | p        | -           |
|              | II\Sheet1 / Sheet2 / Sheet3 /                                                           | 1        |            |                     |            |       |          |             |
| Ready        |                                                                                         |          |            | Sum=1685            | 684.4741   |       | NUM      |             |

Save this copy of the TRICARE DRG Spreadsheet.

**DRG Spreadsheet Step 4** – Back out to the main TRICARE DRG page.

| 🖉 provider_prov - Microsoft Internet Explorer                                                                                                    | 8 🗑 🛛 🖸 💽 💶 8      |
|----------------------------------------------------------------------------------------------------|--------------------|
| File Edit View Favorites Iools Help                                                                                                    |                    |
| -> Back + → - 🙆 🕅 🖓 @ Search @ Favorites 🞲 History 🖏 - 🚔 💽 - 🗐 🙁                                                                                                    | Links              |
| Address  http://www.mytricare.com/tric_prov1.nsf/html/provider_prov                                                                                                    | - <i>P</i> G       |
| Imp         home         site map         glossary         contact us         links         about POBA           TRICARE basics         myTRICARE e-claims         knowledge bank         rates/information         arates/information           TRICARE basics         myTRICARE e-claims         knowledge bank         rates/information         our privacy promise           TRICARE basics         myTRICARE dealines         toms         our privacy promise         our privacy promise           My John myTRICARE contract of the state information         toms         toms         our privacy promise           Basic contract of the state information         toms         toms         our privacy promise           by FGBA         Basic contract of the state information         toms         covernimetrial state information |                    |
| Sign in to myTRICARE claims or register now                                                                                                    |                    |
|                                                                                                    | Provider Resources |
| TRICARE/CHAMPUS DRG-Based Payment System Information                                                                                                    |                    |
| TRICARE/CHAMPUS DRG Rates Adjusted Standardized Amounts (ASAs) & Weights and Threshold Summary<br>Fiscal Year 1999<br>Fiscal Year 2000<br>Fiscal Year 2001<br>Fiscal Year 2002                                                                                                    |                    |
| Wage Indexes for Urban and Rural Areas and for Reclassified Hospital                                                                                                    |                    |
| Fiscal Year 2000<br>Fiscal Year 2000<br>Fiscal Year 2001<br>Fiscal Year 2002                                                                                                    |                    |
| Changes to TRICARE Rate Variables                                                                                                    |                    |
| Document DRG Payment Calculations Document                                                                                                    |                    |
|                                                                                                    |                    |
| DRGP Payment Calculator<br>Calculator FY 2002 Admissions October 1, 2001, through September 30, 2002<br>Calculator FY 2001 Admissions July 15 through September 30, 2001<br>Calculator FY 2001 Admissions October 1, 2001, through July 14, 2001                                                                                                    |                    |
|                                                                                                    |                    |
|                                                                                                    | 🕜 Internet         |

Select the correct Fiscal Year from the section titled **Wage Indexes for Urban and Rural Areas and for Reclassified Hospitals**. Click on the link to see the Wage Index Tables in the Federal Register.

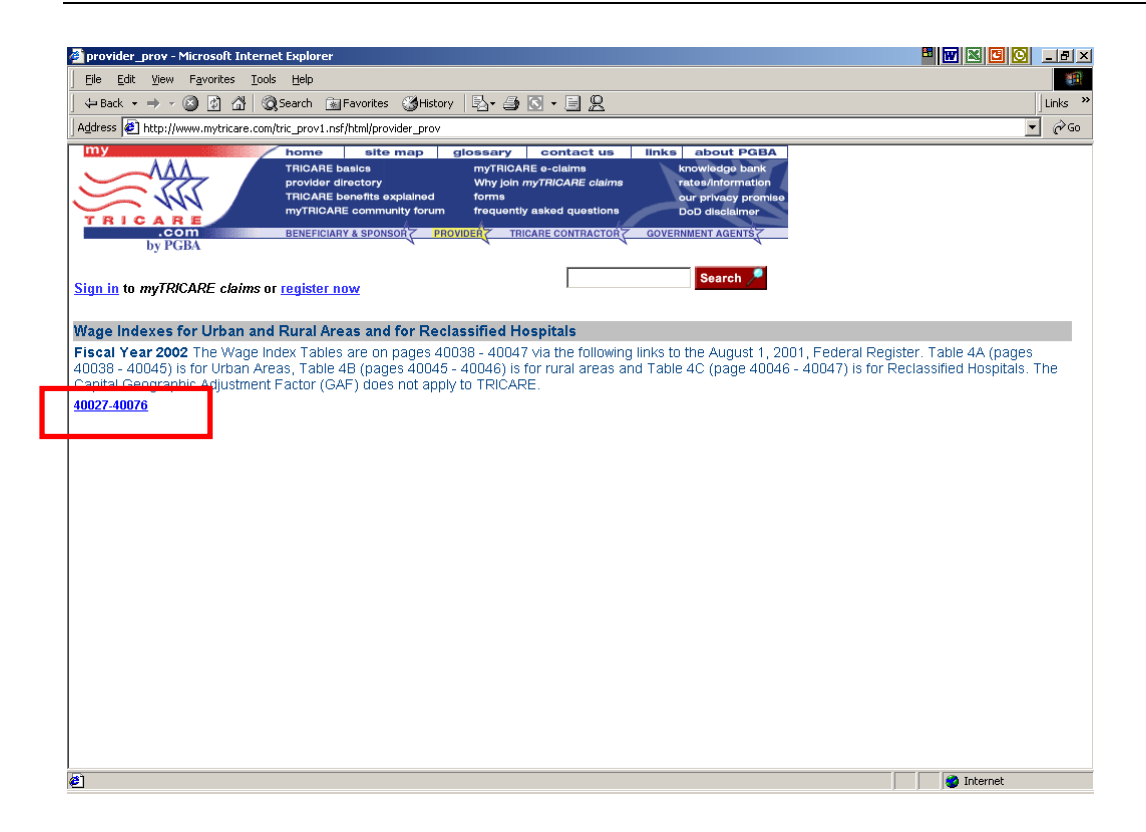

The Wage Indexes are displayed in an Adobe Acrobat format.

| 🖉 provider_prov - Microsoft Internet Explorer                                                                                                    |                                                                                                    |                                                                                                    |                                                                                                    | • 🖬 🛛 🖸 🤆                                                                                                    | _ = = ×  |
|----------------------------------------------------------------------------------------------------|----------------------------------------------------------------------------------------------------|----------------------------------------------------------------------------------------------------|----------------------------------------------------------------------------------------------------|----------------------------------------------------------------------------------------------------|----------|
| File Edit View Favorites Tools Help                                                                                                    |                                                                                                    |                                                                                                    |                                                                                                    |                                                                                                    | -        |
| ← Back • → - 🙆 🛃 🖓 Search 👔 Favorites 🕉 History   🖏 • 🎒 💽 • 🗐 🖳                                                                                                    |                                                                                                    |                                                                                                    |                                                                                                    |                                                                                                    | Links »  |
| Address a http://www.mytricare.com/tric_prov1.nsf/html/provider_prov                                                                                                    |                                                                                                    |                                                                                                    |                                                                                                    |                                                                                                    |          |
| TRICARE<br>by PGBA                                                                                                    | knowledge ba<br>ratos/informat<br>our privacy pr<br>DoD disclaime                                                    | ABA<br>nk<br>clon<br>omise<br>pr                                                                                      |                                                                                                    |                                                                                                    |          |
| Sign in to myTRICARE claims or register now                                                                                                    | Search /                                                                                                    | •                                                                                                    |                                                                                                    |                                                                                                    |          |
| Image: Strength of the strength of the strengt of the strength of the strength of the strength of the strength | t 1, 2001/F<br>YEARS 2000<br>YEAR AVERA                                                                              | Rules and R<br>(1996 WAG<br>GE OF HOSF                                                                                | egulations<br>SE DATA), 2<br>ITAL AVERAG                                                                              | 40027<br>001 (1997<br>GE HOURLY                                                                                       | <b>•</b> |
| Provider No.                                                                                                    | Average<br>Hourly<br>Wage<br>FY 00                                                                                   | Average<br>Hourly<br>Wage<br>FY 01                                                                                    | Average<br>Hourly<br>Wage<br>FY 02                                                                                    | Average**<br>Hourly<br>Wage<br>(3 yrs)                                                                                |          |
|                                                                                                    |                                                                                                    |                                                                                                    |                                                                                                    |                                                                                                    |          |
| US         450605           450605         450609           450610         450615           450615         450615           450617         450617           450620         450623           450628         450628           450629 M K < 1050 M K < 1050 M K          1050 M K                                                                                                    | 20.1541<br>10.7323<br>16.7464<br>13.8304<br>14.7457<br>19.5381<br>13.7063<br>21.8275<br>19.7896<br>16.8345<br>19.100 | 21.1400<br>15.9753<br>18.9924<br>17.9853<br>14.8562<br>20.3387<br>15.8380<br>22.1950<br>18.1673<br>20.5611<br>21.6876 | 19.4580<br>17.0986<br>21.5191<br>16.5754<br>15.2956<br>20.8919<br>16.0987<br>23.1270<br>18.4349<br>18.6093<br>20.9605 | 20.2362<br>14.6244<br>19.2633<br>15.9153<br>14.9778<br>20.3006<br>15.2421<br>22.3514<br>18.7617<br>18.6475<br>20.5728 | ×        |
Scroll down this document until you reach the table that contains your Geographic Wage Index information. Table 4A – Wage Index and Capital Geographic Adjustment Factor (GAF) for Urban Areas. Table 4B - Wage Index and Capital Geographic Adjustment Factor (GAF) for Rural Areas.

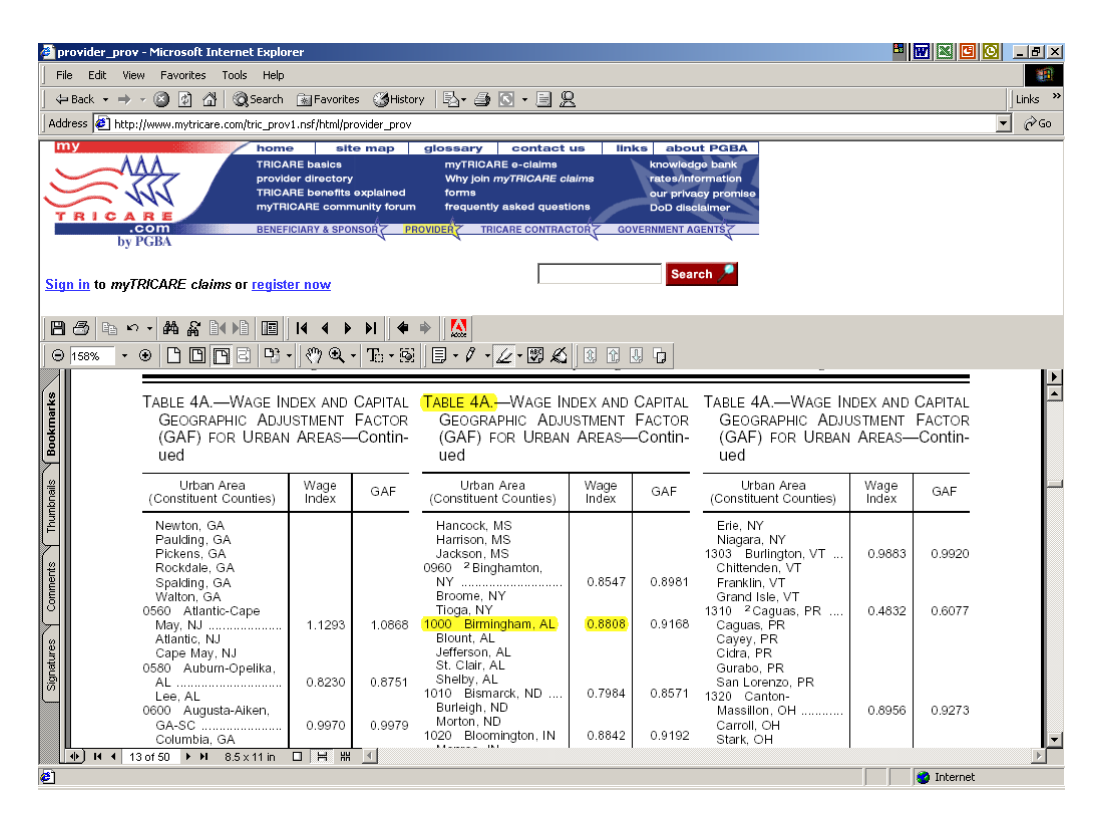

Find your county on the correct table and write down the Wage Index. This example shows the Wage Index for Birmingham, Alabama is 0.8808.

Now you have all the elements you need to create the formula that calculate the base DRG reimbursement amounts on your local TRICARE DRG spreadsheet.

- Adjusted Standard Labor Portion Step 2
- Adjusted Standard Non Labor Portion Step 2
- Geographic Wage index Step 4
- DRG (Champus) Weight Step 3

**DRG Spreadsheet Step 5** – Add three columns to the TRICARE DRG Spreadsheet created in Step 3. The columns are shown in yellow below. The column headings should read:

- DRG Base Reimb Amt
- Short Stay Outlier Per Diem
- Short Stay Outlier Basic Amt

| (a) | (b)                           | ©       | (d)       | (e)        | (f)       | (g)        | (h)              |                     |
|-----|-------------------------------|---------|-----------|------------|-----------|------------|------------------|---------------------|
|     |                               | CHAMPUS | DRG Base  |            |           |            | Short Stay       | Short Stay          |
|     |                               |         |           | Arithmetic | Geometric | Short Stay |                  | Outlier Basic Amt.  |
|     | Description                   | DRG WTD | Reimb Amt | Mean LOS   | Mean LOS  | Threshold  | Outlier Per Diem | (col.h*#ofdays*2.00 |
| 1   | CRANIOTOMY AGE >17 EXCEPT FOR | 3.7962  |           | 7.8        | 5.3       | 1          |                  |                     |
| 2   | CRANIOTOMY FOR TRAUMA AGE     | 4.4663  |           | 8.3        | 5.6       | 1          |                  |                     |
| 3   | CRANIOTOMY AGE 0-             | 2.2464  |           | 6.1        | 3.7       | 1          |                  |                     |
| 4   | SPINAL                        | 1.998   |           | 5.1        | 3.6       | 1          |                  |                     |

**DRG Spreadsheet Step 6** – Click on the first empty data cell under the column Base DRG Reimb Amt. And enter the formula to calculate the Base DRG Reimbursement Amount

The formula consists of the following components:

((Adjusted Standard Amounts Labor Portion \* Geographic Wage Index) + Adjusted Standard Amounts Non Labor Portion) \* DRG (Champus) Weight = Base DRG Reimbursement Amount

If we use the numbers from the examples above, the formula entered in the first cell should look like this:

=((\$2537.24\*0.8808)+1031.31)\*[Cell number]

| (a | (b)                                  | ©       | (d)       | (e)        | (f)       | (g)        | (h)              |                      |
|----|--------------------------------------|---------|-----------|------------|-----------|------------|------------------|----------------------|
|    |                                      | CHAMPUS | DRG Base  |            |           |            | Short Stay       | Short Stay           |
|    |                                      |         |           | Arithmetic | Geometric | Short Stay |                  | Outlier Basic Amt.   |
|    | Description                          | DRG WTD | Reimb Amt | Mean LOS   | Mean LOS  | Threshold  | Outlier Per Diem | (col.h*#ofdays*2.00) |
| `  | CRANIOTOMY AGE >17 EXCEPT FOR TRAUMA | 3.7962  |           | 7.8        | 5.3       | 1          |                  |                      |
| 2  | CRANIOTOMY FOR TRAUMA AGE >17        | 4.4663  |           | 8.3        | 5.6       | 1          |                  |                      |
| ~  | CRANIOTOMY AGE 0-17                  | 2.2464  |           | 6.1        | 3.7       | 1          |                  |                      |
| 4  | SPINAL PROCEDURES                    | 1.998   |           | 5.1        | 3.6       | 1          |                  |                      |

The same formula can be copied down the remaining cells in that column. Please consult with a person proficient in Excel if you need help with these steps.

**DRG Spreadsheet Step 7** – Calculate the Short Stay Outlier Per Diem column by entering the formula that divides the cell in row D by the cell in row E. The formula should look like this example:

=D4/E4

Here is the same spreadsheet with the formulas entered.

| (a | (b)                                  | ©       | (d)         | (e)        | (f)       | (g)        | (h)                     |                      |
|----|--------------------------------------|---------|-------------|------------|-----------|------------|-------------------------|----------------------|
|    |                                      | CHAMPUS | DRG Base    |            |           |            | Short Stay              | Short Stay           |
|    |                                      |         |             | Arithmetic | Geometric | Short Stay |                         | Outlier Basic Amt.   |
|    | Description                          | DRG WTD | Reimb Amt   | Mean LOS   | Mean LOS  | Threshold  | <b>Outlier Per Diem</b> | (col.h*#ofdays*2.00) |
|    | CRANIOTOMY AGE >17 EXCEPT FOR TRAUMA | 3.7962  | 12398.81055 | 7.8        | 5.3       | 1          | 1589.591096             |                      |
| 2  | 2 CRANIOTOMY FOR TRAUMA AGE >17      | 4.4663  | 14587.43152 | 8.3        | 5.6       | 1          | 1757.52187              |                      |
|    | 3 CRANIOTOMY AGE 0-17                | 2.2464  | 7336.991732 | 6.1        | 3.7       | 1          | 1202.78553              |                      |
| 4  | SPINAL PROCEDURES                    | 1.998   | 6525.689762 | 5.1        | 3.6       | 1          | 1279.547012             |                      |

Please note: The Short Stay Outlier Basic Amount column is left blank. The Billers will use this column when creating the TRICARE DRG Bill.

**DRG Spreadsheet Step 8** – Add any additional columns that you may need in order to help calculate the correct billing rates based on the TRICARE contract in place at your facility.

## Appendix D

#### Information on the myTRICARE.com Web Site

Individuals who have registered with myTRICARE.com can check a TRICARE patient's eligibility and claim status on that web site. The following screens show the type of information available.

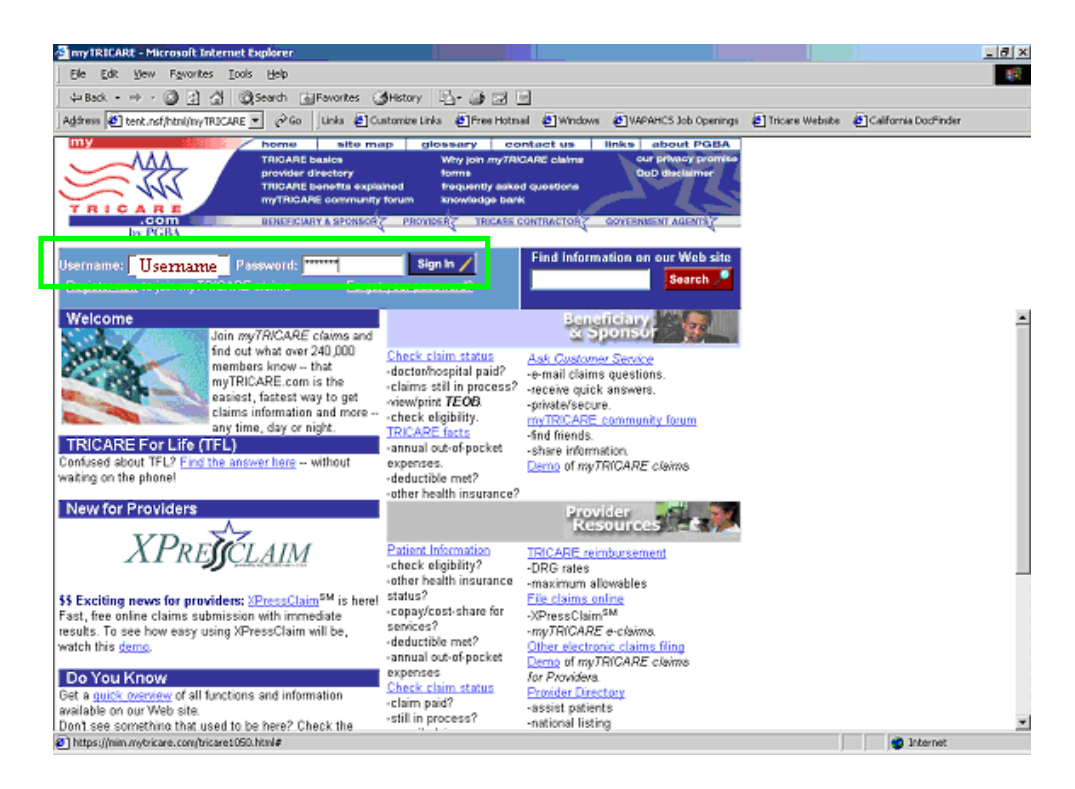

After you sign in as a registered user you will see the myTRICARE for Providers screen.

### **TRICARE and VA Training Guide**

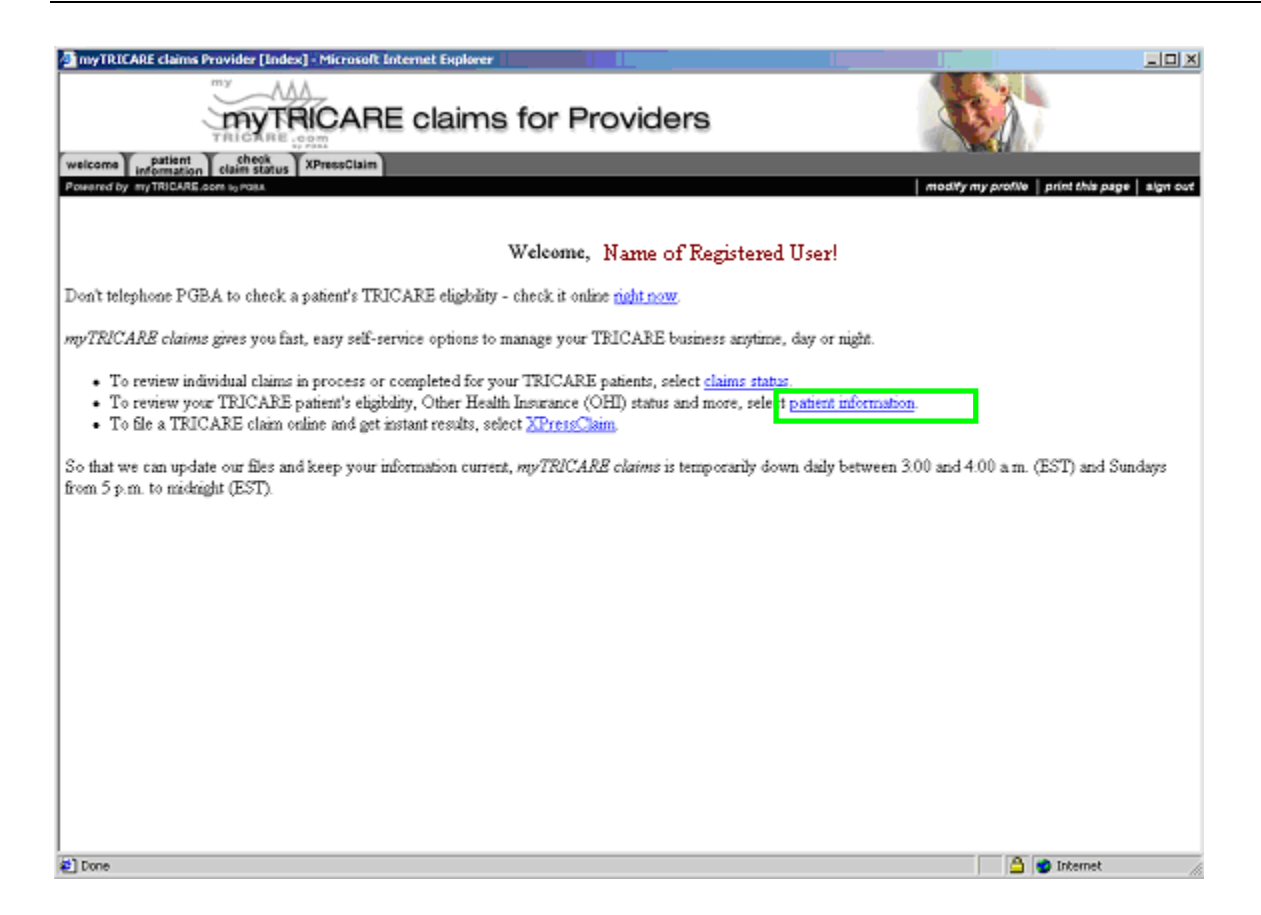

The following pages will show examples of Patient Information and Claims Status screens.

For the first example, select **Patient Information**, the second bullet point on the list.

| myTRICARE claims Provider [Index] - Microsoft Internet Explorer                                                                                         |                |  |  |  |  |  |  |
|----------------------------------------------------------------------------------------------------|----------------|--|--|--|--|--|--|
| TRICARE claims for Providers                                                                                                    |                |  |  |  |  |  |  |
| welcome information claim status XPressClaim                                                                                                    |                |  |  |  |  |  |  |
| Powered by myTRICARE.com to room to room. Inditivity my profile   print this page   algn cot                                                            |                |  |  |  |  |  |  |
| To view TRICARE eigibility, Other Health Insurance (OHI) status, and out-of-pocket expenses, please enter the followin                                  | e              |  |  |  |  |  |  |
| Sponsor's Social Security Number:                                                                                                    | Sponsor's SSN  |  |  |  |  |  |  |
| Patient's date of birth (mm/dd/yyyy):                                                                                                    | 05 / 18 / 1938 |  |  |  |  |  |  |
| Check englishty for date of service (mm/dd/yyyy).                                                                                                    | 18 / 15 / 2002 |  |  |  |  |  |  |
| You may check TRICARE eligibility for any date past, present or future. If you do not enter a date of service,<br>eligibility will be for today's date. |                |  |  |  |  |  |  |
| Note: No information available on copays and cost-shares for dates of service before October 1, 2001.                                                   |                |  |  |  |  |  |  |
| Submit                                                                                                    |                |  |  |  |  |  |  |
|                                                                                                    |                |  |  |  |  |  |  |
|                                                                                                    |                |  |  |  |  |  |  |
|                                                                                                    |                |  |  |  |  |  |  |
|                                                                                                    |                |  |  |  |  |  |  |
| Dia                                                                                                    |                |  |  |  |  |  |  |

Enter the **Sponsor's Social Security Number** and the other required fields on the Patient Information screen.

### **TRICARE and VA Training Guide**

| myTRICARE claims Provider [Index] - Microsoft In                                                                                                    | nternet Explorer                                                                                                    |                                                                                                    |
|----------------------------------------------------------------------------------------------------|----------------------------------------------------------------------------------------------------|----------------------------------------------------------------------------------------------------|
| TRICARE                                                                                                    | E claims for Providers                                                                                                    |                                                                                                    |
| welcome patient check XPressClaim                                                                                                    |                                                                                                    |                                                                                                    |
| Powered by myTRICARE.com to Pass.                                                                                                    |                                                                                                    | modify my profile print this page algn out                                                             |
| In the information below, the patient's eligibility is for                                                                                                    | Patient Summary<br>the date you selected. All other information is real time.                                                                                         |                                                                                                    |
| Ekgibility for dete:<br>Paient's date of birth<br>Ekgibility:<br>Sponsor's status:<br>Details Program:<br>Details Copay/cost-share:<br>Details Copay/cost-share:<br>Details Copay/cost-share:<br>Details Copay/cost-share:<br>Details Copay/cost-share:<br>Details Copay/cost-share:<br>Check the singloity of another patient or date of servi<br>Ash Costoner Service a question. | 08/15/2002 Sponsof's 3SN:<br>05/18/1938 Putient's name:<br>ELIGIBLE Region:<br>RETIRED<br>TRECARE STANDARD / EXTRA<br>TES<br>DEDUCTIBLE HAS BEEN MET<br>NOT MET<br>NO | Sponsor's SSN<br>Patient's Name<br>Region if known<br>Print this section.<br>Print the section before. |
| Eligibility<br>Eligibility request date: 08/15/2002<br>TRICARE STANDARD / EXTRA<br>Patient's Responsibility                                                                                                    |                                                                                                    |                                                                                                    |
| Select service to                                                                                                    | see the applicable copay/cost-share:                                                                                                    | Select service                                                                                         |
| Note: hybrination on copays/cost-shares is general a<br>for patient's region.                                                                                                    | nd does not include services such as preventive care. F                                                                                                    | For exact copay, please see the TRICARE Explanation of Benefits (TEOB)                                 |
| 🐔 Done                                                                                                    |                                                                                                    | 🔮 Internet 🥼                                                                                           |

The **Patient Summary** screen displays eligibility information for the date range entered on the previous screen. The **Details** link next to each topic can be used to display more information.

Click on the **Details** link next to the topic called **Annual Deductible**.

The screen changes to show the deductible and out-of pocket expenses for this Sponsor at the bottom of the screen.

| 💁 myTRICARE claims Provider [Index] - Microsoft Internet Explorer |                                                                                                    |                                                                                                    |                                                                           |                                           |                                                 |          |  |  |  |
|-------------------------------------------------------------------|----------------------------------------------------------------------------------------------------|----------------------------------------------------------------------------------------------------|---------------------------------------------------------------------------|-------------------------------------------|-------------------------------------------------|----------|--|--|--|
| myTRICARE claims for Providers                                    |                                                                                                    |                                                                                                    |                                                                           |                                           |                                                 |          |  |  |  |
| welcome pa                                                        | welcome patient check XI mesClaim                                                                                                    |                                                                                                    |                                                                           |                                           |                                                 |          |  |  |  |
| Powered by myTR                                                   | ICARS COM IN PORA                                                                                                    |                                                                                                    | Patient Summary                                                           |                                           | modify my profile print this page               | algn out |  |  |  |
| In the information                                                | on below, the patient's eligibility is fo                                                                                                    | r the date you selected.                                                                                    | All other information is real time.                                       |                                           |                                                 |          |  |  |  |
| Details<br>Details<br>Details<br>Details<br>Details               | Eligibility for date:<br>Patient's date of birth<br>Eligibility:<br>Sponsor's status:<br>Program:<br>Cophylecal-share:<br>Annual deductible:<br>Catastrophic cap:<br>Other Health Insurance: | 08/15/2002<br>05/18/1938<br>ELIGIBLE<br>RETIRED<br>TRICARE STAND/<br>YES<br>DEDUCTIBLE HAS<br>NOT MET<br>NO | Sponsor's SSN:<br>Patient's name:<br>Region:<br>ARD / EXTRA<br>3 BEEN MET | Sponsor's S<br>Patient's N<br>Region if k | SSN<br>Iame<br>mown                             |          |  |  |  |
| Check the slight<br>Ash Clastoner S                               | sity of another patient or date of ser<br>letrice a question.                                                                                                    | <u>vire.</u>                                                                                                |                                                                           |                                           | Print this section.<br>Print the section below. |          |  |  |  |
|                                                                   | Deductible and annual act of nor                                                                                                    | hat among a s                                                                                               |                                                                           |                                           |                                                 | -        |  |  |  |
|                                                                   | <u>Devocatore ano annos ora orado por</u><br><u>Deductible</u> :<br><u>Catastrophic Cr</u>                                                                                                   | Individuel:<br>Family:<br>E<br>Fioral year:                                                                 | Met<br>150.00<br>300.00<br>Met<br>1463.73                                 | Max<br>150.00<br>300.00<br>Max<br>3000.00 |                                                 |          |  |  |  |
| <u>ال</u>                                                         |                                                                                                    |                                                                                                    |                                                                           |                                           | 🔮 Internet                                      |          |  |  |  |

In order to view claim data for a patient, click on the **Check Claim Status** tab located under the myTRICARE logo at the top of the screen.

### **TRICARE and VA Training Guide**

| myTRICARE claims Provider [Index] - Microsoft Inte                                                            | rnet Explorer                                    |                                            |  |  |  |  |
|----------------------------------------------------------------------------------------------------|--------------------------------------------------|--------------------------------------------|--|--|--|--|
| myTRICARE claims for Providers                                                                                |                                                  |                                            |  |  |  |  |
| welcome patient check XPressClaim                                                                             |                                                  |                                            |  |  |  |  |
| Powered by myTRICARE.com 10 POBA                                                                              |                                                  | modify my profile print this page algn out |  |  |  |  |
| To view claim data for a patient, please enter the fo                                                         | llowing information:                             |                                            |  |  |  |  |
| Sponsor's Social Security Number:                                                                             | Sponsor's SSN                                    |                                            |  |  |  |  |
| Patient's date of birth (mm/dd/yyyy):                                                                         | 05 / 18 / 1938                                   |                                            |  |  |  |  |
| To search for a particular claim, please enter<br>the beginning date of service (mm/dd/yyyy):<br>Date ranges: | 01 / 01 / 2001                                   |                                            |  |  |  |  |
| Last 6 months                                                                                                 |                                                  |                                            |  |  |  |  |
| C Last year                                                                                                   |                                                  |                                            |  |  |  |  |
| © Last 2 years<br>© Show all claims (This could take seven                                                    | al minutes.)                                     |                                            |  |  |  |  |
| Please select the TRICARE region:                                                                             | TRICARE Regions 9/10/12 - California and Pacific |                                            |  |  |  |  |
|                                                                                                    | Submit                                           |                                            |  |  |  |  |
|                                                                                                    |                                                  |                                            |  |  |  |  |
|                                                                                                    |                                                  |                                            |  |  |  |  |
|                                                                                                    |                                                  |                                            |  |  |  |  |
|                                                                                                    |                                                  |                                            |  |  |  |  |
|                                                                                                    |                                                  |                                            |  |  |  |  |
| Done                                                                                                    |                                                  | internet d                                 |  |  |  |  |

Enter the **Sponsor's Social Security Number** and the other required fields on the Claim Data screen.

The Claim Status Screen displays claim information for the date range entered.

|                                                                                                    | CARE CREATER FTUN                                                                                                    | nder [Index] - Microsoft I                                                                                                    | Internet Explorer                                                                                                    |                                                                                                    |                                                                                                    |                                                                                                    |                                                                                                    |                                                               |
|----------------------------------------------------------------------------------------------------|----------------------------------------------------------------------------------------------------|----------------------------------------------------------------------------------------------------|----------------------------------------------------------------------------------------------------|----------------------------------------------------------------------------------------------------|----------------------------------------------------------------------------------------------------|----------------------------------------------------------------------------------------------------|----------------------------------------------------------------------------------------------------|---------------------------------------------------------------|
|                                                                                                    | m)                                                                                                    | 144                                                                                                    |                                                                                                    |                                                                                                    |                                                                                                    |                                                                                                    |                                                                                                    |                                                               |
|                                                                                                    | myTRICARE claims for Providers                                                                                                    |                                                                                                    |                                                                                                    |                                                                                                    |                                                                                                    |                                                                                                    |                                                                                                    |                                                               |
| welcome                                                                                                    | walkama patient , sheek yementain                                                                                                    |                                                                                                    |                                                                                                    |                                                                                                    |                                                                                                    |                                                                                                    |                                                                                                    |                                                               |
| Powered b                                                                                                    | y myTRICARE.com                                                                                                    | In Status                                                                                                    |                                                                                                    |                                                                                                    |                                                                                                    | modity my pro                                                                                                    | ofile   print this pag                                                                                                    | e algnio                                                      |
| ~ .                                                                                                    |                                                                                                    |                                                                                                    |                                                                                                    |                                                                                                    |                                                                                                    |                                                                                                    |                                                                                                    |                                                               |
| Claim                                                                                                    | Status                                                                                                    |                                                                                                    |                                                                                                    |                                                                                                    |                                                                                                    |                                                                                                    |                                                                                                    |                                                               |
| Sponso                                                                                                    | r's Social Secu                                                                                                    | rity Number:                                                                                                    |                                                                                                    | Sponsor's                                                                                                    | SSN                                                                                                    |                                                                                                    |                                                                                                    |                                                               |
| Patient's                                                                                                    | name:                                                                                                    |                                                                                                    |                                                                                                    | Patient's I                                                                                                    | Name                                                                                                    |                                                                                                    |                                                                                                    |                                                               |
| Patient's                                                                                                    | date of birth                                                                                                    |                                                                                                    |                                                                                                    | 05/18/1938                                                                                                    |                                                                                                    |                                                                                                    |                                                                                                    |                                                               |
|                                                                                                    |                                                                                                    |                                                                                                    |                                                                                                    |                                                                                                    |                                                                                                    |                                                                                                    |                                                                                                    |                                                               |
|                                                                                                    |                                                                                                    |                                                                                                    |                                                                                                    |                                                                                                    |                                                                                                    | COMPI<br>COMPI                                                                                                    | LETED OF IN I                                                                                                    | PROCESS                                                       |
| ~ · · · ·                                                                                                    |                                                                                                    | Number alabert Carden d                                                                                                    | the standard states and states and states and                                                                                                    |                                                                                                    |                                                                                                    |                                                                                                    |                                                                                                    |                                                               |
| Our rec                                                                                                    | ords show the Id                                                                                                    | nowing claims for the d                                                                                                    | ates of service and TRICARE region y                                                                                                    | où selected:                                                                                                    |                                                                                                    |                                                                                                    |                                                                                                    |                                                               |
| Sarvira data (Taim                                                                                                    |                                                                                                    |                                                                                                    |                                                                                                    |                                                                                                    |                                                                                                    |                                                                                                    |                                                                                                    |                                                               |
|                                                                                                    |                                                                                                    |                                                                                                    |                                                                                                    |                                                                                                    |                                                                                                    |                                                                                                    |                                                                                                    |                                                               |
|                                                                                                    | From                                                                                                    | To                                                                                                    | Provider                                                                                                    | Charge                                                                                                    | Paid                                                                                                    | Clair                                                                                                    | m number                                                                                                    |                                                               |
| Details                                                                                                    | From<br>06/23/2002                                                                                                    | To<br>06/23/2002                                                                                                    | Provider<br>VA MEDICAL C                                                                                                    | Charge<br>\$6.45                                                                                                    | Paid<br>\$3.45                                                                                                    | 21<br>21                                                                                                    | m number<br>-00-00                                                                                                    | •                                                             |
| Details<br>Details                                                                                                    | From<br>06/23/2002<br>04/16/2002                                                                                                    | To<br>06/23/2002<br>04/16/2002                                                                                                    | Provider<br>VA MEDICAL C<br>VA MEDICAL C                                                                                                    | Charge<br>\$6.45<br>\$115.65                                                                                                    | Paid<br>\$3.45<br>\$106.65                                                                                                    | 21<br>21<br>21                                                                                                    | m number<br>-00-00<br>-00-00                                                                                                    | •                                                             |
| Details<br>Details<br>Details                                                                                                    | From<br>06/23/2002<br>04/16/2002<br>04/16/2002                                                                                                    | To<br>06/23/2002<br>04/16/2002<br>04/16/2002                                                                                                    | Provider<br>VA MEDICAL C<br>VA MEDICAL C<br>VA MEDICAL C                                                                                                    | Charge<br>\$6.45<br>\$115.65<br>\$4.05                                                                                                    | Paid<br>\$3.45<br>\$106.65<br>\$1.05                                                                                                    | 21<br>21<br>21<br>21                                                                                              | m number<br>-00-00<br>-00-00<br>-00-00                                                                                                    | •                                                             |
| Details<br>Details<br>Details<br>Details                                                                                                    | From<br>06/23/2002<br>04/16/2002<br>04/16/2002<br>04/16/2002                                                                                                    | To<br>06/23/2002<br>04/16/2002<br>04/16/2002<br>04/16/2002                                                                                                    | Provider<br>VA MEDICAL C<br>VA MEDICAL C<br>VA MEDICAL C<br>VA MEDICAL C                                                                                                    | Charge<br>\$6.45<br>\$115.65<br>\$4.05<br>\$6.45                                                                                                    | Paid<br>\$3.45<br>\$106.65<br>\$1.05<br>\$3.45                                                                                                    | 21<br>21<br>21<br>21<br>21                                                                                        | m number<br>-00-00<br>-00-00<br>-00-00<br>-00-00                                                                                                    | •                                                             |
| Details<br>Details<br>Details<br>Details<br>Details                                                                                                    | From<br>06/23/2002<br>04/16/2002<br>04/16/2002<br>04/16/2002<br>04/16/2002                                                                                                    | To<br>06/23/2002<br>04/16/2002<br>04/16/2002<br>04/16/2002<br>04/16/2002                                                                                                    | Provider<br>VA MEDICAL C<br>VA MEDICAL C<br>VA MEDICAL C<br>VA MEDICAL C<br>VA MEDICAL C                                                                                                    | Charge<br>\$6.45<br>\$115.65<br>\$4.05<br>\$6.45<br>\$70.10                                                                                                    | Paid<br>\$3.45<br>\$106.65<br>\$1.05<br>\$3.45<br>\$69.10                                                                                                    | 21<br>21<br>21<br>21<br>21<br>21<br>21                                                                            | m number<br>-00-00<br>-00-00<br>-00-00<br>-00-00<br>-00-00                                                                                                    | •                                                             |
| Details<br>Details<br>Details<br>Details<br>Details<br>Details                                                                                                    | From<br>06/23/2002<br>04/16/2002<br>04/16/2002<br>04/16/2002<br>04/16/2002<br>04/16/2002                                                                                                    | To<br>06/23/2002<br>04/16/2002<br>04/16/2002<br>04/16/2002<br>04/16/2002<br>04/16/2002                                                                                                    | Provider<br>VA MEDICAL C<br>VA MEDICAL C<br>VA MEDICAL C<br>VA MEDICAL C<br>VA MEDICAL C<br>VA MEDICAL C                                                                                                    | Charge<br>\$6.45<br>\$115.65<br>\$4.05<br>\$6.45<br>\$70,10<br>\$36.31                                                                                                    | Paid<br>\$3.45<br>\$106.65<br>\$1.05<br>\$3.45<br>\$69.10<br>\$33.31                                                                                                    | Clair<br>21<br>21<br>21<br>21<br>21<br>21<br>21<br>21                                                             | m number<br>-00-00<br>-00-00<br>-00-00<br>-00-00<br>-00-00<br>-00-00                                                                                                    | 0<br>0<br>0<br>0                                              |
| Details<br>Details<br>Details<br>Details<br>Details<br>Details<br>Details                                                                                                    | From<br>06/23/2002<br>04/16/2002<br>04/16/2002<br>04/16/2002<br>04/16/2002<br>04/16/2002<br>04/16/2002                                                                                                   | To<br>06/23/2002<br>04/16/2002<br>04/16/2002<br>04/16/2002<br>04/16/2002<br>04/16/2002<br>04/16/2002                                                                                                   | Provider<br>VA MEDICAL C<br>VA MEDICAL C<br>VA MEDICAL C<br>VA MEDICAL C<br>VA MEDICAL C<br>VA MEDICAL C<br>VA MEDICAL C                                                                                                    | Charge<br>\$6,45<br>\$115,65<br>\$4,05<br>\$6,45<br>\$70,10<br>\$36,31<br>\$36,60                                                                                               | Paid<br>\$3.45<br>\$106.65<br>\$1.05<br>\$3.45<br>\$69.10<br>\$33.31<br>\$33.60                                                                                                    | Clair<br>21<br>21<br>21<br>21<br>21<br>21<br>21<br>21<br>21<br>21                                                 | m number<br>-00-00<br>-00-00<br>-00-00<br>-00-00<br>-00-00<br>-00-00                                                                                                    | •                                                             |
| Details<br>Details<br>Details<br>Details<br>Details<br>Details<br>Details<br>Details                                                                                         | From<br>06/23/2002<br>04/16/2002<br>04/16/2002<br>04/16/2002<br>04/16/2002<br>04/16/2002<br>04/16/2002<br>03/26/2002                                                                                     | To<br>06/23/2002<br>04/16/2002<br>04/16/2002<br>04/16/2002<br>04/16/2002<br>04/16/2002<br>04/16/2002<br>04/16/2002                                                                                     | Provider<br>VA MEDICAL C<br>VA MEDICAL C<br>VA MEDICAL C<br>VA MEDICAL C<br>VA MEDICAL C<br>VA MEDICAL C<br>VA MEDICAL C<br>VA MEDICAL C                                                                                                    | Charge<br>\$6.45<br>\$41.05<br>\$4.05<br>\$6.45<br>\$70.10<br>\$36.30<br>\$36.60<br>\$44.56                                                                                     | Paid<br>\$3.45<br>\$106.65<br>\$1.05<br>\$3.45<br>\$69.10<br>\$33.31<br>\$33.60<br>\$41.56                                                                                                    | Clain<br>21<br>21<br>21<br>21<br>21<br>21<br>21<br>21<br>21<br>21<br>20                                           | m number<br>-00-00<br>-00-00<br>-00-00<br>-00-00<br>-00-00<br>-00-00                                                                                                    | 0<br>0<br>0<br>0<br>0                                         |
| Details<br>Details<br>Details<br>Details<br>Details<br>Details<br>Details<br>Details<br>Details                                                                              | From<br>06/23/2002<br>04/16/2002<br>04/16/2002<br>04/16/2002<br>04/16/2002<br>04/16/2002<br>04/16/2002<br>03/26/2002<br>03/26/2002                                                                       | To<br>06/23/2002<br>04/16/2002<br>04/16/2002<br>04/16/2002<br>04/16/2002<br>04/16/2002<br>04/16/2002<br>03/26/2002<br>03/26/2002<br>03/05/2002                                                         | Provider<br>VA MEDICAL C<br>VA MEDICAL C<br>VA MEDICAL C<br>VA MEDICAL C<br>VA MEDICAL C<br>VA MEDICAL C<br>VA MEDICAL C<br>VA MEDICAL C<br>VA MEDICAL C                                                                                                    | Charge<br>\$6.45<br>\$115.65<br>\$4.05<br>\$6.45<br>\$70.10<br>\$36.31<br>\$36.60<br>\$44.56<br>\$36.31                                                                         | Paid<br>\$3.45<br>\$106.65<br>\$1.05<br>\$3.45<br>\$69.10<br>\$33.31<br>\$33.60<br>\$41.56<br>\$33.31                                                                                                    | Clair<br>21<br>21<br>21<br>21<br>21<br>21<br>21<br>21<br>21<br>20<br>20                                           | m number<br>-00-00<br>-00-00<br>-00-00<br>-00-00<br>-00-00<br>-00-00                                                                                                    | •                                                             |
| Details<br>Details<br>Details<br>Details<br>Details<br>Details<br>Details<br>Details<br>Details<br>Details                                                                   | From<br>06/23/2002<br>04/16/2002<br>04/16/2002<br>04/16/2002<br>04/16/2002<br>04/16/2002<br>04/16/2002<br>03/05/2002<br>03/05/2002                                                                       | To<br>06/23/2002<br>04/16/2002<br>04/16/2002<br>04/16/2002<br>04/16/2002<br>04/16/2002<br>04/16/2002<br>03/26/2002<br>03/26/2002<br>03/05/2002                                                         | Provider<br>VA MEDICAL C<br>VA MEDICAL C<br>VA MEDICAL C<br>VA MEDICAL C<br>VA MEDICAL C<br>VA MEDICAL C<br>VA MEDICAL C<br>VA MEDICAL C<br>VA MEDICAL C<br>VA MEDICAL C                                                                                                    | Charge<br>\$6.45<br>\$115.65<br>\$4.05<br>\$6.45<br>\$70.10<br>\$36.31<br>\$36.60<br>\$44.56<br>\$36.31<br>\$36.60                                                              | Paid<br>\$3.45<br>\$106.65<br>\$1.05<br>\$3.45<br>\$69.10<br>\$33.31<br>\$33.60<br>\$41.56<br>\$33.31<br>\$33.60                                                                                                    | Clain<br>21<br>21<br>21<br>21<br>21<br>21<br>21<br>21<br>20<br>20<br>20                                           | m number<br>-00-00<br>-00-00<br>-00-00<br>-00-00<br>-00-00<br>-00-00                                                                                                    | •                                                             |
| Details<br>Details<br>Details<br>Details<br>Details<br>Details<br>Details<br>Details<br>Details<br>Details<br>Details                                                        | From<br>06/23/2002<br>04/16/2002<br>04/16/2002<br>04/16/2002<br>04/16/2002<br>04/16/2002<br>03/05/2002<br>03/05/2002<br>03/05/2002<br>03/05/2002                                                         | To<br>06/23/2002<br>04/16/2002<br>04/16/2002<br>04/16/2002<br>04/16/2002<br>04/16/2002<br>03/26/2002<br>03/05/2002<br>03/05/2002<br>03/05/2002                                                         | Provider<br>VA MEDICAL C<br>VA MEDICAL C<br>VA MEDICAL C<br>VA MEDICAL C<br>VA MEDICAL C<br>VA MEDICAL C<br>VA MEDICAL C<br>VA MEDICAL C<br>VA MEDICAL C<br>VA MEDICAL C<br>VA MEDICAL C                                                                                                    | Charge<br>\$6.45<br>\$115.65<br>\$4.05<br>\$6.45<br>\$70.10<br>\$36.31<br>\$36.60<br>\$44.55<br>\$36.31<br>\$36.60<br>\$174.33                                                  | Paid<br>\$3.45<br>\$106.65<br>\$1.05<br>\$3.45<br>\$69.10<br>\$33.31<br>\$33.60<br>\$41.56<br>\$3.31<br>\$33.60<br>\$43.56<br>\$3.31                                                                                           | Clair<br>21<br>21<br>21<br>21<br>21<br>21<br>21<br>20<br>20<br>20<br>20<br>21                                     | m number<br>-00-00<br>-00-00<br>-00-00<br>-00-00<br>-00-00<br>-00-00                                                                                                    | 0<br>0<br>0<br>0<br>0<br>0<br>0<br>0<br>0                     |
| Details<br>Details<br>Details<br>Details<br>Details<br>Details<br>Details<br>Details<br>Details<br>Details<br>Details<br>Details<br>Details                                  | From<br>06/23/2002<br>04/16/2002<br>04/16/2002<br>04/16/2002<br>04/16/2002<br>04/16/2002<br>03/26/2002<br>03/05/2002<br>03/05/2002<br>03/05/2002<br>03/05/2002                                           | To<br>06/23/2002<br>04/16/2002<br>04/16/2002<br>04/16/2002<br>04/16/2002<br>04/16/2002<br>04/16/2002<br>03/26/2002<br>03/05/2002<br>03/05/2002<br>03/05/2002<br>03/05/2002                             | Provider<br>VA MEDICAL C<br>VA MEDICAL C<br>VA MEDICAL C<br>VA MEDICAL C<br>VA MEDICAL C<br>VA MEDICAL C<br>VA MEDICAL C<br>VA MEDICAL C<br>VA MEDICAL C<br>VA MEDICAL C<br>VA MEDICAL C<br>VA MEDICAL C                                                                                                 | Charge<br>\$6.45<br>\$115.65<br>\$4.05<br>\$6.45<br>\$78.10<br>\$36.31<br>\$36.60<br>\$44.56<br>\$36.31<br>\$36.61<br>\$36.31<br>\$36.61<br>\$174.22<br>\$191.84                | Paid<br>\$3.45<br>\$106.65<br>\$1.05<br>\$3.45<br>\$69.10<br>\$33.31<br>\$33.60<br>\$41.56<br>\$33.31<br>\$33.60<br>\$41.56<br>\$33.31<br>\$33.60<br>\$41.56<br>\$33.31                                                        | Clain<br>21<br>21<br>21<br>21<br>21<br>21<br>21<br>20<br>20<br>20<br>20<br>21<br>20                               | m number<br>-00-00<br>-00-00<br>-00-00<br>-00-00<br>-00-00<br>-00-00<br>-00-00<br>-00-00<br>-00-00<br>-00-00<br>-00-00<br>-00-00<br>-00-00<br>-00-00                                                                                                    |                                                               |
| Details<br>Details<br>Details<br>Details<br>Details<br>Details<br>Details<br>Details<br>Details<br>Details<br>Details<br>Details<br>Details                                  | From<br>06/23/2002<br>04/16/2002<br>04/16/2002<br>04/16/2002<br>04/16/2002<br>04/16/2002<br>03/16/2002<br>03/05/2002<br>03/05/2002<br>03/05/2002<br>03/05/2002<br>02/26/2002                             | To<br>06/23/2002<br>04/16/2002<br>04/16/2002<br>04/16/2002<br>04/16/2002<br>04/16/2002<br>04/16/2002<br>03/05/2002<br>03/05/2002<br>03/05/2002<br>03/05/2002<br>02/26/2002                             | Provider<br>VA MEDICAL C<br>VA MEDICAL C<br>VA MEDICAL C<br>VA MEDICAL C<br>VA MEDICAL C<br>VA MEDICAL C<br>VA MEDICAL C<br>VA MEDICAL C<br>VA MEDICAL C<br>VA MEDICAL C<br>VA MEDICAL C<br>VA MEDICAL C<br>VA MEDICAL C<br>VA MEDICAL C<br>VA MEDICAL C                                                 | Charge<br>\$6.45<br>\$115.65<br>\$4.05<br>\$6.45<br>\$70.10<br>\$36.31<br>\$36.60<br>\$44.56<br>\$36.31<br>\$36.60<br>\$174.32<br>\$191.84<br>\$356.89                          | Paid<br>\$3.45<br>\$106.65<br>\$1.05<br>\$3.45<br>\$69.10<br>\$33.31<br>\$33.60<br>\$41.56<br>\$3.31<br>\$33.60<br>\$41.56<br>\$3.31<br>\$33.60<br>\$41.56<br>\$3.31<br>\$33.60<br>\$43.60<br>\$3.7,97<br>\$130.45<br>\$242.68 | Clair<br>21<br>21<br>21<br>21<br>21<br>21<br>20<br>20<br>20<br>20<br>21<br>20<br>21<br>20<br>21                   | m number<br>-00-00<br>-00-00<br>-00-00<br>-00-00<br>-00-00<br>-00-00<br>-00-00<br>-00-00<br>-00-00<br>-00-00<br>-00-00<br>-00-00<br>-00-00<br>-00-00                                                                                                    |                                                               |
| Details<br>Details<br>Details<br>Details<br>Details<br>Details<br>Details<br>Details<br>Details<br>Details<br>Details<br>Details<br>Details<br>Details                       | From<br>06/23/2002<br>04/16/2002<br>04/16/2002<br>04/16/2002<br>04/16/2002<br>04/16/2002<br>03/26/2002<br>03/26/2002<br>03/05/2002<br>03/05/2002<br>02/05/2002<br>02/19/2002                             | To<br>06/23/2002<br>04/16/2002<br>04/16/2002<br>04/16/2002<br>04/16/2002<br>04/16/2002<br>03/05/2002<br>03/05/2002<br>03/05/2002<br>03/05/2002<br>03/05/2002<br>03/05/2002<br>02/26/2002<br>02/20/2002 | Provider<br>VA MEDICAL C<br>VA MEDICAL C<br>VA MEDICAL C<br>VA MEDICAL C<br>VA MEDICAL C<br>VA MEDICAL C<br>VA MEDICAL C<br>VA MEDICAL C<br>VA MEDICAL C<br>VA MEDICAL C<br>VA MEDICAL C<br>VA MEDICAL C<br>VA MEDICAL C<br>VA MEDICAL C<br>VA MEDICAL C<br>VA MEDICAL C                                 | Charge<br>\$6.45<br>\$115.65<br>\$4.05<br>\$6.45<br>\$70.10<br>\$36.31<br>\$36.60<br>\$44.56<br>\$36.31<br>\$36.60<br>\$174.22<br>\$191.84<br>\$356.89<br>\$201.90              | Paid<br>\$3.45<br>\$106,65<br>\$1.05<br>\$3.45<br>\$69,10<br>\$33.31<br>\$33.60<br>\$41.56<br>\$33.31<br>\$33.60<br>\$77,97<br>\$130.45<br>\$242.68<br>\$35.11                                                                 | Clair<br>21<br>21<br>21<br>21<br>21<br>21<br>21<br>20<br>20<br>20<br>20<br>20<br>21<br>20<br>21<br>20<br>21<br>21 | m number<br>-00-00<br>-00-00<br>-00-00<br>-00-00<br>-00-00<br>-00-00<br>-00-00<br>-00-00<br>-00-00<br>-00-00<br>-00-00<br>-00-00<br>-00-00<br>-00-00<br>-00-00<br>-00-00                                                                                                    | 0<br>0<br>0<br>0<br>0<br>0<br>0<br>0<br>0<br>0<br>0<br>0<br>0 |
| Details<br>Details<br>Details<br>Details<br>Details<br>Details<br>Details<br>Details<br>Details<br>Details<br>Details<br>Details<br>Details<br>Details<br>Details<br>Details | From<br>06/23/2002<br>04/16/2002<br>04/16/2002<br>04/16/2002<br>04/16/2002<br>04/16/2002<br>03/26/2002<br>03/05/2002<br>03/05/2002<br>03/05/2002<br>02/05/2002<br>02/19/2002<br>02/19/2002               | To<br>06/23/2002<br>04/16/2002<br>04/16/2002<br>04/16/2002<br>04/16/2002<br>04/16/2002<br>04/16/2002<br>03/05/2002<br>03/05/2002<br>03/05/2002<br>03/05/2002<br>02/20/2002<br>02/20/2002               | Provider<br>VA MEDICAL C<br>VA MEDICAL C<br>VA MEDICAL C<br>VA MEDICAL C<br>VA MEDICAL C<br>VA MEDICAL C<br>VA MEDICAL C<br>VA MEDICAL C<br>VA MEDICAL C<br>VA MEDICAL C<br>VA MEDICAL C<br>VA MEDICAL C<br>VA MEDICAL C<br>VA MEDICAL C<br>VA MEDICAL C<br>VA MEDICAL C<br>VA MEDICAL C<br>VA MEDICAL C | Charge<br>\$6.45<br>\$115.65<br>\$4.05<br>\$6.45<br>\$70.10<br>\$36.31<br>\$36.60<br>\$44.56<br>\$36.31<br>\$36.60<br>\$174.22<br>\$191.84<br>\$356.89<br>\$201.90<br>\$6426.00 | Paid<br>\$3.45<br>\$106,65<br>\$1.05<br>\$3.45<br>\$69,10<br>\$33.31<br>\$33.60<br>\$41.56<br>\$33.31<br>\$33.60<br>\$41.56<br>\$33.31<br>\$33.60<br>\$47.97<br>\$130.45<br>\$242.68<br>\$35.11<br>\$4462.50                   | Clair<br>21<br>21<br>21<br>21<br>21<br>21<br>20<br>20<br>20<br>20<br>20<br>21<br>20<br>21<br>21<br>21<br>21       | m number<br>-00-00<br>-00-00<br>-00- |                                                               |
| Details<br>Details<br>Details<br>Details<br>Details<br>Details<br>Details<br>Details<br>Details<br>Details<br>Details<br>Details<br>Details<br>Details                       | From<br>06/23/2002<br>04/16/2002<br>04/16/2002<br>04/16/2002<br>04/16/2002<br>04/16/2002<br>03/05/2002<br>03/05/2002<br>03/05/2002<br>03/05/2002<br>02/05/2002<br>02/19/2002<br>02/19/2002<br>02/17/2002 | To<br>06/23/2002<br>04/16/2002<br>04/16/2002<br>04/16/2002<br>04/16/2002<br>04/16/2002<br>04/16/2002<br>03/05/2002<br>03/05/2002<br>03/05/2002<br>03/05/2002<br>02/26/2002<br>02/26/2002<br>02/26/2002 | Provider<br>VA MEDICAL C<br>VA MEDICAL C<br>VA MEDICAL C<br>VA MEDICAL C<br>VA MEDICAL C<br>VA MEDICAL C<br>VA MEDICAL C<br>VA MEDICAL C<br>VA MEDICAL C<br>VA MEDICAL C<br>VA MEDICAL C<br>VA MEDICAL C<br>VA MEDICAL C<br>VA MEDICAL C<br>VA MEDICAL C<br>VA MEDICAL C<br>VA MEDICAL C<br>VA MEDICAL C | Charge<br>\$6.45<br>\$115.65<br>\$4.05<br>\$6.45<br>\$70.10<br>\$36.31<br>\$36.60<br>\$44.56<br>\$36.31<br>\$36.60<br>\$174.22<br>\$191.84<br>\$356.89<br>\$201.90<br>\$6426.00 | Paid<br>\$3.45<br>\$106,65<br>\$1.05<br>\$3.45<br>\$69,10<br>\$33.31<br>\$33.60<br>\$41.56<br>\$33.31<br>\$33.60<br>\$41.56<br>\$33.31<br>\$33.60<br>\$47.97<br>\$130.45<br>\$242.68<br>\$35.11<br>\$4462.50                   | Clair<br>21<br>21<br>21<br>21<br>21<br>21<br>20<br>20<br>20<br>20<br>21<br>20<br>21<br>21<br>21<br>21<br>21       | m number<br>-00-00<br>-00-00<br>-00-00<br>-00-00<br>-00-00<br>-00-00<br>-00-00<br>-00-00<br>-00-00<br>-00-00<br>-00-00<br>-00-00<br>-00-00<br>-00-00<br>-00-00<br>-00-00<br>-00-00<br>-00-00<br>-00-00<br>-00-00                                                                                                    |                                                               |

Click on the **Details** link for more information about a specific claim.

This screen shows the Claim detail information.

| myTRICARE claims Provider [Index] - Micros                                                                              | oft Internet Explorer    |                            |                                            |
|----------------------------------------------------------------------------------------------------|--------------------------|----------------------------|--------------------------------------------|
|                                                                                                    | RE claims fo             | or Providers               |                                            |
| welcome patient check XPressCla                                                                                         | in                       |                            |                                            |
| Powered by myTRICARE.com to Pasa                                                                                        |                          |                            | modify my profile print this page alon out |
| Claim Status: Processed                                                                                                 |                          |                            |                                            |
| Sponsor's Social Security Number: Sp                                                                                    | onsor's SSN              |                            |                                            |
| Patient's data of bith: 05/1                                                                                            | ents Name                |                            |                                            |
|                                                                                                    | 01330                    |                            |                                            |
| Claim number:                                                                                                    | 21 -00                   | -00                        |                                            |
| Dates of service:                                                                                                    | 02/17/2002 b             | 02/20/2002                 |                                            |
| Date processed:                                                                                                    | 05/14/2002               |                            |                                            |
| Claim paid to:                                                                                                    | VA MEDICAI               | L CENTER PA                |                                            |
| Total billed:                                                                                                    | \$6426.00                |                            |                                            |
| TRICARE allowed amount                                                                                                  | \$4498.20                | Amount paid to subscriber: | \$0.00                                     |
| OHI allowed amount:                                                                                                    | \$0.00                   | Amount paid to provider:   | \$4462.50                                  |
| OHI paid amount:                                                                                                    | \$0.00                   | Total amount paid:         | \$4462.50                                  |
| Penalty amount:                                                                                                    | \$0.00                   | Check number:              | 006 90                                     |
| -                                                                                                    |                          | Check date:                | 05/14/02                                   |
| Patient's deductible:                                                                                                   | \$0.00                   |                            |                                            |
| Patient's cost-share:                                                                                                   | \$0.00                   |                            |                                            |
| Patient's copayment:                                                                                                    | \$35.70                  |                            |                                            |
| Ask Customer Service a question<br>Review another claim from the list<br>Find a claim for a different beneficiary, date | of service or TRICARE re | <u>ipjon.</u>              |                                            |
| 🐔 Done                                                                                                    |                          |                            | 🔮 Internet                                 |

Please contact <u>http://myTRICARE.com</u> for more information.

## Appendix E

### VA / TRICARE - Dual Eligibility

TRICARE beneficiaries may be eligible for both veterans' and TRICARE benefits. The following information is provided regarding medical care for TRICARE beneficiaries who are also eligible for veterans' benefits.

### **Dual Eligibility**

Veterans are considered "dual-eligible" when they are eligible for both veterans' medical benefits and TRICARE benefits.

### Selection of Veterans' (Priority 7) or TRICARE Benefits

Veterans seeking care for a *service-connected* condition in VA medical facilities must receive that care under their veterans' benefits. VA may not bill TRICARE for treatment of service-connected conditions.

Veterans seeking care for *non service-connected* conditions in VA medical facilities may receive care under either veterans' or TRICARE benefits. However, once that choice is made they must continue to use that program's benefit for the complete "episode of care." An episode of care generally includes all covered services provided for a particular medical incident

Veterans seeking care in facilities, *other* than VA facilities, may choose to use their TRICARE benefits regardless of whether the condition is service-connected. However, once the individual makes that choice they must continue to use that program's benefit for the continuation of that episode of care.

TRICARE contractors will manage the care and benefits for dual-eligible veterans seeking care from civilian providers who present their TRICARE card at the time of service. VA has no responsibility.

If a dual-eligible patient seeks emergency care from a civilian provider and says he/she is a veteran, the civilian facility is responsible for stabilizing the patient and contacting TRICARE and the VA to authorize payment and other services. Although the individual is dual-eligible, VA may be responsible for continuation of this episode of care. If VA denies the claim, based on regulatory authority, the civilian provider and/or the patient may submit the claim under TRICARE.

If VA authorizes payment for the dual eligible patient VA may arrange to transfer the veteran to a VA facility. In this case, the veteran cannot convert to TRICARE in order to

stay in the civilian facility. Failure to comply with VA and/or TRICARE policies will result in denial of benefits. TRICARE will not cost-share for services related to the continuation of care for which VA has already authorized payment for initial treatment.

### Using TRICARE benefits in a VA Medical Center

TRICARE benefits may be used if the VA Medical Center is a participating provider in the TRICARE network and the veteran is seeking care for a non-service-connected condition. However, if the individual applies and is accepted for care as a veteran, VA assumes responsibility for providing the full continuum of inpatient and outpatient care. The dual eligible beneficiary has a choice only at the time he/she first presents for a particular episode of care.

# TRICARE Referrals for Specialty Care and TRICARE Prime Point-of-Service Option

TRICARE Prime beneficiaries need a specialty referral from their TRICARE Primary Care Manager (i.e. authorization from a Health Care Finder) to be seen in a specialty clinic (even if a VA physician is also the patient's PCM). However, if the TRICARE Prime beneficiary wishes to receive non-emergency, TRICARE-covered services without a referral or authorization they may do so under the "Point of Service" option. The cost shares and deductibles are substantial.

If the beneficiary is TRICARE Extra (i.e. not enrolled in TRICARE Prime), he/she does not need a referral, but the individual should contact the TRICARE point of contact at the VA Medical Center for an appointment. TRICARE Extra beneficiaries must still obtain prior authorizations for applicable services. "Point of Service" charges do not apply. A list of services requiring prior authorization is available from TRICARE.

### Coordination/authorization of follow-up care for dual-eligible patients

Coordination of follow-up care depends on which benefit the veteran has chosen for that episode of care. If veterans' benefits are chosen, VA will be responsible for coordinating follow-up care. If TRICARE benefits are selected, follow-up care will need to be authorized by TRICARE.

# VA Medical Centers may refuse to see dual-eligible veterans as TRICARE beneficiaries

Even if the Medical Center participates in the local TRICARE provider network the VA Medical Center may refuse to see a dual-eligible beneficiaries if space is not available. TRICARE beneficiaries and Priority 7 patients are seen on a space available basis only.

### Coordination of Benefits and dual-eligible veterans

Individuals must choose to use either their veterans' or their TRICARE benefits. However, once the selection has been made crossover is not permitted for that episode of care. The individual is responsible for complying with the rules of the program chosen. If the dual eligible veteran selects TRICARE and has other health insurance (OHI) TRICARE is the secondary payer (except in the case of Medicaid, Indian Health Services or state-sponsored Medical programs).

Contact the Health Administration Service in your facility or contact the appropriate TRICARE office for additional information.

### TRICARE for Life (TFL) and dual eligible veterans

Beneficiaries choosing to utilize TFL benefits through VA providers will self-refer. If the beneficiary has OHI, TRICARE becomes the secondary payer. VA services provided through TFL will be subject to cost-sharing requirements such as annual deductibles and co-payments. Medicare is not authorized to pay VA for any services provided to Medicare-eligible patients, including those covered by TFL. TFL beneficiaries' out-ofpocket cost shares may not be waived for services provided by VA under the TFL program. VA medical facilities must provide information on current cost-sharing requirements for DOD beneficiaries considering utilizing TFL benefits at VA at the time TFL beneficiaries first present for care. This information is to include cost-sharing information for (1) TFL services provided by the private sector; (2) TFL services that would be provided by VA facilities; and (3) veterans' benefits available if seen as a veteran. For further information see "Guidance for VA's Role in TRICARE for Life," VA Directive 2002-036 (June 21, 2002).

### Appendix F

### **Registering a TRICARE Patient**

The next few pages show how to complete **V***IST***A** Registration screens for a TRICARE Patient. Special notations indicate where the data entered differs from that used when registering a Veteran.

```
Select Registration Menu Option: REGISTER A PATIENT
Select 1010 printer: <local device name>
Select PATIENT NAME: TRICARE, DEMO PATIENT
ARE YOU ADDING 'TRICARE, DEMO PATIENT' AS A NEW PATIENT (THE 3352ND)? No// Y
(Yes)
PATIENT SEX: M MALE
PATIENT SEX: M MALE
PATIENT DATE OF BIRTH: 080872 (AUG 08, 1972)
PATIENT SOCIAL SECURITY NUMBER: P 267080872P
PATIENT TYPE: TRICARE
PATIENT VETERAN (Y/N)?: NO
...searching for potential duplicates
No potential duplicates have been identified.
...adding new patient
Please enter the following additional information:
```

All patient names should be entered in all capital letters. The complete name should include the patient's LAST NAME, FIRST NAME and FULL MIDDLE NAME.

At the **PATIENT TYPE:** prompt, type **TRICARE** when registering a TRICARE Patient.

At the **PATIENT VETERAN (Y/N)?** prompt, type **NO**. This response will cause the program to skip some of the Registration Screens normally shown when registering a Veteran. This means that some required fields (Marital Status, Religious Preference, Employment information) will display as inconsistencies and must be completed at that time.

Most of the fields on this first screen will be unspecified because this is a new TRICARE Patient.

| TRICARE, DEMO PATIENT                   | 267-08-0872P              | AUG 8,1972 |
|-----------------------------------------|---------------------------|------------|
|                                         |                           | ========== |
| COORDINATING MASTER OF R                | ECORD:                    | ADDRESS    |
| UNK. CITY/STATE                         |                           | ADDRESS    |
| County: UNSPECIFIED                     | From/To: NOT APPLICABL    | _E         |
| Phone: UNSPECIFIED                      | Phone: NOT APPLICABL      | _E         |
| Uffice: UNSPECIFIED                     |                           |            |
| Primary Eligibility: UNSPECIFIED        |                           |            |
| Other Eligibilities:                    |                           |            |
| Status · PATIENT HAS NO INPATIENT       | OR LODGER ACTIVITY IN THE |            |
|                                         |                           |            |
| Future Appointments: NONE               |                           |            |
| Remarks                                 |                           |            |
| Money Verified: NOT VERIFIED            | Service Verified: NOT     | ſ VERIFIED |
| Do you wish to request a HINQ inquiry   | ? No//                    |            |
|                                         |                           |            |
|                                         |                           |            |
| Select Admitting Area:                  |                           |            |
| Do you want to enter Patient Data? Yes/ | / (Yes)                   |            |

| PATIENT DEMOGRAPHIC DATA, SCREEN <1><br>TRICARE,DEMO PATIENT; 267-08-0872P                                                                                        | TRICARE |
|----------------------------------------------------------------------------------------------------|---------|
| [1] Name: TRICARE, DEMO PATIENT SS: 267-08-0872P DOB: AUG 8<br>[2] Alias: NO ALIAS ON FILE FOR THIS APPLICANT<br>[3] Remarks: NO REMARKS ENTERED FOR THIS PATIENT | ,1972   |
| [4] Permanent Address:[5] Temporary Address:123 DEMO STREETNO TEMPORARY ADDRESSDEMO,NY 14001NO TEMPORARY ADDRESS                                                  |         |
| County: ERIE (029)County: NOT APPLICABLEPhone: 555-1212Phone: NOT APPLICABLEOffice: UNANSWEREDFrom/To: NOT APPLICABLE                                             |         |
|                                                                                                    |         |
|                                                                                                    |         |
| CRETS to CONTINUE 1.5 on All to EDIT AN for someon N on 'A' to OUIT.                                                                                              |         |

| TRICARE, DEMO       | EMERGENCY CONTACT DATA,<br>PATIENT; 267-08-0872P | SCREEN <3>                      | TRICARE  |
|---------------------|--------------------------------------------------|---------------------------------|----------|
|                     |                                                  |                                 | ======== |
| [1] NOK:            | IRICARE, SUSAN MARY                              | [2] NOK-2: UNANSWERED           |          |
| Relation:           | WIFE                                             | Relation: UNANSWERED            |          |
|                     | 123 DEMO STREET                                  |                                 |          |
|                     | DEMO,NY 14001                                    |                                 |          |
| Phone:              | 000-555-1212                                     | Phone: UNANSWERED               |          |
| Work Phone:         | 000-555-1234                                     | Work Phone: UNANSWERED          |          |
| [3] E-Cont.:        | UNANSWERED                                       | [4] E2-Cont.: UNANSWERED        |          |
| Relation:           | UNANSWERED                                       | Relation: UNANSWERED            |          |
| Phone:              | UNANSWERED                                       | Phone: UNANSWERED               |          |
| Work Phone:         | UNANSWERED                                       | Work Phone: UNANSWERED          |          |
| [5] Designee        | UNANSWERED                                       | Relation: UNANSWERED            |          |
| Phone               | UNANSWERED                                       | Work Phone: UNANSWERED          |          |
| i nono.             | on moneneb                                       | North Thomas of Minimum Lieb    |          |
|                     |                                                  |                                 |          |
|                     |                                                  |                                 |          |
|                     |                                                  |                                 |          |
|                     |                                                  |                                 |          |
|                     |                                                  |                                 |          |
|                     |                                                  |                                 |          |
| <rei> to CONT</rei> | INUE, 1-5 or ALL to EDIT,                        | ^N for screen N or '^' to QUIT: |          |
|                     |                                                  |                                 |          |

| INSURANCE DATA, SCREEN <5><br>TRICARE,DEMO PATIENT; 267-08-0872P |            |              | TRICARE |
|------------------------------------------------------------------|------------|--------------|---------|
| [1] Covered by Health Insurance: NOT ANSWERED                    |            |              |         |
| Insurance COB Subscriber ID Group                                | Holder     | Effective    | Expires |
| No Insurance Information                                         |            |              |         |
| [2] Eligible for MEDICAID: UNANSWERED                            |            |              |         |
| [3] Medicaid Number:                                             |            |              |         |
|                                                                  |            |              |         |
| <pre><ret> to CONTINUE, 1-3 or ALL to EDIT, ^N for</ret></pre>   | screen N c | or '^' to QU | VIT: 1  |

TRICARE Prime, Standard, Extra and TFL (TRICARE For Life) are not eligibilities, but rather, types of Insurance Coverage. Special care must be taken to ensure the correct information is entered on Insurance Data Screen <5>.

How To Enter Insurance Info - Screen 5

COVERED BY HEALTH INSURANCE?: YES COVERED BY HEALTH INSURANCE changed to 'NO'. This option adds or edits insurance information in the Insurance Buffer File. This is a temporary file that will hold all new insurance information until authorized insurance personnel can coordinate this new information with the patient's existing insurance. You may add a new Buffer entry or edit a Buffer entry that you previously created for this patient if that entry has not yet been processed by insurance personnel. Please enter all available insurance information. Select INSURANCE COMPANY: TRICARE Add a new Insurance Buffer entry for this patient? YES// YES INSURANCE COMPANY NAME: TRICARE// PHONE NUMBER: BILLING PHONE NUMBER: PRECERTIFICATION PHONE NUMBER: STREET ADDRESS [LINE 1]: CITY: STATE: ZIP CODE: GROUP NAME: STANDARD, EXTRA, PRIME or TFL (TRICARE for Life) GROUP NUMBER: TYPE OF PLAN: CHAMPUS EFFECTIVE DATE: **EXPIRATION DATE:** WHOSE INSURANCE: OTHER PT. RELATIONSHIP TO INSURED: PATIENT, SPOUSE or OTHER APPROPRIATE RELATIONSHIP SUBSCRIBER ID: TRICARE ID # NAME OF INSURED: <NAME OF TRICARE SPONSOR> INSURED'S DOB: INSURED'S SSN: < SPONSOR'S SSN>

INSURANCE DATA, SCREEN <5> TRICARE,DEMO PATIENT; 267-08-0872P TRICARE [1] Covered by Health Insurance: NO Insurance COB Subscriber ID Group Holder Effective Expires No Insurance Information \*\*\*\* Patient has Insurance Buffer entries \*\*\* [2] Eligible for MEDICAID: UNANSWERED [3] Medicaid Number: <RET> to CONTINUE, 1-3 or ALL to EDIT, ^N for screen N or '^' to QUIT:

```
F-4
```

| ELIGIBILITY STATUS DATA, SCREEN <7>TRICARE, DEMO PATIENT; 267-08-0872PTRICARE |                     |            |
|-------------------------------------------------------------------------------|---------------------|------------|
| [1] Patient Type: TRICARE                                                     | Veteran:            | NO         |
| Svc Connected: N/A                                                            | SC Percent:         | N/A        |
| Rated Incomp.: NO                                                             |                     |            |
| Claim Number: UNANSWERED                                                      |                     |            |
| [2] Aid & Attendance: NO                                                      | Housebound          | NO         |
| VA Pension: NO                                                                | VA Disability:      | NO         |
| Total Check Amount: NOT APPLICABLE                                            | <b>------------</b> |            |
| GI Insurance: NO                                                              | Amount:             | UNANSWERED |
| [3] Primary Elig Code: TRICARE/CHAMPUS                                        |                     |            |
| Other Elig Code(s): NO ADDITIONAL ELIGIBILITIES I                             | DENTIFIED           |            |
| Period of Service: UIHER NUN-VETERANS                                         |                     |            |
| <4> Service Connected Conditions as stated by applica                         | int                 |            |
| NONE STATED                                                                   |                     |            |
|                                                                               |                     |            |
| <ret> to CONTINUE, 1-3 or ALL to EDIT, ^N for screen</ret>                    | N or '^' to QUI     | Т:         |

TRICARE Patients should be entered as follows:

Patient Type: **TRICARE** Veteran: **NO** Primary Elig Code: **TRICARE/CHAMPUS** Period of Service: **OTHER NON-VETERANS** 

Locally defined eligibility codes for TRICARE Prime, Standard and Extra are not eligibilities, but rather, types of Insurance Coverage.

ADMISSION INFORMATION, SCREEN <12>
TRICARE, DEMO PATIENT; 267-08-0872P
TRICARE
NO ADMISSION DATA ON FILE FOR THIS PATIENT!!

APPLICATION INFORMATION, SCREEN <13>

TRICARE, DEMO PATIENT; 267-08-0872P
TRICARE, DEMO PATIENT; 267-08-0872P

NO APPLICATION DATA ON FILE FOR THIS PATIENT!

</

<RET> to CONTINUE, ^N for screen N or '^' to QUIT

```
      SPONSOR DEMOGRAPHIC INFORMATION, SCREEN <15>

      TRICARE, DEMO PATIENT; 267-08-0872P
      TRICARE

      [1] Sponsor Information:
      Name : TRICARE, DEMO PATIENT
      Military Status : RETIRED

      DDB : AUG 8,1972
      Branch of Service : ARMY

      SSN : 267-08-0872P
      Rank : LT

      Prefix : 01-SPOUSE, 02-OLDEST CHILD, 03 ETC
      Type : TRICARE

      Effective Date : AUG 8,2000
      Expiration Date:

      **** Team Information ****

      -- No team assignment information found --

      <RET> to QUIT, 1 or ALL to EDIT, ^N for screen N or '^' to QUIT:
```

The TRICARE Patient may or may not be the same person as the TRICARE Sponsor. Gather and enter all Sponsor information, as this is required when billing TRICARE for care provided to the TRICARE Patient. TRICARE, DEMO PATIENT (267-08-0872P) AUG 8,1972 \_\_\_\_\_ 5 - MARITAL STATUS UNSPECIFIED 6 - RELIGION UNSPECIFIED 53 - EMPLOYMENT STATUS UNANSWERED DO YOU WANT TO UPDATE THESE INCONSISTENCIES NOW? Yes// (Yes) MARITAL STATUS: **RELIGIOUS PREFERENCE:** OCCUPATION: **EMPLOYMENT STATUS:** EMPLOYER NAME: Checking data for consistency... ===> No inconsistencies found in 0 seconds... ===> Removing patient from Inconsistency file... Patient is exempt from Copay. Is the patient currently being followed in a clinic for the same condition? N (No) Is the patient to be examined in the medical center today? Yes//

Inconsistencies will be displayed if the answer entered at the PATIENT **VETERAN (Y/N)?** prompt was **NO**. The program skipped some of the Registration Screens normally shown when registering a Veteran.

Complete the required fields related to **Marital Status**, **Religious Preference**, and **Employment** now.

#### FOUNDATION HEALTH FEDERAL SERVICES (CHAMPUS) FAX PRIOR AUTHORIZATION REQUEST FORM

| **RECOMMENDATION: do not schedule procedures of appointments prior<br>TRICARE Service Center:                                                                                                    | to receiving Authorization Fax #                                                                                                    |  |
|----------------------------------------------------------------------------------------------------|----------------------------------------------------------------------------------------------------|--|
| HCF/CRN                                                                                                    | Ph# 800-XXX-XXXX                                                                                                    |  |
| This Fax Applies to: (Check appropriate boxes)         Emergent       Urgent         Referral/Consult       Prior Authorization         Second Opinion Program         Other Insurance?       No         If yes, specify:                                                                                                    | Auth/Referral #         Effective dates:         NAS (If required         Effective dates:         FOR OFFICE USE OLY                                                                                  |  |
| Sponsor's SSN: Sex □M□F                                                                                                    | Sponsor's Name:                                                                                                    |  |
| Patient Last Name First Name Middle Initial                                                                                                    | Patient's Date of Birth TPR Extra SHCP Standard TSP                                                                                                    |  |
| Patient Address City State Zip Code                                                                                                    | Phone Number                                                                                                    |  |
| Contact Person:       Ph #       Fax #:         Requesting MD (if not PCM):       TNN:         Refer to Facility (Name):       Ph #:         Refer to Provider (Name):       Specialty:         Ph #:       Ph #:         TIN number of Provider       Suffix:         TYPE:       Inpatient       Outpatient ** Anticipated date of Services         PCM:       Ph #:         Diagnosis (description):       ICD9 code                                                                                                    |                                                                                                    |  |
| Request DME/HH/IV infusion on a separate DME/HH preauthorizate         CPT Code:       Units       Description:         CPT Code:       Units       Description:         CPT Code:       Units       Description:         CPT Code:       Units       Description:         CPT Code:       Units       Description:         CPT Code:       Units       Description:         CPT Code:       Units       Description:         CPT Code:       Units       Description:         Request CANNOT be processed without the following: Clinical History reports, etc.       Image: Clinical History reports, etc.         Quality Assurance document under 10 U.S.C. 1102. Copies of this docu further released under penalties of law. Unauthorized disclosure caries | tion request form<br>ory/Previous Treatments/Plan of Treatment/Supporting Lab and<br>ument, enclosures thereto, and information therefrom will not be<br>s a possible \$3000 fine. Form Update 9/29/00 |  |

| FHFS TRICARE PRIOF<br>DME/Home Health<br>**Do not schedule services or appoint                                        | R AUTHORIZATION FORM<br>h/IV & Enteral Therapy                                            |  |
|----------------------------------------------------------------------------------------------------|-------------------------------------------------------------------------------------------|--|
| TDICADE Call Cantar/Office                                                                                            | Eav #                                                                                     |  |
|                                                                                                    | Fax #                                                                                     |  |
| HCF/CKN/CM<br>This Fax Applies to: (Check appropriate boxes)                                                          | Ph# 800-AAA-AAAA                                                                          |  |
| This Fax Applies to. (Check appropriate toxes)                                                                        | FOR FHFS OFFICE USE ONLY                                                                  |  |
| Initial Request Reauthorization Request                                                                               | Modifications Made YES D NO D                                                             |  |
| Other Insurance?                                                                                                    | Auth/Referral #<br>Effective dates:                                                       |  |
| Sponsor's SSN: Sex □M□                                                                                                | F Sponsor's Name:                                                                         |  |
| Patient Last Name       First Name       Middle Initial         Patient Address       City       State       Zip Code | Plan: Prime Standard Extra<br>TPR SHCP TSP Patient's Date of Birth Patient's Phone Number |  |
|                                                                                                    |                                                                                           |  |
| Requesting Provider:                                                                                                  |                                                                                           |  |
| Contact Person:                                                                                                    | Fax #:                                                                                    |  |
| TYPE: IV Therapy I DME I Home Health                                                                                  | ** Anticipated date of Services                                                           |  |
| Referring MD:                                                                                                    |                                                                                           |  |
| Diagnosis (description):                                                                                              |                                                                                           |  |
|                                                                                                    |                                                                                           |  |
| Procedure/Service<br>HCPC/NDC/CPT Code: Units/da                                                                      | Description: P or R                                                                       |  |
| Frequency# visits/L.per minute.                                                                                       | Duration:                                                                                 |  |
| Modified Y/N Code Units/da                                                                                            | iption:                                                                                   |  |
| HCPC/NDC/CRT Code: Units da Description: P or R                                                                       |                                                                                           |  |
| Frequency/# visitsper minute:                                                                                         | Duration:                                                                                 |  |
| Modified Y/N Code Units/da Descri                                                                                     | iption:                                                                                   |  |
| HCPC/NDC/CPT Code: Units/da Description: P or R                                                                       |                                                                                           |  |
| Frequency# visits/L.per minute:                                                                                       |                                                                                           |  |
| Modified Y/N Code Units/da Description:                                                                               |                                                                                           |  |
| NOTE ALL MEDICATIONS MUST USE                                                                                         | JXXXX WITH THE NDC CODE FOR DRUG                                                          |  |
| ALL ENTERALS MUST USE BXXXX WIT                                                                                       | TH THE NDC AND UNIT = NUMBER OF CANS                                                      |  |
|                                                                                                    |                                                                                           |  |
| Ouality Assurance document under 10 U.S.C. 1102. C                                                                    | Copies of this document, enclosures thereto, and                                          |  |
| information therefrom will not be further released un                                                                 | der penalties of law. Unauthorized disclosure caries a                                    |  |

possible \$3000 fine. 08/10/2000

January 2003

Appendix H

| January : | 2003 |
|-----------|------|
|-----------|------|

# **TRICARE Glossary**

| Accounts Receivable                         | <b>V</b> <i>IST</i> <b>A</b> software application developed to manage all of the unpaid accounts the facility has on its books.                                                                                                    |
|---------------------------------------------|----------------------------------------------------------------------------------------------------|
| Austin Automation Center                    | The national data processing center for VA, located in Austin, TX.                                                                                                    |
| AWP – Average Wholesale<br>Price            | Average Wholesale Pricelist used to calculate the cost of prescription drugs.                                                                                                    |
| CHAMPUS Maximum<br>Allowable Charges (CMAC) | CHAMPUS Maximum Allowable Charges are a set of billing rates based on prices applicable to a location for care. These rates are published on an Internet web page and are available for downloading to <b>V</b> <i>IST</i> <b>A</b> files.                                                                                                    |
| Charge Master                               | Integrated Billing software that provides menu<br>options to enter and edit Billing Rates, Charge Sets,<br>Charge Items used in the creation of Third Party<br>Claims. The Charge Master software provides a<br>foundation upon which itemized bills can be created.                                                                                                    |
| Claims Tracking                             | <b>V</b> <i>IST</i> <b>A</b> software application used to record information concerning outpatient visits, inpatient stays, insurance reviews, denials and appeals.                                                                                                    |
| Diagnosis Related Groups<br>(DRG)           | A method of dividing hospital patients into clinically<br>coherent groups based on the consumption of<br>resources. Patients are assigned to the groups based<br>on their principal diagnosis (the reason for admission,<br>determined after study), secondary diagnosis,<br>procedures performed and the patient's age, sex, and<br>discharge status. These groups form the basis of one<br>payment methodology for inpatient care. DRGs may<br>be primary or secondary, and an outlier classification<br>also exists. This is the form of reimbursement used by<br>HCFA to pay hospitals for Medicare recipients. Also<br>used by a few states for all payers and by some private<br>health plans for contracting purposes. |
| DOD                                         | Department of Defense                                                                                                    |

| Explanation of Benefits<br>(EOB)                                          | The form sent to the insured person and/or VA after a claim for the insurance company has processed payment. This form explains the action taken on the claim. This explanation might include the amount paid, the benefits available, reasons for denying payment, the claims appeal process etc.                                                                                                    |
|---------------------------------------------------------------------------|----------------------------------------------------------------------------------------------------|
| HCF                                                                       | A health care professional, usually a Registered Nurse,<br>who helps patients find the care they need. The HCF<br>works with the patient's Primary Care Manager<br>(PCM) to locate a specialist, or obtain a pre-<br>authorization for care. Health Care Finders are<br>available 24-hours a day, seven days a week.                                                                                                    |
| http://myTRICARE.com                                                      | PGBA web site devoted to TRICARE-related issues.                                                                                                    |
| Information<br>Technology/Information<br>Resources Management<br>(IT/IRM) | VA staff members who are computer, hardware, software, and network experts.                                                                                                    |
| Managed Care Support<br>Contractor (MCSC)                                 | Also called TRICARE Fiscal Intermediary (FI) – An<br>entity (Health Net Federal Services, TRIWEST,<br>Humana, etc.) awarded by Department of Defense,<br>with the responsibility to manage the health care of<br>TRICARE beneficiaries. The TRICARE Fiscal<br>Intermediary/MCSC integrates the military's direct<br>patient care system with the civilian network of<br>specialty and institutional providers to support the<br>needs of all individuals eligible to receive services. |
| Palmetto Government<br>Benefits Administrators –<br>(PGBA)                | One of the TRICARE Claims Administrators<br>(subcontractor) responsible for processing<br>TRICARE/CHAMPUS claims.                                                                                                    |
| Place of Service (POS)                                                    | Codes that identify the Place of Service associated with a visit.                                                                                                    |

| Primary Care Manager<br>(PCM)   | In a managed care organization, a primary care<br>manager is accountable for the total health services of<br>enrollees, arranges referrals, and supervises other<br>care, such as specialist services and hospitalization.                                                                                                    |
|---------------------------------|----------------------------------------------------------------------------------------------------|
| Reasonable Charges              | Public Law 105-33, the Balanced Budget Act of 1997<br>granted the VA the authority to begin billing<br>'reasonable charges' instead of billing average cost-<br>based per diems for care provided to veterans.                                                                                                    |
| TRICARE Claims<br>Administrator | A subcontractor, (i.e. Palmetto Government Benefits<br>Administrators - PGBA), responsible for processing all<br>TRICARE/CHAMPUS claims. There are different<br>addresses for all states and regions. After TRICARE<br>claims are processed, reimbursement is made directly<br>by the TRICARE Claims Administrator.                                                                                                    |
| TRICARE DRG                     | TRICARE DRG billing rates that must be calculated<br>based on the locality's Adjusted Standardized<br>Amounts for Large Urban and Other Areas and Cost<br>Share Per Diem. As well as the Geographic Wage<br>Indexes for Urban and Rural Areas and for<br>Reclassified Hospitals. See Appendix C for details on<br>how to create a spreadsheet for TRICARE DRG rates.                                                                                                    |
| TRICARE Fiscal<br>Intermediary  | Also called Managed Care Support Contractor<br>(MCSC) – An entity (Health Net Federal Services,<br>TRIWEST, Humana, etc.) awarded by Department of<br>Defense, with the responsibility to manage the health<br>care of TRICARE beneficiaries. The TRICARE Fiscal<br>Intermediary/MCSC integrates the military's direct<br>patient care system with the civilian network of<br>specialty and institutional providers to support the<br>needs of all individuals eligible to receive services. |
| TRICARE For Life (TFL)          | This program offers TRICARE benefits to Medicare-<br>eligible military retirees and dependents that are<br>enrolled in Medicare Part B. By law, TRICARE is<br>second payer to Medicare on all services covered by<br>both Medicare and TRICARE.                                                                                                    |

| TRICARE Health Care<br>Finder (HCF) | A health care professional, usually a Registered Nurse,<br>who helps patients find the care they need. The HCF<br>works with the patient's Primary Care Manager<br>(PCM) to locate a specialist, or obtain a pre-<br>authorization for care. Health Care Finders are<br>available 24-hours a day, seven days a week.                                                                                                    |
|-------------------------------------|----------------------------------------------------------------------------------------------------|
| Type Of Service (TOS)               | Codes that identify a Type of Service associated with a visit.                                                                                                    |
| VISN                                | Veterans Integrated Service Networks responsible for<br>managing the activities of Veterans Health<br>Administration (VHA) field facilities.                                                                                                    |
| VISTA                               | Veterans Health Information Systems and Technology<br>Architecture - The automated environment at local VA<br>health care facilities that support the day-to-day<br>operations. <b>V</b> <i>IST</i> <b>A</b> includes VA's application software<br>(DHCP, Windows based and locally developed<br>applications) and interfaces. <b>V</b> <i>IST</i> <b>A</b> encompasses the<br>rich automated environment present at local VA<br>medical facilities that goes far beyond DHCP. |